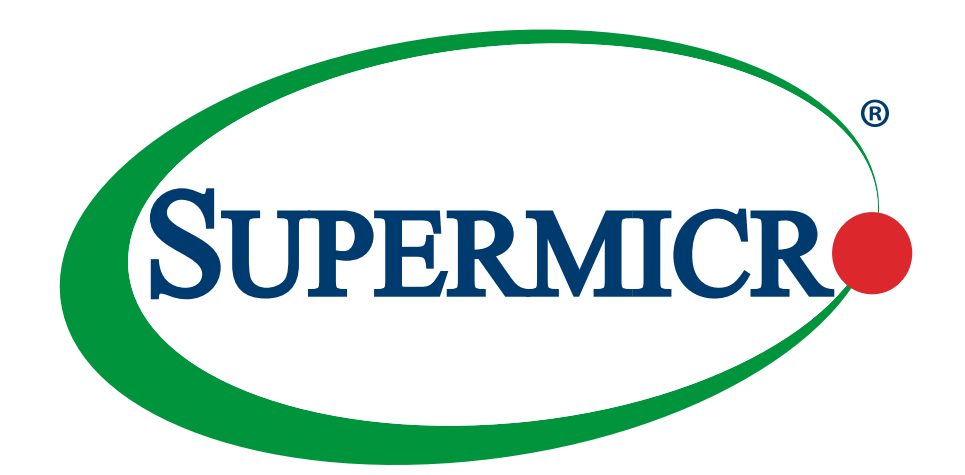

# SSE-T7132 BMC

## **Baseboard Management Controller**

## **USER'S MANUAL**

Revision 1.0a

The information in this user's manual has been carefully reviewed and is believed to be accurate. The manufacturer assumes no responsibility for any inaccuracies that may be contained in this document, and makes no commitment to update or to keep current the information in this manual, or to notify any person or organization of the updates. **Please Note: For the most up-to-date version of this manual, please see our website at www.supermicro.com**.

Super Micro Computer, Inc. ("Supermicro") reserves the right to make changes to the product described in this manual at any time and without notice. This product, including software and documentation, is the property of Supermicro and/ or its licensors, and is supplied only under a license. Any use or reproduction of this product is not allowed, except as expressly permitted by the terms of said license.

IN NO EVENT WILL Super Micro Computer, Inc. BE LIABLE FOR DIRECT, INDIRECT, SPECIAL, INCIDENTAL, SPECULATIVE OR CONSEQUENTIAL DAMAGES ARISING FROM THE USE OR INABILITY TO USE THIS PRODUCT OR DOCUMENTATION, EVEN IF ADVISED OF THE POSSIBILITY OF SUCH DAMAGES. IN PARTICULAR, SUPER MICRO COMPUTER, INC. SHALL NOT HAVE LIABILITY FOR ANY HARDWARE, SOFTWARE, OR DATA STORED OR USED WITH THE PRODUCT, INCLUDING THE COSTS OF REPAIRING, REPLACING, INTEGRATING, INSTALLING OR RECOVERING SUCH HARDWARE, SOFTWARE, OR DATA.

Any disputes arising between manufacturer and customer shall be governed by the laws of Santa Clara County in the State of California, USA. The State of California, County of Santa Clara shall be the exclusive venue for the resolution of any such disputes. Supermicro's total liability for all claims will not exceed the price paid for the hardware product.

FCC Statement: This equipment has been tested and found to comply with the limits for a Class A digital device pursuant to Part 15 of the FCC Rules. These limits are designed to provide reasonable protection against harmful interference when the equipment is operated in industrial environment. This equipment generates, uses, and can radiate radio frequency energy and, if not installed and used in accordance with the manufacturer's instruction manual, may cause harmful interference with radio communications. Operation of this equipment in a residential area is likely to cause harmful interference, in which case you will be required to correct the interference at your own expense.

<u>California Best Management Practices Regulations for Perchlorate Materials</u>: This Perchlorate warning applies only to products containing CR (Manganese Dioxide) Lithium coin cells. "Perchlorate Material-special handling may apply. See www.dtsc.ca.gov/hazardouswaste/perchlorate".

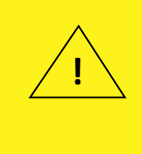

WARNING: This product can expose you to chemicals including lead, known to the State of California to cause cancer and birth defects or other reproductive harm. For more information, go to <u>www.P65Warnings.ca.gov</u>.

The products sold by Supermicro are not intended for and will not be used in life support systems, medical equipment, nuclear facilities or systems, aircraft, aircraft devices, aircraft/emergency communication devices or other critical systems whose failure to perform be reasonably expected to result in significant injury or loss of life or catastrophic property damage. Accordingly, Supermicro disclaims any and all liability, and should buyer use or sell such products for use in such ultra-hazardous applications, it does so entirely at its own risk. Furthermore, buyer agrees to fully indemnify, defend and hold Supermicro harmless for and against any and all claims, demands, actions, litigation, and proceedings of any kind arising out of or related to such ultra-hazardous use or sale.

Manual Revision 1.0a

Release Date: July 31, 2023

Unless you request and receive written permission from Super Micro Computer, Inc., you may not copy any part of this document. Information in this document is subject to change without notice. Other products and companies referred to herein are trademarks or registered trademarks of their respective companies or mark holders.

Copyright © 2023 by Super Micro Computer, Inc. All rights reserved. Printed in the United States of America

## Preface

### **About This Manual**

The Super Micro Computer SSE-T7132 is Supermicro's next-generation 400Gbps Open Networking Switch SSE-T7132. It is designed to provide high density and superior performance as a professional data center switch with a robust 50 Gbps PAM4 SERDES that lowers the cost per bit and enable higher scale I/O such as 200 GbE and 400 GbE while maintaining backward compatibility with 10/25G NRZ. SSE-T7132 delivers exceptional forwarding performance for today's networking applications such as High Performance Computing Clusters, Cloud computing and most of the data center applications. With the ability to use it as a single SKU over various network layers such as Data Center Spine, leaf, ToR and DCI applications, SSE-T7132 provides easy of management and thus less burden to users.

## **User's Guide Organization**

**Chapter 1** provides an overview of the ASPEED AST2600 controller. It also introduces the features and the functionalities of SSE-T7132 BMC.

**Chapter 2** provides detailed instructions on how to configure the SSE-T7132 BMC settings supported by the AST2600 controller.

Chapter 3 provides the answers to frequently asked questions.

Chapter 4 provides detailed instructions to setup the UEFI BIOS Setup utility.

## An Important Note to the User

For documents concerning utility support such as Redfish, SMCIPMITool, SUM, SSM, IPMICFG, SPM, SuperDoctor, BIOS, RSD/SSC, TAS, and IPMIView, please refer to our website at https://www.supermicro.com/products/nfo/IPMI.cfm for details.

The graphics shown in this user's guide were based on the latest information available at the time of publishing of this guide. The BMC screens shown on your computer may or may not look exactly like the screen shown in this user's guide.

## **Conventions Used in the Manual**

Special attention should be given to the following symbols for proper installation and to prevent damage done to the components or injury.

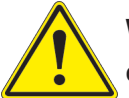

**Warning!** Indicates important information given to prevent equipment/property damage or personal injury.

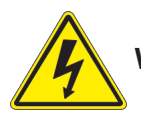

Warning! Indicates high voltage may be encountered while performing a procedure.

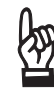

**Important:** Important information given to ensure proper system installation or to relay safety precautions.

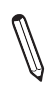

**Note:** Additional information given to differentiate various models or to provide information for proper system setup.

## Contacting Supermicro

#### Headquarters

| Address:     | Super Micro Computer, Inc.                                 |
|--------------|------------------------------------------------------------|
|              | 980 Rock Ave.                                              |
|              | San Jose, CA 95131 U.S.A.                                  |
| Tel:         | +1 (408) 503-8000                                          |
| Fax:         | +1 (408) 503-8008                                          |
| Email:       | marketing@supermicro.com (General Information)             |
|              | Sales-USA@supermicro.com (Sales Inquiries)                 |
|              | Government_Sales-USA@supermicro.com (Gov. Sales Inquiries) |
|              | support@supermicro.com (Technical Support)                 |
|              | RMA@supermicro.com (RMA Support)                           |
|              | Webmaster@supermicro.com (Webmaster)                       |
| Website:     | www.supermicro.com                                         |
|              |                                                            |
| Europe       |                                                            |
| Address:     | Super Micro Computer B.V.                                  |
|              | Het Sterrenbeeld 28, 5215 ML                               |
|              | 's-Hertogenbosch, The Netherlands                          |
| Tel:         | +31 (0) 73-6400390                                         |
| Fax:         | +31 (0) 73-6416525                                         |
| Email:       | Sales_Europe@supermicro.com (Sales Inquiries)              |
|              | Support_Europe@supermicro (Technical Support)              |
|              | RMA_Europe@supermicro (RMA Support)                        |
| Website:     | www.supermicro.nl                                          |
| Asia-Pacific |                                                            |
| Address:     | Super Micro Computer, Inc.                                 |
|              | 3E. No. 150. Jian 1st Rd.                                  |
|              | Zhonghe Dist., New Taipei City 235                         |
|              | Taiwan (R.O.C)                                             |
| Tel:         | +886-(2) 8226-3990                                         |
| Fax:         | +886-(2) 8226-3992                                         |
| Email:       | Sales-Asia@supermicro.com.tw (Sales Inquiries)             |
|              | Support@supermicro.com.tw (Technical Support)              |
|              | RMA@supermicro.com.tw (RMA Support)                        |
| Website:     | www.supermicro.com.tw                                      |

## **Table of Contents**

### Chapter 1 Introduction

| 1.1 | Introduction to the SSE-T7132 BMC Platform          | 8   |
|-----|-----------------------------------------------------|-----|
| 1.2 | Overview of the ASPEED AST2600 BMC                  | 8   |
| 1.3 | Supermicro SSE-T7132 BMC Features                   | 9   |
| 1.4 | Applicable or Supported Platforms                   | 11  |
| 1.5 | Special Notes for Motherboard and Firmware Support  | 11  |
| Ch  | apter 2 Configuring the BMC Settings                |     |
| 2.1 | Configuring UEFI BIOS                               | 12  |
| 2.2 | Configuring the IP/MAC Addresses for Remote Servers | 23  |
| 2.3 | Connecting to the Remote Server                     | 24  |
| 2.4 | Accessing the Remote Server Using the Browser       | 25  |
| 2.5 | BMC Dashboard                                       | 26  |
| 2.6 | System                                              | 30  |
| 2.7 | Configuration                                       | 44  |
| 2.8 | Remote Control                                      | 78  |
| 2.9 | Maintenance                                         | 113 |
| Ch  | apter 3 Frequently Asked Questions                  |     |
| Ch  | apter 4 UEFI BIOS                                   |     |
| 4.1 | Introduction                                        | 145 |
| 4.2 | Main Setup                                          | 146 |
| 4.3 | Advanced Setup Configurations                       | 148 |
| 4.4 | Security                                            | 155 |
| 4.5 | Boot                                                | 156 |
| 4.6 | Save & Exit                                         | 159 |
| Ар  | pendix A Firmware Update via WEB GUI                |     |
| A.1 | Overview                                            | 161 |
| A.2 | Updating Firmware Using BMC WEB GUI                 | 162 |
| Ар  | pendix B Introduction to SMASH                      |     |
| B.1 | Overview                                            | 170 |
| B.2 | An Important Note to the User                       | 171 |
| B.3 | Using SMASH                                         | 171 |
| B.4 | Initiating the SMASH Protocol                       | 172 |
| B.5 | SMASH-CLP Main Screen                               | 173 |

| B.6 Using SMASH for System Management        | 174 |
|----------------------------------------------|-----|
| B.7 Definitions of Commands Verbs            | 175 |
| B.8 SMASH Commands                           |     |
| B.9 Standard Command Options                 |     |
| B.10 Target Addressing                       |     |
| Appendix CRADIUS Configuration               |     |
| C.1 Overview                                 |     |
| C.2 Configuring a User Account in Ubuntu     |     |
| C.3 Configuring Client Account in Ubuntu     |     |
| C.4 Starting the RADIUS Server Ubuntu        |     |
| C.5 Adding Roles in Windows                  |     |
| Appendix D Unique Password for BMC           |     |
| D.1 Overview                                 |     |
| D.2 Restore Factory Default                  |     |
| D.3 Change All Unique Passwords Using Script |     |
| D.4 Frequently Asked Questions               |     |
|                                              |     |

## Chapter 1

## Introduction

## **1.1 Introduction to the SSE-T7132 BMC Platform**

The SSE-T7132 Baseboard Management Controller (BMC) provides remote access to multiple users at different locations for networking. It also allows a system administrator to monitor system health and manage computer events remotely.

SSE-T7132 BMC operates independently from the operating system. When used with an IPMI Management utility installed on the motherboard, the ASPEED AST2600 BMC will connect the Platform Controller Hub (PCH) to other onboard components, providing a remote network interface via serial links. With the AST2600 controller and the SSE-T7132 BMC firmware built in, the Supermicro motherboard allows you to access, monitor, diagnose, and manage a remote server via Console Redirection. It also provides remote access to multiple users from different locations for system maintenance and management.

## **1.2 Overview of the ASPEED AST2600 BMC**

The ASPEED AST2600 BMC connects with the host system via PCIexpress Gen2 x1 bus to communicate with the graphics core. It supports a 64-bit 2D Graphics Accelerator with 32-bit memory and 16-bit I/O space.

Additionally, AST2600 supports USB 1.1 and 2.0 for remote KVM emulation and provide LPC interface support to control Super IO functions. ASPEED AST2600 include Keyboard/Video/ Mouse Redirection (KVMR). The SSE-T7132 BMC is connected to the network via an external Ethernet PHY module or a shared NCSI connection.

#### AST2600 DDR4 Memory Interface

The ASPEED AST2600 Baseboard Management Controller (BMC) is designed to interface with the host system via PC.

## 1.3 Supermicro SSE-T7132 BMC Features

- Remote KVM (graphics) console
- Virtual Media and ISO images
- Remote server power control
- Remote Serial over LAN (text console)
- Event Log support
- Automatic Notification and Alerts (SNMP and email)
- Hardware Monitoring
- Overall health display on the main page
- Out of band management through shared or dedicated LAN
- Option to change LAN connection interface at Runtime
- VLAN
- RMCP and RMCP+ protocols supported
- SMASH/CLP
- Secure command line interface (SSH) and Telnet
- RADIUS authentication support
- Secure browser interface (Secure socket layer SSL support)
- Lightweight Directory Access Protocol (LDAP) supported
- System Lockdown
- Backup and restore the configuration file
- Factory defaults from web support
- Video quality settings
- Session video recording and playback
- Server data/information
- Preview of the remote screen on the main page

- Update Firmware through browser and OS
- OS-indentation
- KCS Privilege Control
- Unique pre-programmed password
- Redfish

## **1.4 Applicable or Supported Platforms**

This BMC server and firmware applies to High-performance SONiC Open Networking aggregation switch. Supported platforms include the following.

- SSE-T7132S
- SSE-T7132SR
- SSE-T7132D
- SSE-T7132DR

## **1.5 Special Notes for Motherboard and Firmware Support**

For documents concerning utility support such as Redfish, SMCIPMITool, SUM, SSM, IPMICFG, SPM, SuperDoctor, UEFI BIOS, TAS, and IPMIView, please refer to our website at https://www.supermicro.com/products/nfo/IPMI.cfm for details.

Please refer to the motherboard product page at www.supermicro.com to see if the motherboard supports BMC.

## Chapter 2

## **Configuring the BMC Settings**

With the ASPEED AST2600 BMC and the BMC firmware built-in, Supermicro motherboards allow you to access, monitor, manage, and interface with multiple systems from different remote locations. The necessary firmware for accessing and configuring the SSE-T7132 BMC settings is available on the Supermicro website at http://www.supermicro.com/products/ nfo/ipmi.cfm. This section provides detailed information on how to configure BMC settings.

## 2.1 Configuring UEFI BIOS

Before configuring the BMC, follow the instructions below to configure the system UEFI BIOS settings.

#### **Entering and Using the UEFI BIOS**

- 1. During the system bootup, press the <Del> key to enter the UEFI BIOS.
- 2. To navigate in the UEFI BIOS, use the arrow keys and press <Enter>. To go back to previous screens, press <Esc>.

### Enabling the COM port for SOL (BMC)

- 1. Select the *Advanced* tab from the UEFI BIOS Setup menu display.
- 2. Select Serial Port Console Redirection and press < Enter>.
- 3. Highlight Console Redirection under COM2/SOL, press <Enter>, and select [Enabled].

| Aptio Setup -<br>Secial Port Console Redire                                                                                                    | American Megatrends Internati  | onal, LLC.                                                                                   |
|----------------------------------------------------------------------------------------------------|--------------------------------|----------------------------------------------------------------------------------------------|
| COM1<br>Console Redirection<br>▶ Console Redirection Settings                                                                                                    | [Disabled]                     | Console Redirection Enable or<br>Disable.                                                    |
| COM2/SOL<br>Console Redirection<br>Console Redirection Settings                                                                                                    | [Enabled]                      |                                                                                              |
| <ul> <li>Legacy Console Redirection</li> <li>Legacy Console Redirection Setti<br/>Serial Port for Out-of-Band Mana<br/>Windows Emergency Management Ser<br/>Console Redirection</li> <li>Console Redirection Settings</li> </ul> | Console Redirection            | <pre>++: Select Screen f↓: Select Item Enter: Select +/-: Change Opt. F1: General Help</pre> |
|                                                                                                    |                                | F2: Previous Values<br>F3: Optimized Defaults<br>F4: Save & Exit<br>ESC: Exit                |
| Ver. 2.21.1277 Copyrigh                                                                                                    | t (C) 2020 American Megatrends | International, LLC.                                                                          |

#### Configuring IP Address Using the UEFI BIOS

- 1. Select the Server Management tab.
- 2. Select BMC Network Configuration and press <Enter>.
- 3. Select Update IPMI LAN Configuration, and then press <Enter> and select [Yes].

| Aptio Setup<br>BMC                                                                                                    | – American Megatrends Inte<br>network configuration                                                                                                    | rnational, LLC.                                                     |
|----------------------------------------------------------------------------------------------------|----------------------------------------------------------------------------------------------------|---------------------------------------------------------------------|
| IPMI LAN Selection<br>IPMI Network Link Status<br>Station MAC address<br>VLAN<br>IPv4 Address Source<br>Station IP address<br>Subnet mask<br>Gateway IP address<br>IPv6 address status<br>Station IPV6 address | Failover<br>Dedicated LAN<br>3C-EC-EF-3B-EO-2F<br>Disabled<br>DHCP<br>172.31.56.4<br>255.255.0.0<br>172.31.0.1<br>Active<br>Update IPMI LAN Configurat | ▲ BIOS will set below setting to<br>IPMI in next BOOT               |
| Prefix Length<br>IPV6 Router IP Address                                                                                                    |                                                                                                    | elect Screen                                                        |
| Update IPMI LAN Configuration<br>IPMI LAN Selection<br>VLAN                                                                                                    | [Failover]<br>[Disabled]                                                                                                    | Elect Item<br>Enter: Select<br>+/-: Change Opt.<br>F1: General Help |
| жжжжжжжжжжжжжжжж<br>Configure IPv4 support<br>жжжжжжжжжжжжжжжжж                                                                                                    | [DUDD]                                                                                                    | F2: Previous Values<br>F3: Optimized Defaults<br>F4: Save & Exit    |
| configuration Hodress source<br>жжжжжжжжжжжжжжжжж<br>Configure IPv6 support                                                                                                    | [0HCP]                                                                                                    | ▼                                                                   |
| Ver. 2.21.1277 Copurig                                                                                                    | ht (C) 2020 American Megat                                                                                                    | rends International, U.C.                                           |

4. Highlight Configuration Address Source and select [Static].

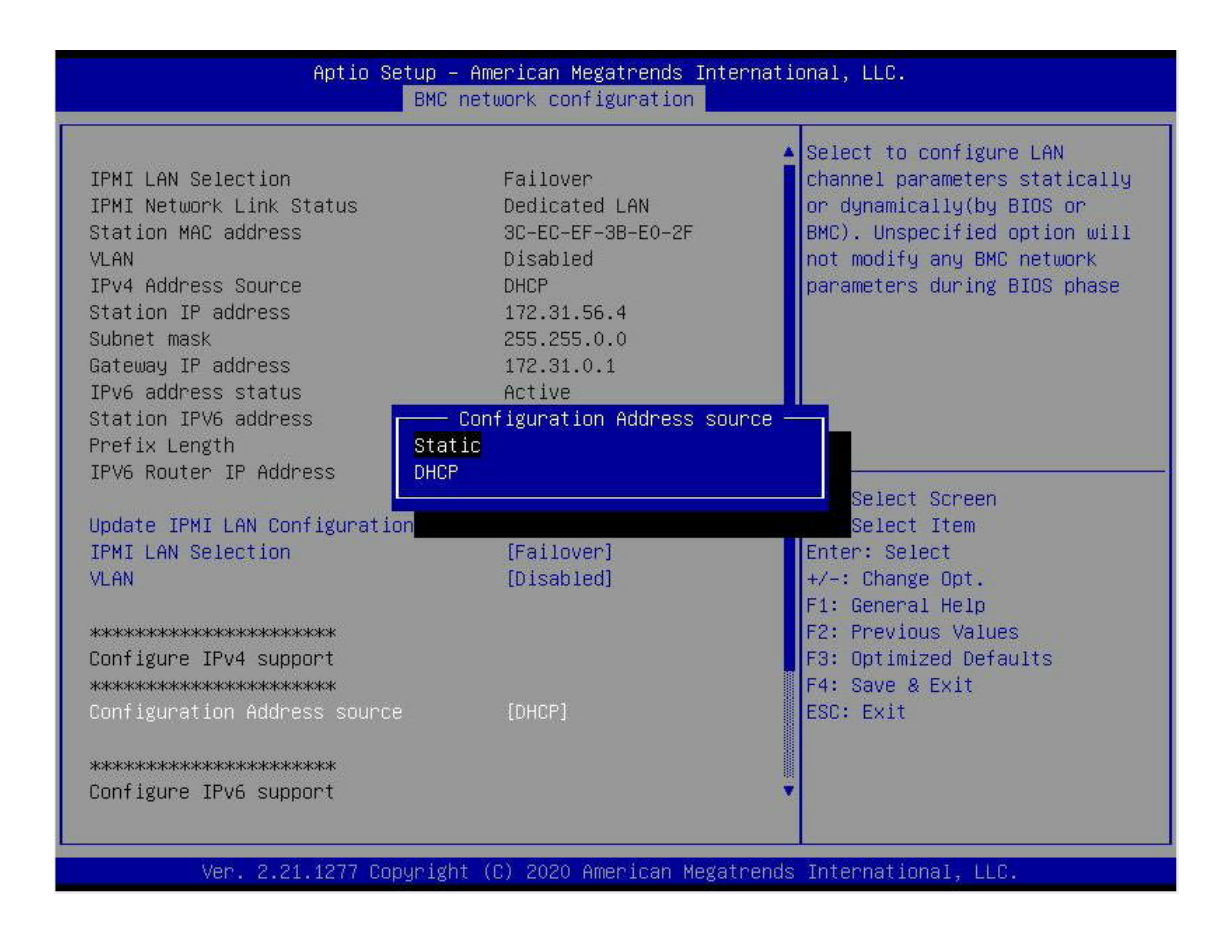

5. Once the Configuration Address Source is set to [Static], the Station IP Address, Subnet Mask, and Gateway IP Address fields will display 0.0.0.0, which indicates that these fields are ready for you to change to new values. Select each of the three items and enter the values. Press <Enter> when finished.

| Aptio Setup – American Megatrends International, LLC.<br>BMC network configuration |                        |                                                             |  |  |  |  |  |
|------------------------------------------------------------------------------------|------------------------|-------------------------------------------------------------|--|--|--|--|--|
| IPv6 address status<br>Station IPV6 address                                        | Active                 | ▲ Select to configure LAN                                   |  |  |  |  |  |
| Prefix Length                                                                      | 16                     | or dynamically(by BIOS or                                   |  |  |  |  |  |
| IPV6 Router IP Address                                                             | 1000::1                | BMC). Unspecified option will<br>not modify any BMC network |  |  |  |  |  |
| Update IPMI LAN Configuration                                                      | [Yes]                  | parameters during BIOS phase                                |  |  |  |  |  |
| IPMI LAN Selection                                                                 | [Failover]             |                                                             |  |  |  |  |  |
| VLAN                                                                               | [Disabled]             |                                                             |  |  |  |  |  |
| ***                                                                                |                        |                                                             |  |  |  |  |  |
| Configure IPv4 support<br>****                                                     |                        |                                                             |  |  |  |  |  |
| Configuration Address source                                                       | [Static]               |                                                             |  |  |  |  |  |
| Station IP address                                                                 | 0.0.0                  | →+: Select Screen                                           |  |  |  |  |  |
| Subnet mask                                                                        | 0.0.0.0                | ↑↓: Select Item                                             |  |  |  |  |  |
| Gateway IP address                                                                 | 0.0.0                  | Enter: Select<br>+/-: Change Opt.                           |  |  |  |  |  |
| ***                                                                                |                        | F1: General Help                                            |  |  |  |  |  |
| Configure IPv6 support                                                             |                        | F2: Previous Values                                         |  |  |  |  |  |
| ****                                                                               |                        | F3: Optimized Defaults                                      |  |  |  |  |  |
| IPV6 Support                                                                       | [Enabled]              | F4: Save & Exit                                             |  |  |  |  |  |
| Configuration Address source                                                       | [Static]               | ESC: Exit                                                   |  |  |  |  |  |
| Station IPV6 address                                                               | 4000::2                |                                                             |  |  |  |  |  |
| Prefix Length                                                                      | 0                      |                                                             |  |  |  |  |  |
| IPV6 Router IP Address                                                             | 3000::1                |                                                             |  |  |  |  |  |
| Van 2 21 1277 Conunial                                                             | at (P) 2020 Amonican I | Wegstrande International U.P.                               |  |  |  |  |  |

#### Connecting to BMC Using the UEFI BIOS

- 1. Plug Cat 5 cable into Linux Laptop.
- 2. Plug the other end of the cable into the IPMI / SHARED port.
- 3. In Linux Laptop, configure Network settings for Static IP, and assign IP (such as 192.168.0.4) and subnet. Gateway IP does not matter since there's no router/switch in between.
- 4. Launch Superserver ending and press the DEL key to enter into UEFI BIOS setup.
- 5. Use the arrow key to navigate to Server Management.
- 6. Select BMC Network Configuration.

| Aptio Setup – American Megatrends International, LLC.<br>Main Advanced Event Logs <mark>Server Mgmt</mark> Security Boot Save & Exit |                    |                                                                                                    |  |  |  |  |  |
|----------------------------------------------------------------------------------------------------|--------------------|----------------------------------------------------------------------------------------------------|--|--|--|--|--|
| IPMI Firmware Revision<br>Status Of BMC                                                                                              | 0.10.47<br>Working | Press <enter> to change the<br/>SEL event log configuration.</enter>                                                                                              |  |  |  |  |  |
| ▶ System Event Log<br>▶ BMC network configuration                                                                                    |                    | ++: Select Screen<br>11: Select Item<br>Enter: Select<br>+/-: Change Opt.<br>F1: General Help<br>F2: Previous Values<br>F3: Optimized Defaults<br>F4: Save & Exit |  |  |  |  |  |
|                                                                                                    |                    | ESC: Exit                                                                                                    |  |  |  |  |  |

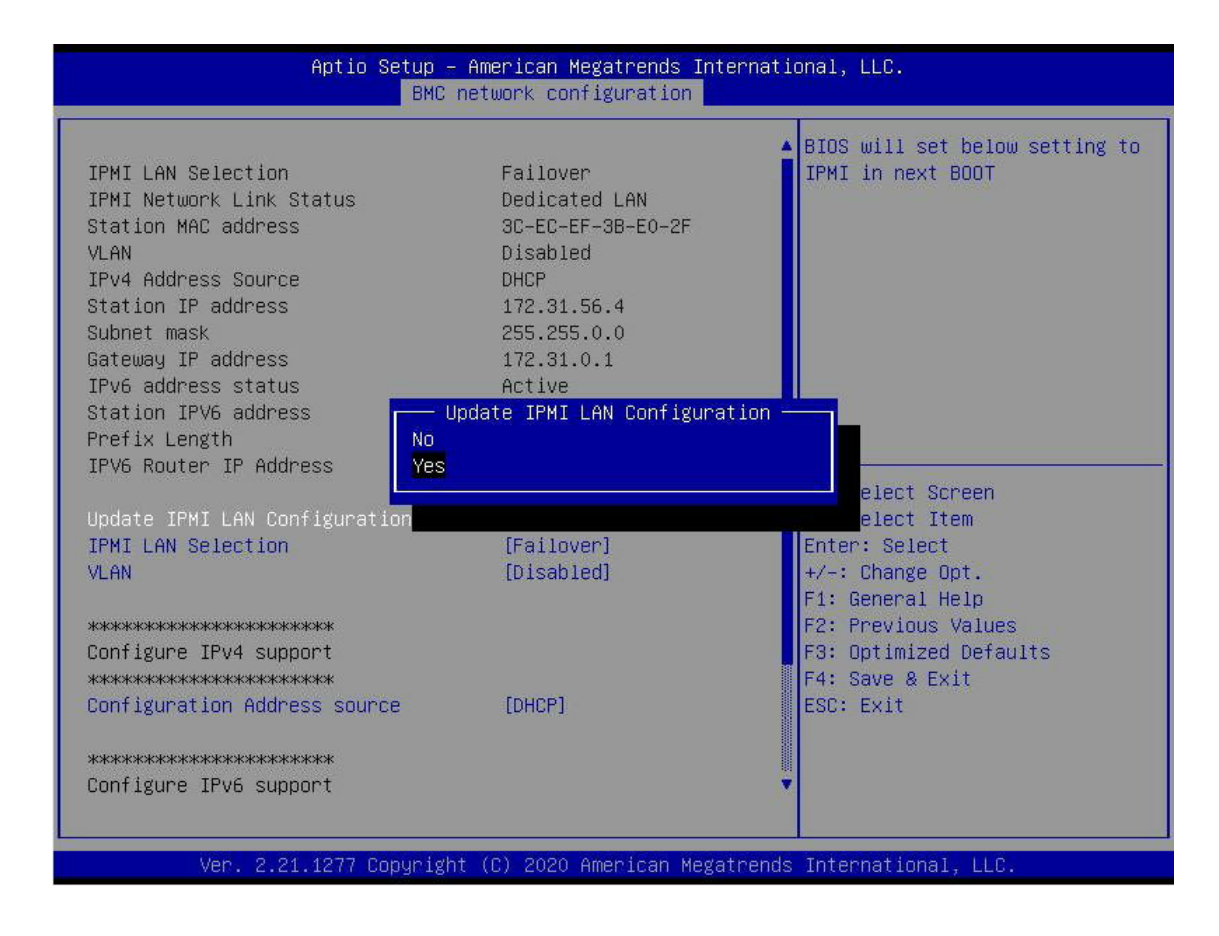

7. Select Update IPMI LAN Configuration and select [Yes].

8. Navigate to *IPMI LAN Selection*, and you will see three options as shown below. Select [Shared].

| Aptio Setup – American Megatrends International, LLC.<br>BMC network configuration                                                                                                    |                                                                                                    |                                                        |  |  |  |  |
|----------------------------------------------------------------------------------------------------|----------------------------------------------------------------------------------------------------|--------------------------------------------------------|--|--|--|--|
| IPv6 address status<br>Station IPV6 address<br>Prefix Length<br>IPV6 Router IP Address<br>Update IPMI LAN Configuration<br>IPMI LAN Selection<br>VLAN                                                                                                    | Active<br>16<br>1000::1<br>[Yes]<br>[Failover]<br>[Disabled]                                              | ▲ IPMI Lan mode: Dedicated Lan,<br>Share Lan, Failover |  |  |  |  |
| xxxxxxxxxxxxxxxxxxxxxxxxxxxx<br>Configure IPv4 support<br>xxxxxxxxxxxxxxxxxxxxxxxxxxxxxx<br>Configuration Address source<br>xxxxxxxxxxxxxxxxxxxxxx<br>Configure IPv6 support<br>xxxxxxxxxxxxxxxxxxxx<br>IPV6 Support<br>Configuration Address source<br>Station IPV6 address<br>Prefix Length<br>IPV6 Router IP Address | IPMI LAN Selection<br>Dedicated<br>Shared<br>Failover<br>[Enabled]<br>[Static]<br>4000::2<br>0<br>3000::1 | <pre>&gt;n</pre>                                       |  |  |  |  |
| Ver. 2.21.1277 Copyrig                                                                                                    | (ht (C) 2020 American Me                                                                                  | egatrends International, LLC.                          |  |  |  |  |

9. Navigate to *Configuration Address Source* and select [Static]. Then you can assign an IP (such as 192.168.0.4) and subnet.

| Aptio Setup – American Megatrends International, LLC.<br>BMC network configuration |                       |                                                             |  |  |  |  |
|------------------------------------------------------------------------------------|-----------------------|-------------------------------------------------------------|--|--|--|--|
| IPv6 address status                                                                | Active                | Select to configure LAN                                     |  |  |  |  |
| Prefix Length                                                                      | 16                    | or dupamicallu(bu BIOS or                                   |  |  |  |  |
| IPV6 Router IP Address                                                             | 1000::1               | BMC). Unspecified option will<br>not modify any BMC network |  |  |  |  |
| Update IPMI LAN Configuration                                                      | [Yes]                 | parameters during BIOS phase                                |  |  |  |  |
| IPMI LAN Selection                                                                 | [Failover]            |                                                             |  |  |  |  |
| VLAN                                                                               | [Disabled]            |                                                             |  |  |  |  |
| ***                                                                                |                       |                                                             |  |  |  |  |
| Configure IPv4 support<br>жжжжжжжжжжжжжжжжж                                        |                       |                                                             |  |  |  |  |
| Configuration Address source                                                       | [Static]              |                                                             |  |  |  |  |
| Station IP address                                                                 | 0.0.0                 | →+: Select Screen                                           |  |  |  |  |
| Subnet mask                                                                        | 0.0.0                 | 1↓: Select Item                                             |  |  |  |  |
| Gateway IP address                                                                 | 0.0.0                 | Enter: Select<br>+/-: Change Opt.                           |  |  |  |  |
| ****                                                                               |                       | F1: General Help                                            |  |  |  |  |
| Configure IPv6 support                                                             |                       | F2: Previous Values                                         |  |  |  |  |
| ***                                                                                |                       | F3: Optimized Defaults                                      |  |  |  |  |
| IPV6 Support                                                                       | [Enabled]             | F4: Save & Exit                                             |  |  |  |  |
| Configuration Address source                                                       | [Static]              | ESC: Exit                                                   |  |  |  |  |
| Station IPV6 address                                                               | 4000::2               |                                                             |  |  |  |  |
| Prefix Length                                                                      | 0                     |                                                             |  |  |  |  |
| IPV6 Router IP Address                                                             | 3000::1               |                                                             |  |  |  |  |
| Ven 2 91 1977 Popuniah                                                             | t (C) 2020 American M | anataende International IIP                                 |  |  |  |  |

Now that both Laptop and the SSE-T7132 BMC are on the same subnet. With the static IP connected, you should be able to communicate. To establish the connection, please follow the steps below.

- 1. Keep the terminal of the Linux laptop. Ping the IPMI IP, 192.168.0.4, and make sure that it is pingable.
- 2. If it is pingable, open a web browser on the laptop. Enter the IP in the URL bar, and the login screen will appear as shown below.
- 3. Enter the user name, ADMIN, and a BMC unique password. Please refer to Appendix D on how to retrieve the BMC unique password.

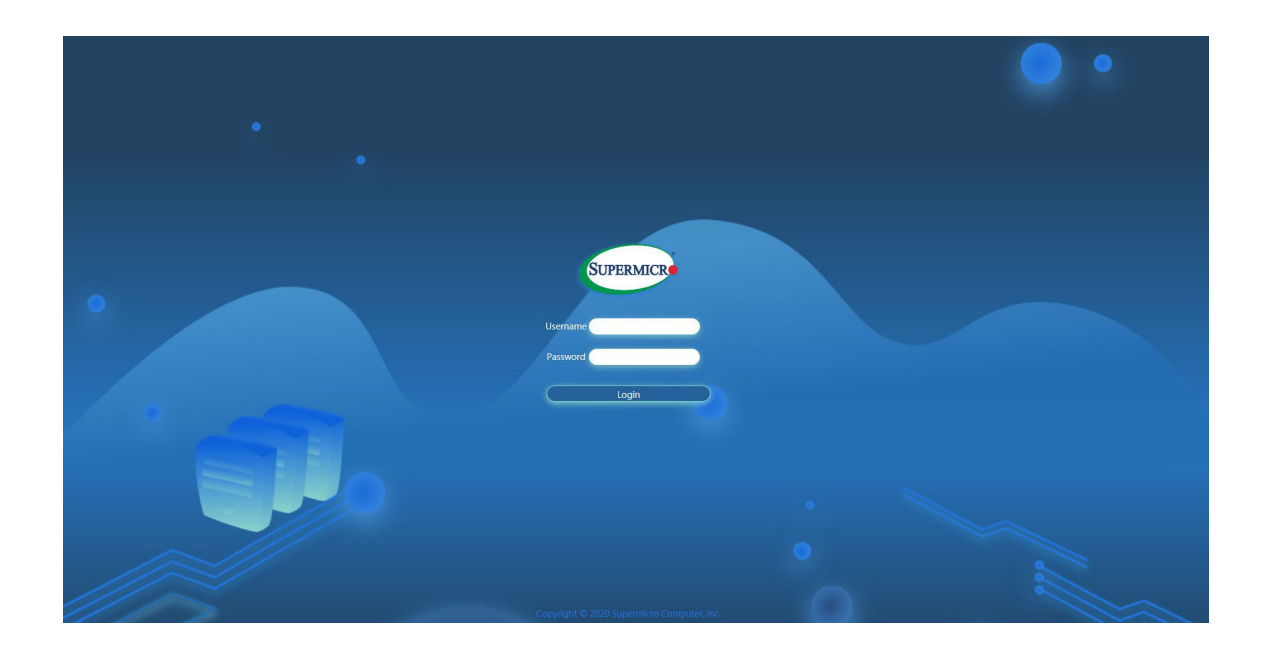

4. After logging in, go over to <Network> under <Configuration>. You can then see all the IPV6 info to configure.

| O bashboard   System   O configuration   Account Services   Notifications   Notifications   Notifications   Notifications   Notifications   Notifications   Notifications   O configuration   O tain an IP address automatically (see DHCP):   O set the following IP address   IP Address   Subset Maak   260 Configuration   O tain an IP address automatically (see DHCP):   O set the following IP address   IP Address   Subset Maak   260 Configuration   O tain an IP address automatically (see DHCP):   O set the following IP address   IP Address   Subset Maak   260 Configuration   O address Lat:   IP Address Configuration   O address Lat:   IP Advanced Settings   IP Advanced Settings   IP Advanced Settings   IP Advanced Settings   VAN   VAN   VAN ID                                                                                                    | • Hi ! Welcome bac | • •                                                                                                 |      |                                                  |                                                                  | • •                                                                                                    | SUTERMICE                                                                                                    |
|----------------------------------------------------------------------------------------------------|--------------------|----------------------------------------------------------------------------------------------------|------|--------------------------------------------------|------------------------------------------------------------------|----------------------------------------------------------------------------------------------------|----------------------------------------------------------------------------------------------------|
| Configuration   Account Services   Notifications   Notifications   Notifications   Virtual Media   BMC Setings   Virtual Media   BMC Setings   Caleway   In Advanced Settings                                                                                                    |                    |                                                                                                    |      |                                                  | Port IP Access Control                                           | Network SSL Certificates                                                                                                  | Dashboard<br>System +                                                                                              |
| Advanced Settings  Advanced Settings  Advanced Sett | ×                  | DHCPv6 Disabled     DHCPv6 Stateless     DHCPv6 Stateless     DHCPv6 Statehal     IPv6 Address List | ii 2 | IPv6 orr<br>DHCP<br>Address List<br>IPv6 Address | e DHCP).<br>172 31 56 4<br>255 255 0.0<br>172 31.0 1             | IPv4 (vv)<br>Obtain an IP address automatically (<br>Use the following IP address<br>IP Address<br>Subnet Mask<br>Galeway | Configuration –<br>Account Services<br>Notifications<br>Network<br>Virtual Media<br>BMC Settings<br>Remote Control |
| LAN Interface O Dedicated O Share  Palover RMCP Port* 623 Active Interface Dedicated                                                                                                    | •                  |                                                                                                    |      | Advanced Settings                                | 3c ec ef 30 e0 2f<br>or<br>D Dedicated O Share ® Failover<br>523 | Advanced Settings  General Hostname MAC Address VLAN VLAN ID LAN Interface RMCP Port* Active Interface                    | •                                                                                                    |

## 2.2 Configuring the IP/MAC Addresses for Remote Servers

**Note:** The DHCP (Dynamic Host Configuration Protocol) is on by default. To change the manufacturer's default setting, please use the IPMICFG utility or the UEFI BIOS Setup utility.

- 1. Run the IPMICFG utility. You can get this from the Supermicro website at www. supermicro.com.
- 2. Follow the instructions given in the readme.txt file to configure Gateway IP/Netmask IP addresses, enable/disable DHCP, and configure other BMC settings.

IPMICFG Version 1.20.3 © 2020 Super Micro Computer, Inc.

Usage: IPMICFG Parameters

| -m                            | Show IP and MAC                                  |
|-------------------------------|--------------------------------------------------|
| -m IP                         | Set IP (format: ###.###.###)                     |
| -a MAC                        | Set MAC (format: ##:##:##:##:##:##)              |
| -k                            | Show Subnet Mask                                 |
| -k Mask                       | Set Subnet Mask (format: ###.###.###.###)        |
| -dhcp                         | Get the DHCP status                              |
| -dhcp on                      | Enable the DHCP                                  |
| -dhcp off                     | Disable the DHCP                                 |
| -g                            | Show Gateway IP                                  |
| -g IP                         | Set Gateway IP (format: ###.###.###.###)         |
| -r                            | BMC cold reset                                   |
|                               | option: -d   Detected BMC device for BMC reset   |
| -garp on                      | Enable the Gratuitous ARP                        |
| -garp off                     | Disable the Gratuitous ARP                       |
| -fd                           | Reset to the factory default                     |
|                               | option: -d   Detected BMC for BMC reset          |
| -fdl                          | Reset to the factory default (Clean LAN)         |
|                               | option: -d   Detected BMC for BMC reset          |
| -fde                          | Reset to the factory default (Clean FRU and LAN) |
|                               | option: -d   Detected BMC for BMC reset          |
| -ver                          | Get Firmware revision                            |
| -vlan                         | Get VLAN status                                  |
| -vlan on <vlan tag=""></vlan> | Enable the VLAN and set the VLAN tag.            |
|                               |                                                  |

## **2.3 Connecting to the Remote Server**

#### Using the Browser to Connect to the Remote Server

- 1. Connect a LAN cable to the onboard LAN1 port or the BMC LAN port.
- 2. Choose a computer that is connected to the same network and open the browser.
- 3. For each server that you want to connect, enter the IP address in the address bar of the browser.
- 4. Once the connection is made, the Login screen as shown on the next page will display.

## 2.4 Accessing the Remote Server Using the Browser

#### To Log In to the Remote Console

Login with your local BMC user credentials or as a user from Active Directory, LDAP, or RADIUS. You will be able to navigate pages based on your assigned user privilege. Once connected to the remote server via browser, the following BMC login screen will display.

**Note 1:** A (\*) symbol indicates the feature is an optional field.

**Note 2:** Please keep the page zoom level at 100% to avoid any overlapping icons or tabs.

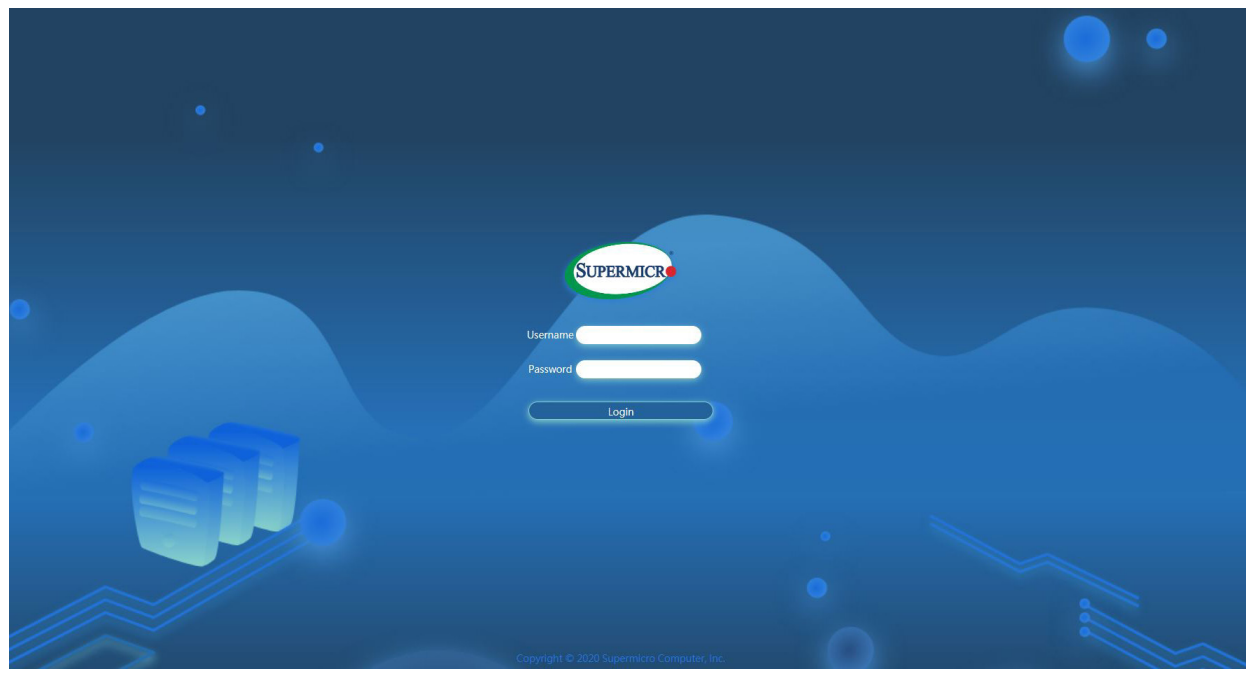

- 1. Enter the user name in the User name box.
- 2. Enter the password in the *Password* box and click on <Login>.
- 3. The home page will display as shown on the next page.

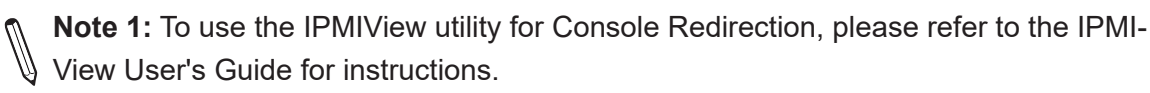

Note 2: The Administrator account cannot be deleted.

### 2.5 BMC Dashboard

The BMC Dashboard provides an overview of the system overview, host information, power consumption, and system health. It also has quick links to access System, Storage (if a storage component is connected), UID Control, Firmware Update and Sensor Readings, Power Consumption, Remote Console Preview, and Recent Logs. If storage components are connected, then you will also be able to access Storage from here. This page will be displayed as shown below.

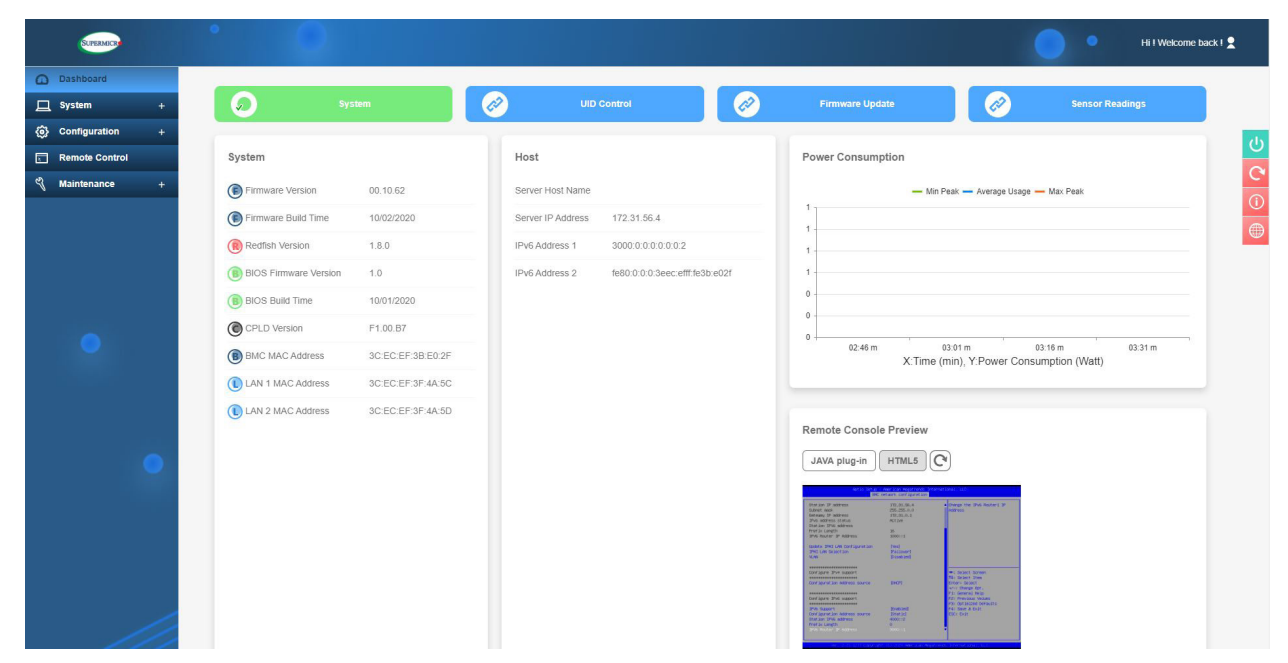

In the upper right-hand corner, hover over the icon to view the user status.

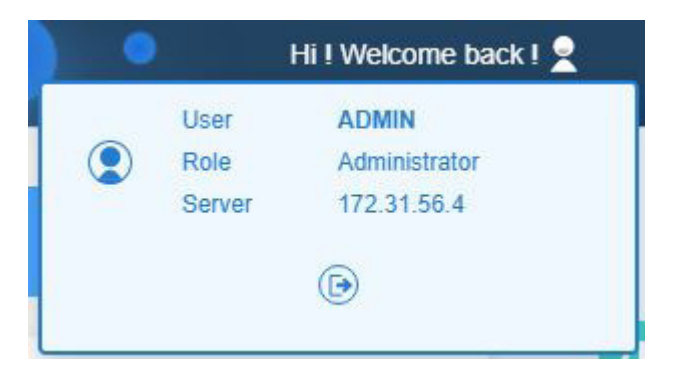

Information includes:

- User
- Role
- Server
- Logout

The following WebGUIs indicate different purposes.

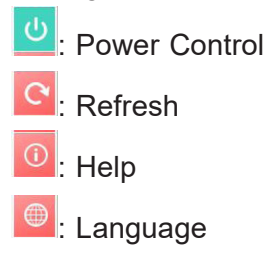

#### **Power Options**

The following power options are available to turn on and off the system.

- Power ON: You can use this to power on the server system.
- Power Down Immediately: You can use this to power off the server system immediately (non-graceful shutdown).
- Graceful Shutdown: You can use this to power off the server system gracefully by first shutting down the operating system before turning off the system.
- Power Cycle: You can use this to power off the server system completely and power it back on.
- Power Reset: You can use this to perform a warm restart on the server system.
  - **Note:** Action of power on and off will happen automatically. When the system is currently powered down (therefore not "on"), you can see and only choose the [Power ON] option. If the system is currently powered up (therefore is "off"), you can see from the "Reset" and "Off" options.

#### Refresh

You can click on refresh to retrieve the latest update for the respective page.

#### Help

You can click on help to get additional information regarding every page.

#### Language

You can select different languages from the pop-up window.

- English
- Simplified Chinese
- Japanese

The BMC Main displays the following information.

#### **Quick Links**

You can use the options in the upper bar to navigate to widely used pages for quick actions. Quick actions include the following.

- System: You can navigate to the System page.
- UID Control: You can navigate to the UID Control page to turn on or off the LED blinking to identify the server.
- Firmware Update: You can navigate to the Firmware Management page to update the firmware.
- Sensor Readings: You can navigate to the Sensor Readings page.

#### System Health

This section contains the overall system health status notifications. You can click on the health status to get more details about the system component's health. Symbols indicating the health include the following.

🧖 [Good]: This symbol means that the overall health of all system components is good.

P [Warning]: This symbol means that one or more components need attention and could fail.

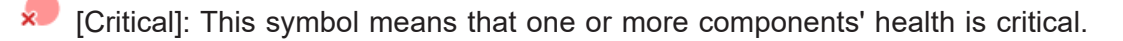

### System

This section displays a brief summary of the system components such as FW version, FW Build Time, Redfish Version, BIOS FW Version, BIOS Build Time, CPLD Version, BMC MAC Address, and LAN MAC Addresses.

**Note:** In special motherboards without onboard LANs, AOC NIC information is displayed in place of onboard LANs. In addition, no System LAN interfaces will be shown if LAN interfaces are not detected.

### Host

This section displays a brief summary of host information such as Server Host Name, Server IPv4 Address, and Server IPv6 Address.

### **Power Consumption**

This section displays a graphical representation of the system power consumption with time. Click on the graph to go to the Power page for more details about power consumption.

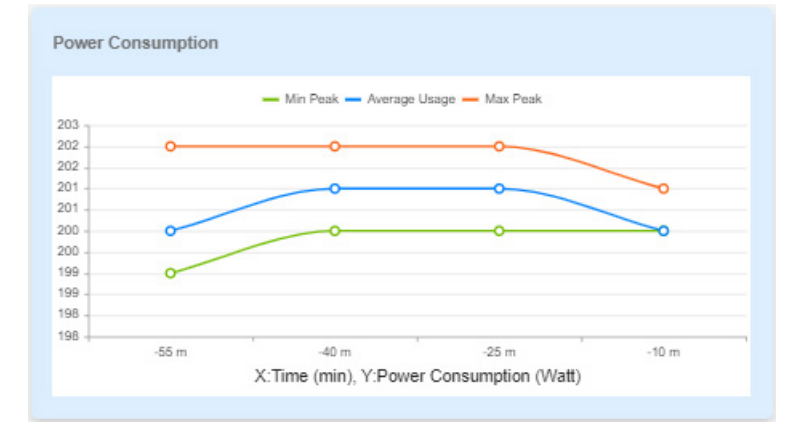

### **Remote Console Preview**

This section displays the preview of the remote console state. Click on settings to change the Virtual console settings. The page will automatically continue on its own or you can use the mouse to click to continue. You can choose HTML5 or Java plug-in for your preferred virtual console option.

## **Recent Logs**

This section displays the latest health event log entries.

## 2.6 System

The BMC System page displays system component details and health information, health events, sensor readings, and storage monitoring if the server is connected to the storage component(s).

| SUPERMICE       | . 0                   |                              |                         |              | Hi ! Welcome back ! 👤 |
|-----------------|-----------------------|------------------------------|-------------------------|--------------|-----------------------|
| Dashboard       |                       |                              |                         |              |                       |
| ☐ System +      | Overview CPU Memory   | PSU Power Network Sensor Fan | GPU                     |              |                       |
| Configuration + | UID Control           | CPU Memory                   | PSU                     | Sensor       | Fan                   |
| Remote Control  |                       |                              |                         | -1           |                       |
| 🖏 Maintenance + | OFF                   |                              | <b>1</b>                | <b>T</b>     |                       |
|                 | Information           |                              |                         |              |                       |
|                 | Manufacturer          |                              | Supermicro              |              |                       |
|                 | Product Name          |                              | X12DPI-N(T)             |              |                       |
|                 | Serial Number         |                              |                         |              |                       |
|                 | Power State           |                              | On                      |              |                       |
|                 | Host Name             |                              |                         |              |                       |
|                 | BMC IP Address        |                              | 172.31.56.4             |              |                       |
| •               | BMC MAC Address       |                              | 3C:EC:EF:3B:E0:2F       |              |                       |
|                 | BMC Firmware Version  |                              | 00.10.47                |              |                       |
|                 | BIOS Firmware Version |                              | 1.0                     |              |                       |
|                 |                       |                              |                         |              |                       |
|                 | Chassis Info          | FRU Device Info              | Board Info              | Product Info |                       |
|                 | Туре                  | Device ID 0                  | Language English        | Language     | English               |
|                 | Part Number           |                              | Manufacturer Supermicro | Manufacturer |                       |

## 2.6.1 Component Info

You can use this page to view details about the system, installed components, health, and sensor readings.

**Note:** Not all information on components under the Help Page is available for all types of servers. The Help Page is the General Guide for most system servers. See individual server manuals for particular information.

#### **Overview**

- UID Control: You can use this to turn on or off the UID for you to identify the server.
- Health Status Summary: You can use this to check the health status of each installed component. You can click on the individual health status icons to view details about the component.
  - CPU This displays the overall health status of installed CPUs in the system. Issues that are occurred in CPU modules should not affect Sensor Health monitoring.

- Memory This displays the overall health status of installed memory components in the system. Issues that are occurred in memory modules should not affect Sensor Health monitoring.
- PSU This displays the overall health status of installed Power Supply Units in the system. Issues that are occurred in PSU units should not affect Sensor Health monitoring.
- Sensor This displays the overall health status of the sensors present in the system.
- Fan This displays the overall health status of installed fans in the system. Issues that are occurred in FAN units should not affect Sensor Health monitoring.
- Information: You can check detailed system information.
  - Manufacturer Manufacturer name
  - Product Part Number Product part number of the product
  - Serial Number Serial number of the product
  - Power State System power status
  - Host Name Host name of the system
  - BMC IP Address IP address of the BMC host
  - BMC MAC Address MAC address of the BMC
  - BMC Firmware Version BMC Firmware version
  - BIOS Firmware Version BIOS Firmware version

- Board Info: You can check detailed board information.
  - Language Supported language for the board.
  - Manufacturer Manufacturer details
  - Product Name Product details
  - Serial Number Board serial number
  - Part Number Board part number
- Product Info: You can check detailed product information.
  - Language Product-supported language
  - Manufacturer Manufacturer details
  - Product Name Product details
  - Part Number Product part number
  - Version Product version
  - Serial Number Product serial number
  - Asset Tag Product asset tag

#### CPU

This tab provides the following information about each processor installed in the server.

| SUFERMICE           | •              |            |                      |             |                                |             |         | ••                   | Hi I Welcome back I 🙎 |
|---------------------|----------------|------------|----------------------|-------------|--------------------------------|-------------|---------|----------------------|-----------------------|
| Dashboard           |                |            |                      |             |                                | -           |         |                      |                       |
| System +            | Overview CPU   | Memory PSU | Power Netwo          | ork Sensor  | Fan GPU                        |             |         |                      |                       |
| (6) Configuration + | CPU            |            |                      |             |                                |             |         |                      | da                    |
| Remote Control      | Hastith Status | Name       | Model                | Speed       | TDP Watte                      | Com/Active  | Throads | Manufacturor         |                       |
| 🖏 Maintenance +     | Health Status  | Name       | Genuine Intel(P) CPU | speed       | IDP watts                      | Core/Active | inteads | Manufacturer         |                       |
|                     | <i>"</i>       | Processor  | \$0000%@             | 1500 MHz    | 205                            | 28          | 56      | Intel(R) Corporation |                       |
|                     |                |            |                      |             |                                |             |         |                      |                       |
|                     |                |            |                      |             |                                |             |         |                      |                       |
|                     |                |            |                      |             |                                |             |         |                      |                       |
|                     |                |            |                      |             |                                |             |         |                      |                       |
|                     |                |            |                      |             |                                |             |         |                      |                       |
|                     |                |            |                      |             |                                |             |         |                      |                       |
|                     |                |            |                      |             |                                |             |         |                      |                       |
|                     |                |            |                      |             |                                |             |         |                      |                       |
|                     |                |            |                      |             |                                |             |         |                      |                       |
|                     |                |            |                      |             |                                |             |         |                      |                       |
|                     |                |            |                      |             |                                |             |         |                      |                       |
|                     |                |            |                      |             |                                |             |         |                      |                       |
|                     |                |            |                      |             |                                |             |         |                      |                       |
|                     |                |            |                      |             |                                |             |         |                      |                       |
| -                   |                |            |                      |             |                                |             |         |                      |                       |
|                     |                |            |                      | Copyright 6 | D 2020 Supermicro Computer, In | ю.          |         |                      |                       |
|                     |                |            |                      |             |                                |             |         |                      |                       |

This page displays the following information.

- Health Status: You can view the health status of the CPU (Normal, Warning, or Critical)
- Name: You can view the name of the processor.
- Model: You can view information about the processor model.
- Speed: You can view the speed (in MHz) of the processor.
- Cores / Active: You can view the total cores of the processor or whether the processor is active or inactive.
- Threads: You can view the total number of threads.
- Manufacturer: You can view the processor manufacturer info.

#### Memory

The tab provides the following information about each DIMM(s) installed in the server.

| SUPE          | 1000    | °        | 0        |           |             |                  |                           |                  |               |                  | •            | Hi I Welcome back I | 2  |
|---------------|---------|----------|----------|-----------|-------------|------------------|---------------------------|------------------|---------------|------------------|--------------|---------------------|----|
| 🗘 Dashboa     | Ird     |          |          | -         |             |                  |                           | 100000           |               |                  |              |                     |    |
| 🛄 System      | +       | Overview | CPU      | Memory    | PSU         | Power Network    | Sensor Fan                | GPU              |               |                  |              |                     |    |
| (i) Configura | ation + | Memory   |          |           |             |                  |                           |                  |               |                  |              |                     | da |
| Remote C      | Control | Health   | Ptatus   | Name      | Davise Tree | Error Correction | Operating Speed           | Pize             | Porial Number | Part Number      | Manufacturer |                     |    |
| ලී Maintena   | ince +  | nealu    | i atatus | P1-DIMMC1 | DDR4        | SingleBitECC     | 2134 MHz                  | 16384 MB         | 1531-40E5157D | M393A2G40DB0-CPB | Samsung      |                     |    |
|               |         |          |          |           |             |                  |                           |                  |               |                  |              |                     | 0  |
|               |         |          |          |           |             |                  |                           |                  |               |                  |              |                     |    |
|               |         |          |          |           |             |                  |                           |                  |               |                  |              |                     |    |
|               |         |          |          |           |             |                  |                           |                  |               |                  |              |                     |    |
|               |         |          |          |           |             |                  |                           |                  |               |                  |              |                     |    |
|               |         |          |          |           |             |                  |                           |                  |               |                  |              |                     |    |
|               |         |          |          |           |             |                  |                           |                  |               |                  |              |                     |    |
|               |         |          |          |           |             |                  |                           |                  |               |                  |              |                     |    |
|               |         |          |          |           |             |                  |                           |                  |               |                  |              |                     |    |
|               |         |          |          |           |             |                  |                           |                  |               |                  |              |                     |    |
|               |         |          |          |           |             |                  |                           |                  |               |                  |              |                     |    |
|               |         |          |          |           |             |                  |                           |                  |               |                  |              |                     |    |
|               |         |          |          |           |             |                  |                           |                  |               |                  |              |                     |    |
|               |         |          |          |           |             |                  |                           |                  |               |                  |              |                     |    |
|               |         |          |          |           |             |                  |                           |                  |               |                  |              |                     |    |
|               |         |          |          |           |             |                  |                           |                  |               |                  |              |                     |    |
|               |         |          |          |           |             |                  | Copyright © 2020 Supermic | o Computer, Inc. |               |                  |              |                     |    |

This page displays the following information.

- Status: You can view the health status of the DIMM (Normal, Warning, or Critical).
- Name: You can view the memory device name.
- Device Type: You can view the memory device type defined by SMBIOS (i.e. DDR4, DDR5, RDIMM, LRDIMM, or DCPMM).
- Error Correction: You can view the supported error correction info defined by SMBIOS.
  - AddressParity: Address parity errors can be corrected.
  - MultiBitECC: Multibit data errors can be corrected by ECC.
  - SingleBitECC: Single-bit data errors can be corrected by ECC.
- Operating Speed: You can view the operating speed of memory in MHz as reported by the memory device. Memory devices that operate at your bus speed shall report the operating speed in MHz (bus speed).
- Size: You can view the size of the memory region in mebibytes (MiB).
- Serial Number: You can view the product serial number of the memory device.
- Part Number: You can view the product part number of the memory device.
- Manufacturer: You can view the manufacturer info of the memory device.

#### PSU

This tab shows power supply unit information.

|   | SUTERMICE       |   | •        | 0             |        |            |       |           |        |                 |                        |              | •                 | Hi ! Welcom | e back I 👤 |
|---|-----------------|---|----------|---------------|--------|------------|-------|-----------|--------|-----------------|------------------------|--------------|-------------------|-------------|------------|
| ω | Dashboard       |   |          |               |        |            |       |           |        | -               |                        |              |                   |             |            |
| 묘 | System +        |   | Overview | CPU           | Memory | PSU        | Power | Network   | Sensor | Fan             | GPU                    |              |                   |             |            |
| ٢ | Configuration + |   | PSU      |               |        |            |       |           |        |                 |                        |              |                   |             | പ          |
|   | Remote Control  |   |          | Health Status | Temp   | perature 1 | Temp  | erature 2 | Fan 1  | Fan 2           | Serial Number          | Product Nan  | Product Part Numb | br          | C          |
| 2 | Maintenance +   |   |          |               | N/A    |            | N/A   |           | N/A    | N/A             | P865P0745H0015         | i3 PWS-865-F | Q PWS-865-PQ      |             |            |
|   |                 |   |          |               |        |            |       |           |        |                 |                        |              |                   |             |            |
|   |                 |   |          |               |        |            |       |           |        |                 |                        |              |                   |             |            |
|   |                 |   |          |               |        |            |       |           |        |                 |                        |              |                   |             |            |
|   |                 |   |          |               |        |            |       |           |        |                 |                        |              |                   |             |            |
|   |                 |   |          |               |        |            |       |           |        |                 |                        |              |                   |             |            |
|   |                 |   |          |               |        |            |       |           |        |                 |                        |              |                   |             |            |
|   |                 |   |          |               |        |            |       |           |        |                 |                        |              |                   |             |            |
|   |                 |   |          |               |        |            |       |           |        |                 |                        |              |                   |             |            |
|   |                 |   |          |               |        |            |       |           |        |                 |                        |              |                   |             |            |
|   |                 |   |          |               |        |            |       |           |        |                 |                        |              |                   |             |            |
|   |                 |   |          |               |        |            |       |           |        |                 |                        |              |                   |             |            |
|   |                 |   |          |               |        |            |       |           |        |                 |                        |              |                   |             |            |
|   |                 |   |          |               |        |            |       |           |        |                 |                        |              |                   |             |            |
|   |                 |   |          |               |        |            |       |           |        |                 |                        |              |                   |             |            |
|   |                 |   |          |               |        |            |       |           |        |                 |                        |              |                   |             |            |
|   |                 | 5 |          |               |        |            |       |           |        |                 |                        |              |                   |             |            |
|   | 111             | / |          |               |        |            |       |           | Copyr  | ight © 2020 Sup | ermicro Computer, Inc. |              |                   |             |            |

This page displays the following information.

- Health Status: You can view the health status of the PSU (Normal, Warning, or Critical).
- Temperature 1: You can view the temperature reading of the PSU.
- Temperature 2: You can view the temperature reading of the PSU (if present).
- Fan 1: You can view the FAN reading of the PSU.
- Fan 2: You can view the FAN reading of the PSU (if present).
- Serial Number: You can view the serial number of the PSU.
- Product Name: You can view the name of the PSU.
- Product Part Number: You can view the part number of the PSU.

You can also view the following additional information under drop-down menu.

- AC Input Voltage (V)
- AC Input Current (V)
- AC Input Power (W)
- DC Main Output Voltage (V)
- DC Main Output Current (A)
- DC Main Output Power (W)
### Power

The tab displays system board power consumption information.

|                 |                                                                                                    |                                         |                                 |                                                   |                                      | Hi ! Welcome back ! 👤 |
|-----------------|----------------------------------------------------------------------------------------------------|-----------------------------------------|---------------------------------|---------------------------------------------------|--------------------------------------|-----------------------|
| Dashboard       |                                                                                                    |                                         |                                 |                                                   |                                      |                       |
| ] System +      | Overview CPU Memory                                                                                                    | PSU Power Networ                        | k sensor Fan GPU                |                                                   |                                      |                       |
| Configuration + | System Board Power Consumption                                                                                         | n Graph (Current reading): 0Watts       |                                 |                                                   |                                      |                       |
| Remote Control  | Last hour 👻                                                                                                    |                                         |                                 |                                                   |                                      |                       |
| Maintenance +   |                                                                                                    | — Min Peak — Average Usage — Max Peak   |                                 |                                                   |                                      |                       |
|                 | i -                                                                                                    |                                         |                                 |                                                   |                                      |                       |
|                 | 1-                                                                                                    |                                         |                                 |                                                   |                                      |                       |
|                 | 1                                                                                                    |                                         |                                 |                                                   |                                      |                       |
|                 | 1-                                                                                                    |                                         |                                 |                                                   |                                      |                       |
|                 | 0                                                                                                    |                                         |                                 |                                                   |                                      |                       |
| •               | 0                                                                                                    |                                         |                                 |                                                   |                                      |                       |
|                 | 0<br>15:46 m 15:51 m 15:56 m 16:0                                                                                      | 01 m 16:06 m 16:11 m 16:16 m 16:21 m    | 16.26 m 16.31 m 16.36 m 16.41 m |                                                   |                                      |                       |
|                 |                                                                                                    |                                         |                                 |                                                   |                                      |                       |
|                 |                                                                                                    |                                         |                                 |                                                   |                                      |                       |
|                 | Current Power Consumption                                                                                              |                                         |                                 |                                                   |                                      | _                     |
|                 | Current Power Consumption                                                                                              | Value                                   |                                 | Time                                              |                                      |                       |
| •               | Current Power Consumption<br>Peak<br>The Highest Peak (W)                                                              | Value<br>0                              |                                 | Time<br>D                                         |                                      |                       |
| •               | Current Power Consumption<br>Peak<br>The Highest Peak (W)<br>The Lowest Peak (W)                                       | Value<br>0<br>0                         |                                 | Time<br>0<br>2020/09/01 12:59:11                  |                                      |                       |
| •               | Current Power Consumption<br>Peak<br>The Highest Peak (VV)<br>The Lovest Peak (VV)<br>Historical Trends                | Vatue<br>0<br>0                         |                                 | Time<br>0<br>2020/09/01 12:59:11                  |                                      |                       |
| •               | Current Power Consumption Peak The Highest Peak (VV) The Lowest Peak (VV) Historical Trends Time Average               | Value<br>0<br>0                         | < Max Peak Time                 | Time<br>0<br>202009/01 12:59:11<br>Min Peak       | Min Peak Time                        |                       |
| •               | Current Power Consumption Peak Peak The Highest Peak (W) The Lowest Peak (W) Historical Trends Time Averag Last Hour 0 | Value<br>0<br>0<br>e Usage Max Pea<br>0 | k Max Peak Time<br>0            | Time<br>0<br>2020/09/01 12:59:11<br>Min Peak<br>0 | Min Peak Time<br>2020/09/00 16:02:08 |                       |

This page displays the following information.

• System Board Power Consumption Graph: You can view the system power consumption value (in watts) with time. Readings can be checked for the last hour/days/week.

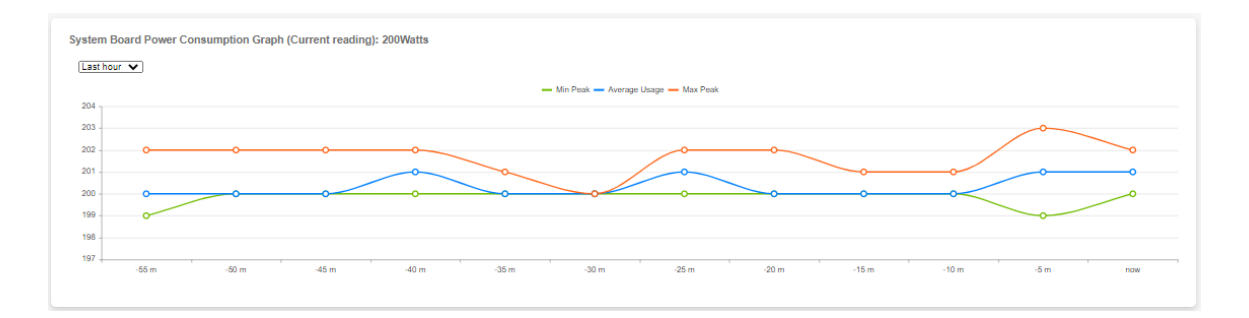

- Power Consumption Since Powered On: You can view the power consumption during the current time.
  - Peak Highest peak/Lower peak
  - Value Power consumption value in watts
  - Time Timestamp value

| Peak                 | Value | Time                |  |
|----------------------|-------|---------------------|--|
| The Highest Peak (W) | 302   | 2021/08/13 03:49:42 |  |
| The Lowest Peak (W)  | 0     | 2021/08/11 19:00:05 |  |

- Historical Trends: You can view past data on power consumption.
  - Duration Last Hour/Day/Week
  - Average Usage Average power usage
  - Max Peak Maximum peak power value (W)
  - Max Peak Time Maximum peak time stamp
  - Min Peak Minimum peak power value (W)
  - Min Peak Time Minimum peak time stamp

| Historical Tre | ends          |          |                     |          |                     |
|----------------|---------------|----------|---------------------|----------|---------------------|
| Duration       | Average Usage | Max Peak | Max Peak Time       | Min Peak | Min Peak Time       |
| Last hour      | 200           | 203      | 2021/08/17 23:56:39 | 199      | 2021/08/17 23:54:41 |
| Last day       | 199           | 241      | 2021/08/17 17:51:50 | 197      | 2021/08/17 16:09:33 |
| Last week      | 198           | 302      | 2021/08/13 03:49:42 | 0        | 2021/08/11 14:43:30 |

### Sensor

This tab provides information about the sensors' status, corresponding readings, and the threshold value.

| Overview     CPU     Memory     PSU     Power       Image: Filter     Image: Filter     Image: Filter     Image: Filter     Image: Filter       Show Thresholds     Image: Filter     Image: Filter     Image: Filter       Select a sensor type category     Image: Filter     Image: Filter       Sensor Readings     Image: Filter     Image: Filter       Export to Excel     Image: Filter     Image: Filter       Image: CPU1 Temp     51     Temperature       Image: CPU1 Temp     51     Temperature       Image: CPU1 Temp     29     Temperature       Image: CPU1 Temp     21     Temperature       Image: CPU1 Temp     23     Temperature       Image: CPU1 Temp     24     Temperature       Image: CPU1 Temp     25     Temperature       Image: CPU1 Temp     24     Temperature       Image: CPU1 Temp     24     Temperature       Image: CPU1 Temp     24     Temperature       Image: CPU1 Temp     24     Temperature       Image: CPU1 Temp     24     Temperature       Image: CPU1 Temp     24     Temperature       Image: CPU1 Temp     24     Temperature       Image: CPU1 Temp     25     Temperature       Image: CPU1 Temp     26                                                                                                    | UTERMOCK | • 0                           |                    |                                     |   |             |                    |                        | •                          |
|----------------------------------------------------------------------------------------------------|----------|-------------------------------|--------------------|-------------------------------------|---|-------------|--------------------|------------------------|----------------------------|
| Filter      Show Thresholds     Cell      Sect a sensor type category     X Voltage     X Temperature     X Physical Security     X Battery      Sensor Readings      Expert to Excel      Sect Temp     So     CPU Temp     NA     Temperature     O     CPU Temp     So     CPU Temp     So     CPU Temp         | oard     | Overview CPU                  | Memory             | PSU Power                           |   | Network AOC | Network AOC Sensor | Network AOC Sensor Fan | Network AOC Sensor Fan GPU |
| Show Threeholds     DB       Stelect a semon type category     X Voltage     X Temperature     X Physical Security     X Battery   Select a semon type category       Sensor Readings         Export to Excel         Severity     Name     Reading     Type       O     CPUI Temp     51     Temperature       O     CPUI Temp     51     Temperature       O     CPUI Temp     29     Temperature       O     CPUI Temp     20     Temperature       O     CPUI Temp     10     Temperature       O     CPUI Temp     10     Temperature       O     VEMACput Temp     61     Temperature       O     VEMACput Temp     84     Temperature       O     VEMACput Temp     86     Temperature       O     VEMACput Temp     86     Temperature       O     VEMACPLICTemp     86     Temperature       O     VEMACPLICTemp     86     Temperature       O     VEMAPILAGCD Temp     86     Temperature                                                                                                    |          | T Filter                      |                    |                                     |   |             |                    |                        |                            |
| Show Threeholds  Show Threeholds  Setter is sensor type category  X Voltage X Temperature  X Voltage X Temperature  X Voltage X Temperature  Sensor Readings  Export to Excel  Severity Name Reading  Type  CPU2 Temp NA Temperature CPU2 Temp NA Temperature CPU2 Temp S  Pict Temp 25 Temperature CPU2 Temp 10 Temperature CPU2 Temp NA Temperature CPU2 Temp NA Temperature CPU2 |          | TE FILLEI                     |                    |                                     |   |             |                    |                        |                            |
| Select a sensor type category       x Voltage       x Temperature       x Physical Security       x Battery         Sensor Readings         Export to Excel         Severity = Name       Reading       Temperature         Q       CPU1 Temp       51       Temperature         Q       CPU1 Temp       51       Temperature         Q       CPU1 Temp       29       Temperature         Q       CPU1 Temp       26       Temperature         Q       VRMCpu1 Temp       61       Temperature         Q       VRMCpu1 Temp       61       Temperature         Q       VRMCpu1 Temp       61       Temperature         Q       VRMCpu1 Temp       84       Temperature         Q       VRMCpu2 Temp       NA       Temperature         Q       VRMCpu2 Temp       NA       Temperature         Q       VRMCpu2 Temp       NA       Temperature         Q       VRMCpu2 Temp       NA       Temperature         Q       VRMCPLECH Temp       35       Temperature         Q       VRMPTECH Temp       36       Temperature         Q       VRMPTABCD Temp       55       Temperature         Q                                                                                                    | +        | Show Thresholds               | OFF                |                                     |   |             |                    |                        |                            |
|                                                                                                    | ol       | Select a sensor type category | × Voltage × Temper | ature X Physical Security X Battery | • |             |                    |                        |                            |
| Sensor Readings         Export to Excel         Severity       Name       Reading       Type         O       CPU1 Temp       51       Temperature         O       CPU2 Temp       N/A       Temperature         O       CPU2 Temp       29       Temperature         O       CPU2 Temp       26       Temperature         O       System Temp       26       Temperature         O       VRMCpu1 Tomp       51       Temperature         O       VRMCpu1 Temp       84       Temperature         O       VRMCpu2 Temp       N/A       Temperature         O       VRMCpu2 Temp       N/A       Temperature         O       VRMCpu2 Temp       55       Temperature         O       VRMCPLACTO Temp       65       Temperature         O       VRMCPLACTO Temp       75       Temperature                                                                                                    | +        |                               |                    |                                     |   |             |                    |                        |                            |
| Export to Excel       Swretty •     Name     Reading     Type       2     CPU1 Temp     51     Temperature       2     CPU2 Temp     N/A     Temperature       2     CPU2 Temp     N/A     Temperature       2     System Temp     28     Temperature       2     System Temp     28     Temperature       2     VerlMcpu1 Temp     31     Temperature       2     VerlMcpu1 Temp     61     Temperature       2     VerlMcpu2 Temp     N/A     Temperature       2     VerlMcpu2 Temp     N/A     Temperature       2     VerlMcpu2 Temp     N/A     Temperature       3     VerlMcpu2 Temp     N/A     Temperature       3     VerlMcPu2 Temp     N/A     Temperature       3     VerlMcPu2 Temp     S5     Temperature       3     VerlM*E/GH Temp     37     Temperature                                                                                                    |          | Sensor Readings               |                    |                                     |   |             |                    |                        |                            |
| Severity     Name     Reading     Type       Image: CPUI Temp     51     Temperature       Image: CPUI Temp     51     Temperature       Image: CPUI Temp     NA     Temperature       Image: CPUI Temp     29     Temperature       Image: CPUI Temp     26     Temperature       Image: CPUI Temp     31     Temperature       Image: CPUI Temp     61     Temperature       Image: CPUI Temp     84     Temperature       Image: CPUI Temp     NA     Temperature       Image: CPUI Temp     NA     Temperature       Image: CPUI Temp     NA     Temperature       Image: CPUI Temp     NA     Temperature       Image: CPUI Temp     NA     Temperature       Image: CPUI Temp     NA     Temperature       Image: CPUI Temp     NA     Temperature       Image: CPUI Temp     NA     Temperature       Image: CPUI Temp     NA     Temperature       Image: CPUI Temp     NA     Temperature       Image: CPUI Temp     NA     Temperature       Image: CPUI Temp     S5     Temperature       Image: CPUI Temp     Temperature     Temperature       Image: CPUI Temp     Temperature     Temperature                                                                                                    |          | Export to Excel               |                    |                                     |   |             |                    |                        |                            |
| CPUI Temp     51     Temperature       CPUZ Temp     N/A     Temperature       PCH Temp     29     Temperature       System Temp     26     Temperature       Peripheral Temp     31     Temperature       Peripheral Temp     31     Temperature       VRM/Cpu1 Temp     61     Temperature       VRM/Cpu1 Temp     64     Temperature       VRM/Cpu2 Temp     N/A     Temperature       VRM/Cpu2 Temp     N/A     Temperature       VRM/Cpu2 Temp     N/A     Temperature       VRM/Cpu2 Temp     S5     Temperature       VRM/TEFCH Temp     37     Temperature                                                                                                    |          | Severity . Name               | Reading            | Туре                                |   |             |                    |                        |                            |
| O     CPU2 Temp     N/A     Temperature       PCH Temp     29     Temperature       PCH Temp     26     Temperature       Peripheral Temp     31     Temperature       Peripheral Temp     51     Temperature       VRMCpu1 Temp     64     Temperature       VRMCpu2 Temp     N/A     Temperature       VRMCpu2 Temp     N/A     Temperature       VRMCpu2 Temp     N/A     Temperature       VRMCPu2 Temp     N/A     Temperature       VRMP1ABCD Temp     55     Temperature       VRMP1EFGH Temp     37     Temperature                                                                                                    |          | CPU1 Temp                     | 51                 | Temperature                         |   |             |                    |                        |                            |
| PCH Temp     29     Temperature       System Temp     25     Temperature       Peripheral Temp     31     Temperature       VRMCput Temp     61     Temperature       VRMCput Temp     64     Temperature       VRMCput Temp     84     Temperature       VRMCput Temp     84     Temperature       VRMCput Temp     84     Temperature       VRMCput Temp     84     Temperature       VRMCput Temp     85     Temperature       VRMP1ABCD Temp     65     Temperature       VRMP1ABCD Temp     65     Temperature                                                                                                    |          | CPU2 Temp                     | N/A                | Temperature                         |   |             |                    |                        |                            |
| System Temp     26     Temperature       Peripheral Temp     31     Temperature       VRMCput Temp     61     Temperature       VRMCput Temp     64     Temperature       VRMCput Temp     N/A     Temperature       VRMCput Temp     65     Temperature       VRMCput Temp     65     Temperature       VRMP1ABCD Temp     65     Temperature       VRMP1ABCD Temp     67     Temperature                                                                                                    |          | PCH Temp                      | 29                 | Temperature                         |   |             |                    |                        |                            |
| Peripheral Temp     31     Temperature       VRMCput Temp     61     Temperature       VRMCput Temp     64     Temperature       VRMCput Temp     N/A     Temperature       VRMCput Temp     55     Temperature       VRMP1EFGH Temp     55     Temperature                                                                                                    |          | System Temp                   | 26                 | Temperature                         |   |             |                    |                        |                            |
| VRMCpu1Temp     61     Temperature       VRMCpu10Temp     64     Temperature       VRMCpu2Temp     N/A     Temperature       VRMP1ABCD Temp     65     Temperature       VRMP1EFGH Temp     37     Temperature                                                                                                    |          | Peripheral Temp               | 31                 | Temperature                         |   |             |                    |                        |                            |
| VIMACputID Temp     64     Temperature       VIMACpu2 Temp     N/A     Temperature       VIMACpu2IO Temp     N/A     Temperature       VIMACPLABCD Temp     65     Temperature       VIMAP1EFCHT Temperature     77     Temperature                                                                                                    |          | VRMCpu1 Temp                  | p 61               | Temperature                         |   |             |                    |                        |                            |
| VEMCPUZ Temp N/A Temperature<br>VEMCPUZIO Temp N/A Temperature<br>VEMCPLABCD Temp 55 Temperature<br>VEMCPLEFCH Temp 37 Temperature                                                                                                    |          | VRMCpu1IO Te                  | mp 54              | Temperature                         |   |             |                    |                        |                            |
| VFMXCpu2l0 Temp     NXA     Temperature       VFMXP1ABCD Temp     65     Temperature       VFMXP1EFEHT Temp     37     Temperature                                                                                                    |          | VRMCpu2 Tem                   | o N/A              | Temperature                         |   |             |                    |                        |                            |
| Image: Second second second                         |          | VRMCpu2IO Te                  | mp N/A             | Temperature                         |   |             |                    |                        |                            |
| VRMP1EFGH temp 37 Temperature                                                                                                    |          | VRMP1ABCD T                   | emp 55             | Temperature                         |   |             |                    |                        |                            |
|                                                                                                    | 11       | VRMP1EFGH T                   | emp 37             | Temperature                         |   |             |                    |                        |                            |

The sensor table displays the following information.

• Severity: You can view the sensor status and indicates the health state of the sensors.

This symbol means that the sensor reading is normal.

This symbol means that the sensor reading is not within the range and needs attention.

- Name: You can view the sensor names of currently available sensors from the system.
- Reading: You can view the value of the current sensors' reading.
- Type: You can view the sensor type, which is categorized in the following list.
  - Temperature Sensors
  - Voltage Sensors
  - Physical Security
  - Battery (aka Power Supply)

- Low NR: You can view the lower non-recoverable threshold value for each sensor.
- Low CT: You can view the lower critical threshold value for each sensor.
- High NR: You can view the higher non-recoverable threshold value for each sensor.
- High CT: You can view the higher critical threshold value for each sensor.

**Note:** If components are not installed then static sensor values will display N/A.

- Sensor Type Categories: By default, [All Sensors] categories are selected. You can filter sensors by following categories.
  - Voltage
  - Temperature
  - Physical
  - Battery
  - Drive Slot
- Export to Excel: You can export sensor readings in Excel format.

## Fans

This tab shows the FAN status and allows you to configure the speed for installed fans in the system.

| SUPERMICK       | HI I Wescome back 1 👤                                  |
|-----------------|--------------------------------------------------------|
| Dashboard       |                                                        |
| 🛄 System +      | Overview CPU Memory PSU Power Network Sensor Fan GPU   |
| Configuration + | Advanced Sattings                                      |
| Remote Control  |                                                        |
| 🆏 Maintenance + | Fan Mode O Standard Speed O Full Speed O Heavy10 Speed |
|                 |                                                        |
|                 | Fan                                                    |
|                 |                                                        |
|                 | Operating State Health Status Name RPM                 |
|                 | No data avaitable.                                     |
|                 |                                                        |
|                 |                                                        |
|                 |                                                        |
|                 |                                                        |
|                 |                                                        |
| •               |                                                        |
|                 |                                                        |
|                 |                                                        |
|                 |                                                        |
|                 |                                                        |
|                 |                                                        |
|                 |                                                        |
|                 | Capyright 9 2020 Suppemicro Computer, Inc.             |

This page displays the following information.

- Operating State: Green is operating.
- Health Status: You can view the fan's health status.
- Name: You can view the indicated System Fan Number.
- RPM: You can view the indicated revolution per minute for each fan.
- Advanced Settings: You can configure the following Fan Mode settings.
  - Standard Speed The standard fan speed setting for power savings.
  - Full Speed The full speed setting for optimal system performance.
  - Optimal Speed The optimal fan speed setting will adjust the fan speed by balancing the needs between system performance and power savings.
  - Heavy IO Speed The heavy I/O fan speed setting, which will boost cooling to the add-on card zone.

# 2.6.2 Health Event Log

This page provides a record of events that occurred in the management system. You can view, export to Excel files, clear, and acknowledge events from the monitored system. Logged events can help you to diagnose issues or detect potential issues. You can also perform prohibitive actions to resolve any such issues for the managed system and configure it to send notification alerts, SNMP Traps, or Syslog server entries for specific types of system events. Options include **Enable AC Power On Event Log and Enable FIFO Event Log** by using the ON/OFF switches in **Advanced Settings**.

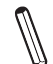

**Note:** By default, all event types will be selected so that you can view all events. You can apply filters for event selection based on event types (Supported event types: Sensor-Specific, Threshold, Generic, OEM, Unspecified). Currently, the number of Health Event logs is limited to 512.

| SUPERMICE            |             |                      |                     |                           |                                                         |                 |  | Hi I Welcome bac |
|----------------------|-------------|----------------------|---------------------|---------------------------|---------------------------------------------------------|-----------------|--|------------------|
| Dashboard            |             |                      |                     |                           |                                                         |                 |  |                  |
| 🛄 System –           | ··· Advan   | ced Settings         |                     |                           |                                                         |                 |  | +                |
| Component Info       |             |                      |                     |                           |                                                         |                 |  |                  |
| Health Event Log     | HE Filter   |                      |                     |                           |                                                         |                 |  | -                |
| දිබ් Configuration + | × Sensor-   | specific X Threshold | X Generic X O       | EM X Unspecified          |                                                         |                 |  |                  |
| Remote Control       |             |                      |                     |                           |                                                         |                 |  |                  |
| 🖏 Maintenance +      | Health Ever | nt Log               |                     |                           |                                                         |                 |  |                  |
|                      | Clear Hea   | alth Event Log Expor | t to Excel          |                           |                                                         |                 |  | ٩                |
|                      |             | Severity • • •       | Date/Time ↓         | Sensor Type               | Description                                             | Event Type      |  |                  |
|                      |             | <i>,</i>             | 2022-01-30 18:48:15 | Power supply              | [ PS2 Status ] Power Supply Installed - Assertion       | Sensor-specific |  |                  |
|                      |             | <i>,</i>             | 2022-01-30 18:48:15 | Power supply              | [ PS1 Status ] Power Supply Installed - Assertion       | Sensor-specific |  |                  |
|                      |             | ۰                    | 2022-01-30 18:48:15 | Physical Chassis Security | [ Chassis Intru ] General Chassis Intrusion - Assertion | Sensor-specific |  |                  |
|                      |             | <i>,</i>             | 2022-01-30 18:47:55 | System NIC                | [ OEM ] Dedicated LAN Link Up - Assertion               | Sensor-specific |  |                  |
|                      |             |                      | 2022-01-30 18:46:55 | System NIC                | [ OEM ] Dedicated LAN Link Down - Assertion             | Sensor-specific |  |                  |
| •                    |             | <i>,</i>             | 2022-01-30 18:28:21 | Power supply              | [ PS2 Status ] Power Supply Installed - Assertion       | Sensor-specific |  |                  |
|                      |             | <i>,</i>             | 2022-01-30 18:28:21 | Power supply              | [ PS1 Status ] Power Supply Installed - Assertion       | Sensor-specific |  |                  |
|                      |             | *                    | 2022-01-30 18:28:21 | Physical Chassis Security | [ Chassis Intru ] General Chassis Intrusion - Assertion | Sensor-specific |  |                  |
|                      |             | <i>,</i>             | 2022-01-30 18:13:56 | System NIC                | [ OEM ] Dedicated LAN Link Up - Assertion               | Sensor-specific |  |                  |
|                      |             |                      |                     | 4 4                       | 1 /1 ▶ ⊨                                                |                 |  | 1 - 9 / 9        |

The Health Event Log table shows the following information about each event(s).

• Severity: You can view the indicated severity of the events with one of the following states.

[Green]: This symbol indicates info de-assertion events.

[Yellow]: This symbol indicates warning events, which need attention.

[Red]: This symbol indicates critical events, which need immediate actions in case of possible failure.

- Date/Time: You can view the timestamp of event occurrence
- Sensor: You can view the type (Name) of the sensor that triggered the event.
- Description: You can view the basic description of the event.
- Event Type: You can view the events that will be listed based on the following categories.
  - Sensor-Specific
  - Threshold
  - Generic
  - OEM
  - Unspecified

You can apply the following administrator options.

- Export to Excel: You can use this option to export the current event log to an Excel file.
- Clear Health Event Log: You can use this to select all rows to clear the recorded event log.

# 2.7 Configuration

This page allows you to perform various configuration settings such as user account management, directory services, alert notifications, network, virtual media, and BMC settings. Network setting values should be integer values and not negative values. Please refer to the pages below for additional information.

# 2.7.1 Account Services

#### Users

This feature is used to monitor and configure settings for users. The display lists current user information, including User ID, User Name, and Network Privilege settings. Administrators can also modify user access levels and privileges.

|   | SUPERMICH        | ·           | 2                 |           |                                            | • •   | Hi I Welcome back I 👤 |
|---|------------------|-------------|-------------------|-----------|--------------------------------------------|-------|-----------------------|
| G | Dashboard        |             |                   |           |                                            |       |                       |
| 口 | System +         | Users       | Directory Service |           |                                            |       |                       |
| ٢ | Configuration -  | Advanced    | Pottingo          |           |                                            |       |                       |
|   | Account Services | Advanced    | aetungs           |           |                                            |       |                       |
|   | Notifications    |             |                   |           |                                            |       |                       |
|   | Network          | User        |                   |           |                                            |       | <u> </u>              |
|   | Virtual Media    | Add         |                   |           |                                            |       |                       |
|   | BMC Settings     |             |                   |           |                                            |       |                       |
|   | Remote Control   | User Status | User ID           | User Name | Network Privileges                         |       |                       |
| Z | Maintenance +    | 0           | 1                 | Anonymous | Reserved                                   | 50 IT |                       |
|   |                  | <b>2</b>    | 2                 | ADMIN     | Administrator                              |       |                       |
|   |                  | <i>"</i>    | 3                 | root      | Administrator                              |       |                       |
|   |                  | <i>,</i>    | 4                 | user      | User                                       |       |                       |
|   |                  | <i>"</i>    | 5                 | operator  | Operator                                   | Ø 🗓   |                       |
|   |                  |             | 6                 |           |                                            |       |                       |
|   |                  |             | 7                 |           |                                            |       |                       |
|   |                  |             | 8                 |           |                                            |       |                       |
|   |                  |             | 9                 |           |                                            |       |                       |
|   |                  |             | 10                |           |                                            |       |                       |
|   |                  |             |                   |           |                                            |       |                       |
|   |                  |             |                   |           |                                            |       |                       |
|   |                  |             |                   |           | Copyright © 2020 Supermicro Computer, Inc. |       |                       |

• Add New User: You can click [Add] to add a new user. When prompted, enter user name, password, and network privilege level.

The users table displays the following details for each user. You can edit, lock, or delete a user from the table.

- User Status: You can view whether the user login is enabled, disabled, or locked.
- User ID: You can view the ID number used to identify the configured users.
- User Name: You can view the user name of the user.

- Network Privilege: You can view one of the following types of privilege levels assigned to users.
  - Administrator
  - Operator
  - User
- Account Type
- Password Requirements
  - Password requires the length of 8 to 19 characters.
  - Password cannot be the reverse of the user name.
  - Password must include characters from at least three of the listed character classes. Allowed character classes include the following.
    - a through z
    - A through Z
    - 0 through 9
    - Special characters
  - Password can be previewed with the eye-icon button to view password.
- Modify User: You can click on the pencil icon to modify settings for the selected current user. When prompted, enter user name, password, and the network privilege level.
- Delete User: You can click on the trash can icon to delete the selected user. Administrator(s) can delete user accounts that are not in use. Administrator user(s) cannot delete any user account(s) that are being logged on. A prompt will be issued to alert the administrator if such action is attempted.

**Note:** The maximum number of user profiles that can be created and exist at a time is 16.

### **Advanced Settings**

You can perform the following actions to configure advanced settings.

- Failed Login Lockout Control: You can view whether the User Account is locked or unlocked due to excessive failed login attempts.
- Failed Login Attempt Lockout Threshold: The user account will be locked out after this number of consecutive failed login attempts in less than the Failed Login Counter Reset time. The allowed range is from 1 to 5 attempts. If the value is zero (00h), there is no limit on the number of failed attempts.
- Failed Login Counter Reset: The count of consecutive failed login attempts will be reset after this interval without a failed login attempt. If set to "Never", Failed Login Lockout Controls will be disabled. The counter is also reset upon successful login.
- Account Lockout Duration: The amount of time the users will be locked out (unable to login) after Failed Login Attempt Lockout Threshold failed login attempts. If set to "Never", Failed Login Lockout Controls will be disabled.

### **Directory Services**

### **Settings**

Use this page to configure directory services. You can enable either LDAP, Active Directory, or RADIUS services. Please enable one directory service at a time.

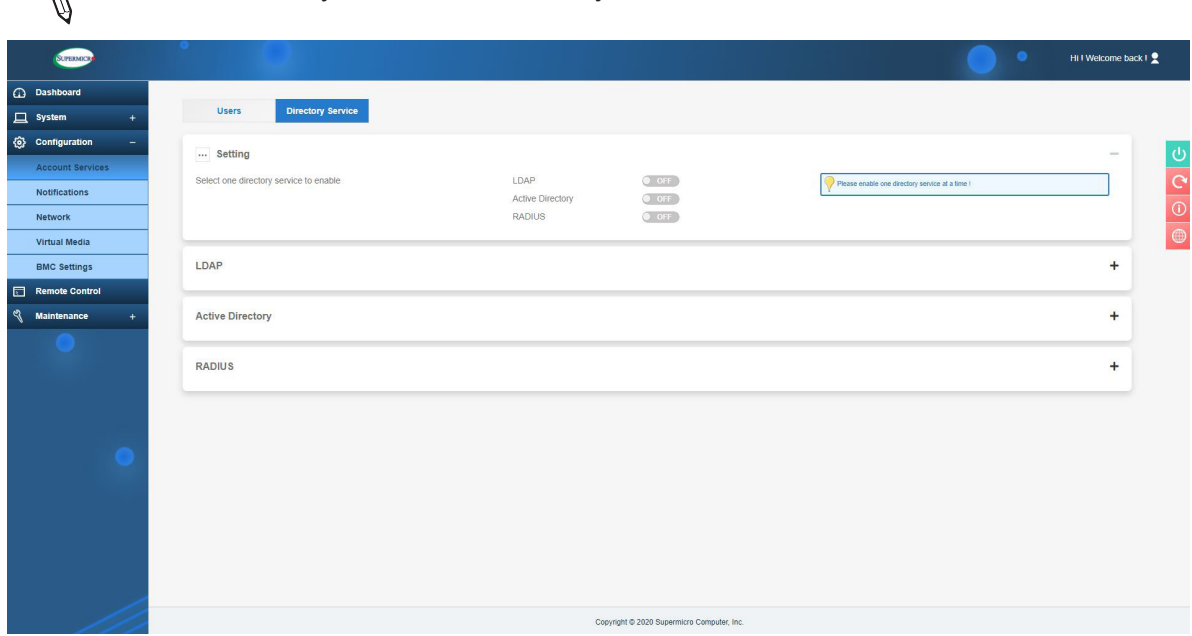

Note: You can only enable one directory service at a time.

# LDAP (Lightweight Directory Access Protocol)

This page allows you to view and configure the LDAP (Lightweight Directory Access Protocol) authentication. LDAP users can log in to BMC WebUI or access Redfish API. It displays a list of role groups, your group IDs, group names, domains, and network privilege settings.

- Enable: You can enable LDAP authentication to allow you to access BMC.
  - Enable LDAP authentication

Disable LDAP authentication

**Note:** You can configure the following settings only after enabling the LDAP service.

- Bind DN: The bind DN (Distinguished Name) is the user name or the LDAP server that is permitted to search in the LDAP directory within a defined search base. For example: cn=admin,dc=example,dc=com.
- Bind Password: You can enter the bind password for LDAP server authentication.
- User name Attribute: You can enter the user name login attribute.
- Groups Attribute: You can enter the group membership attribute.
- Server Address: You can enter up to three addresses for the LDAP server. Click on [+ Add new record] to add the server address.
  - Prefix Select to use LDAP or SSL LDAP (ldap:// or ldaps://).
  - IP or Domain Enter the server IP or domain name.
  - Port Enter the port number of the server. Default port number for LDAP is 389 and SSL LDAP is 636. You can [Update], [Cancel], edit, or delete given settings.
- Search Base: Search base is the distinguished name used to search an external LDAP service. Click on [+ Add new record] to add search base values. You can enter up to 3 search base values as well as edit or delete current settings.
- Rules: You can enter up to five rules. Click on [+ Add new record] to add rules and enter the following fields.
  - Role You can select the privilege level for that user or role group (Administrator, Operator, or User).
  - Remote User You can enter the LDAP user name.

• Remote Group – You can enter the name of the LDAP group folder. For example: cn= PowerUsers,ou=Groups,dc=example,dc=org.

You can [Update] or [Cancel] given settings, as well as edit or delete current settings.

## **Active Directory**

This page allows you to view and configure Active Directory authentication. Active directory users can also login to BMC UI and Redfish API.

• Enable: You can enable Active Directory authentication to allow domain users access to BMC.

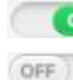

Enable AD authentication

Disable AD authentication

**Note:** You can configure the following settings only after enabling the AD service.

- Server Address: You can enter up to three addresses for the LDAP server. Click on [+ Add new record] to add the server address and enter the following fields.
  - Prefix Select to use LDAP or SSL LDAP (Idap:// or Idaps://).
  - IP or Domain Enter the server IP or domain name.
  - Port Enter the port number for the server. Default port number for LDAP is 389 and LDAP is 636. You can [Update] and [Cancel] as well as edit or delete given settings.
- Rules: You can enter up to five rules. Click on [+ Add new record] to add rules and enter the following fields.
  - Roles Select the privilege level for that user or role group (Administrator/Operator/ User).
  - Remote User Enter the LDAP user name.
  - Remote Group Enter the name of the LDAP group folder. You can [Update] and [Cancel] as well as edit or delete given settings.

## RADIUS

This page allows you to view and configure RADIUS authentication.

• Enable: You can enable RADIUS authentication.

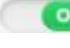

Enable RADIUS authentication

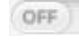

Disable RADIUS authentication

- Secret Password: You can enter a secret password to access the RADIUS server.
- Server Address: You can add or edit the RADIUS server address.
  - IP or Domain Enter the server IP or domain name.
  - Port Enter the port number of the server.

# 2.7.2 Notifications

Use this page to configure alerts for remote management using SNMP, Syslog, and SMTP.

## **Alerts**

Use this page to configure the alerts used for sending the event(s) out to the destination. This alert will be sent out through HTTP or HTTPS to a web service that is subscribed to the service.

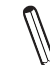

**Note:** Please use Half-Width characters (i.e. English letters and numbers) when entering data into the designated field. You will encounter expected errors when using Full-Width characters.

|   | SUTERMICE        | °     |             |             |         |                     |            | • | ii ! Welcome back ! 🙎 |
|---|------------------|-------|-------------|-------------|---------|---------------------|------------|---|-----------------------|
| 6 | Dashboard        |       | _           |             |         |                     |            |   |                       |
| ⊑ | System +         | Alert | s           | SNMP Syslog | SMTP    |                     |            |   |                       |
| ٢ | Configuration –  | Alert |             |             |         |                     |            |   |                       |
|   | Account Services | _     |             | _           |         |                     |            |   |                       |
|   | Notifications    | Sen   | d Test Aler | t           | Bertrad | Bustley Market      |            |   |                       |
|   | Network          |       | N0          | Enable      | SNIMPUT | Destination Address | Event type | A |                       |
|   | Virtual Media    |       |             | false       | SNMPVI  | 0.0.0.0             |            | B |                       |
|   | BMC Settings     | 1.1   | • 2         | taise       | SNMPV1  | 0000                |            | 6 | ~                     |
|   | Remote Control   |       | • 3         | false       | SNMPv1  | 0.0.0.0             |            | 6 | ~                     |
| ٩ | Maintenance +    |       | • 4         | false       | SNMPv1  | 0.0.0.0             |            | 0 | •                     |
|   |                  |       | • 5         | false       | SNMPv1  | 0.0.0.0             |            | Ø | •                     |
|   |                  |       | • 6         | false       | SNMPv1  | 0.0.0.0             |            | Ø |                       |
|   |                  | 1.1   | • 7         | false       | SNMPv1  | 0.0.0.0             |            | Ø |                       |
|   |                  |       | 8           | false       | SNMPv1  | 0.0.0.0             |            | Ø | (a)                   |
|   | -                |       | 9           | false       | SNMPv1  | 0.0.0.0             |            | 0 |                       |
|   | •                |       | 10          | false       | SNMPv1  | 0.0.0.0             |            | Ø |                       |
|   |                  |       | • 11        | false       | SNMPv1  | 0.0.0.0             |            | 0 | (a)                   |
|   |                  |       | 12          | false       | SNMPv1  | 0.0.0.0             |            | Ø |                       |
|   |                  |       | 13          | false       | SNMPv1  | 0.0.0.0             |            | Ø | <b>(()</b>            |
|   |                  |       | 14          | false       | SNMPv1  | 0.0.0.0             |            | Ø | <b>(()</b>            |
|   | 1                |       | 15          | false       | SNMPv1  | 0.0.0.0             |            | Ø | <b>(()</b>            |
|   | _///             |       | • 16        | false       | SNMPv1  | 0.0.0.0             |            | Ø | <b></b>               |

Alerts table will display the following information.

- No.: You can view the number of alert entries.
- Enable: You can enable/disable alerts.
- Protocol: You can view the supported protocol for alert transmissions (i.e. Redfish, SMTP, SNMPv1).
- Destination: You can view the destination address where the alerts will be sent.

- Event Types: You can view the configured event types for respective alerts. Supported event types include the following.
  - Alert
  - ResourceAdded
  - ResourceRemoved
  - ResourceUpdated
  - StatusChange
- Modify: You can select an alert entry to configure alerts.
- Modify Alert: You can configure the alert using the following options.
  - Enable Select to enable/disable alert.
  - Protocol Select the protocol type and fill in the respective info (Redfish, SMTP, SNMPv1).
  - Severity Select event severity info/warning/critical. This field is displayed only when SMTP/SNMPv1 is selected.
  - Event Type Select one or more supported event types.
    - Alert
    - ResourceAdded
    - ResourceRemoved
    - ResourceUpdated
    - StatusChange
  - Destination Address Select an address where alerts will be sent.
  - Message View the context string that is stored with the event destination subscription.

**Note:** You must fill in the Message field for the required SMTP and Redfish protocols.

• Subject – You can add subject info if any.

**Note:** This field is displayed only when SMTP is selected and is required for SMTP protocol. You must fill in the Subject field for SMTP protocol.

• Trap Community – You can fill in the info for traps.

**Note:** This field is only displayed when SNMPv1 is selected.

• Delete: You can delete the respective alert.

You can click on [Send Test Alert] to check if the alerts have been set and sent out correctly. Respectively configured alerts will be sent for test purposes.

## **SNMP**

Use this page to configure SNMP settings. You can choose either SNMPv2 or SNMPv3 as the protocol for communicating with the SNMP client program.

| SUPERMICH                           |                                            |                                                 | Hill Welcome back I |          |
|-------------------------------------|--------------------------------------------|-------------------------------------------------|---------------------|----------|
| Dashboard     System +              | Aterts SNMP Syslog SMTP                    |                                                 |                     |          |
| Configuration –<br>Account Services | Enable SNMP                                |                                                 |                     | <u>ල</u> |
| Notifications Network Virtual Media | SNMPV2 OF                                  | SNMPV3 OFF                                      |                     | ()<br>() |
| BMC Settings                        | ROCommunity * public RWCommunity * private | User Name *<br>Auth Protocol                    | MD5 O SHA1          |          |
| Maintenance +                       |                                            | Private Protocol<br>Auth Key *<br>Private Key * | ● DES O AES         |          |
|                                     | Save                                       |                                                 | Save                |          |
| •                                   |                                            |                                                 |                     |          |
|                                     |                                            |                                                 |                     |          |
|                                     |                                            |                                                 |                     |          |
|                                     | Copyrts                                    | ht © 2020 Supermicro Computer, Inc.             |                     |          |

To configure SNMP settings, refer to the following steps.

- 1. Enable SNMP.
- 2. Choose the SNMP version. The default version enabled is SNMPv1.
  - If SNMPV2 is enabled, you can name one or more Communities by inputting Read-Only Community String and Read-Write Community String. You can also make changes if needed.
  - If SNMPV3 is enabled, please input the following fields.
    - Auth Protocol Preferred authentications. You can select one of the following protocols.
      - MD5
      - SHA1
      - Account.

- Private Protocol Encryption protocols. You can select one of the following private protocols.
  - None
  - DES
  - AES
  - Account.
- 3. Click the [Save]. The IPMI firmware will remember the settings and await your decision to start or stop the SNMP daemon.
- 4. If you want to change the SNMP port number, please go to the Port page.

Note: By default, all SNMP settings are disabled and all SNMP buttons are set to
 OFF. Once SNMP setting is ON, you can turn ON SNMPv2 or SNMPv3 using the ON/
 OFF buttons. Once SNMP is turned OFF, no traps will be sent out even though buttons for SNMPv2 and SNMPv3 are set to ON.

# Syslog

This page allows you to configure Syslog server settings. Before using this feature, ensure that the Syslog server is ready.

| SUPERMICE         | 0               |      |                        |                      | Hi I Welcome back I 👤 |
|-------------------|-----------------|------|------------------------|----------------------|-----------------------|
| Dashboard         |                 |      |                        |                      |                       |
| System +          | Alerts          | SNMP | Syslog                 | SMTP                 |                       |
| 🛞 Configuration – | Syslog          |      |                        |                      |                       |
| Account Services  | 0,010,0         |      |                        |                      |                       |
| Notifications     | Enable Syslog   | OFF  |                        |                      | C                     |
| Network           | Syslog Server * |      |                        |                      | $(\mathbf{i})$        |
| Virtual Media     | Port *          | 514  |                        |                      |                       |
| BMC Settings      | Tort            | 014  |                        |                      |                       |
| Remote Control    |                 |      |                        |                      |                       |
| 🖏 Maintenance +   |                 |      | Save                   |                      |                       |
| •                 |                 |      |                        |                      |                       |
|                   |                 |      | Copyright © 2023 Super | micro Computer, Inc. |                       |

To configure the syslog settings, refer to the following steps.

- 1. Select [Enable Syslog].
- 2. Enter the address into the Syslog server field.
- 3. Enter the port number for the Syslog server.
- 4. Click [Save] to complete the configuration.

## **SMTP (Simple Mail Transfer Protocol)**

This page allows you to configure SMTP (Simple Mail Transfer Protocol) settings for email transmission through the network.

| SUPERMICE        | •                  |                 |                                            |                                | •• | Hi I Welcome back I 👤 |
|------------------|--------------------|-----------------|--------------------------------------------|--------------------------------|----|-----------------------|
| Dashboard        | Alerts SNMP Syslog | SMTP            |                                            |                                |    |                       |
| Configuration -  | SMTP               |                 |                                            |                                |    |                       |
| Account Services | Con the            |                 |                                            |                                |    |                       |
| Notifications    | SMTP SSL Auth      | OFF             |                                            |                                |    |                       |
| Network          | SMTP Server *      | smtp.google.com |                                            |                                |    |                       |
| Virtual Media    | SMTP Port Number * | 587             |                                            |                                |    |                       |
| BMC Settings     | SMTP User Name     |                 |                                            |                                |    |                       |
| Remote Control   | SMTP Password      |                 |                                            | Select icon to change password |    |                       |
|                  | Sender's Address   |                 |                                            |                                |    |                       |
|                  |                    |                 |                                            |                                |    |                       |
|                  | C.                 |                 | Save                                       |                                |    |                       |
|                  |                    |                 |                                            |                                |    |                       |
|                  |                    |                 |                                            |                                |    |                       |
|                  |                    |                 |                                            |                                |    |                       |
|                  |                    |                 |                                            |                                |    |                       |
|                  |                    |                 |                                            |                                |    |                       |
|                  |                    |                 |                                            |                                |    |                       |
|                  |                    |                 |                                            |                                |    |                       |
|                  |                    |                 |                                            |                                |    |                       |
|                  |                    |                 | Copyright @ 2020 Supermicro Computer, Inc. |                                |    |                       |

To configure SMTP settings, refer to the following steps.

- 1. Enable SMTP SSL Auth. Once enabled, you can configure the following information.
  - Server Address You need to enter the address for the SMTP mail server to configure SMTP.
  - Port Number You need to enter a SMTP port number.
  - Connection Protocol You can choose one of the available protocols to set up SMTP authentication.
  - Authentication: You can choose one of the available Authentication methods to set up SMTP.
  - User Name You have the option to enter the user name for the SMTP mail server (optional).
  - Password You need to enter the password for the SMTP mail server.
  - Sender's Address You have the option to add Sender's address.
- 2. After entering the information above, click [Save] and finish.

# 2.7.3 Network

Use this page to configure BMC network settings, such as IPv4, IPv6, SSL certification, ports, IP access control, and SSDP.

| SUPERMICH        |                                                        |                        |   |                   |   | •••               | Hi I Welcome back I 🙎 |
|------------------|--------------------------------------------------------|------------------------|---|-------------------|---|-------------------|-----------------------|
| Dashboard        |                                                        |                        |   |                   |   |                   |                       |
| ☐ System +       | Network SSL Certificates                               | Port IP Access Control |   |                   |   |                   |                       |
| Onfiguration –   |                                                        |                        |   | IPv6 OFF          |   |                   |                       |
| Account Services | <ul> <li>Obtain an IP address automatically</li> </ul> | (use DHCP).            |   | DHCP              |   | O DHCPv6 Disabled |                       |
| Notifications    | O Use the following IP address                         |                        |   |                   |   | DHCPv6 Stateless  |                       |
| Network          | ID Address                                             | 170 21 66 4            |   |                   |   | O DHCPv6 Stateful |                       |
| Virtual Media    | P Address                                              | 055 055 0 0            |   | Address List      |   | IPv6 Address List | ~                     |
| BMC Settings     | Subnet Mask                                            | 255.255.0.0            |   | IPv6 Address      | 1 |                   |                       |
| Remote Control   | Gateway                                                | 172.31.0.1             |   |                   |   |                   |                       |
| •                | Advanced Settings<br>General                           |                        | + | Advanced Settings |   |                   | +                     |
|                  | Hostname                                               |                        |   |                   |   |                   |                       |
|                  | MAC Address                                            | 3crecrefr3bre0:2f      |   |                   |   |                   |                       |
|                  | VLAN                                                   | O OFF                  |   |                   |   |                   |                       |
|                  | VLAN ID                                                |                        |   |                   |   |                   |                       |
|                  | LAN Interface                                          | O Dedicated O Share    |   |                   |   |                   |                       |
|                  | RMCP Port *                                            | 623                    |   |                   |   |                   |                       |
|                  | Active Interface                                       | Dedicated              |   |                   |   |                   |                       |
|                  | Dedicated                                              |                        |   |                   |   |                   |                       |

# IPv4

- ON: You can enable/disable the IPv4 network connection for BMC.
- Obtain an IP address automatically (use DHCP): You can select this option to configure an IPv4 address automatically by DHCP (Dynamic Host Configuration Protocol).
- Use the following IP address: You can select this option to set up a static IP address by entering the following details.
  - IP Address Manual IPv4 address of BMC
  - Subnet Mask IPv4 Subnet Mask Value
  - Gateway IPv4 Gateway address

#### **IPv4 Advanced Settings**

DNS Server IP, DNS Server2 IP: You can enter a DNS Server IP to retrieve the hostname from DNS.

## IPv6

- ON: You can enable/disable the IPv6 network connection for BMC.
- Disable: You can choose this option to disable the DHCPv6 connection.
- DHCPv6 Stateless: When selected, BMC will NOT apply the prefix/IPv6 address from the DHCPv6 server.
- DHCPv6 Stateful: When selected, BMC will apply the prefix/IPv6 address from the DHCPv6 server.
- Address List: The drop-down lists all the possible IPv6 address(es) on the BMC network interface that is currently available. Link-local address is also included.
- IPv6 Address:
- Gateway IP:

You can take the following actions:

- Add Add static IPv6 address. Please note that the prefix length is required.
- Delete IP When selected, the IP address in IPv6 Address field will be deleted.

**Note:** Only Static IPv6 Address can be deleted.

• Auto configuration – When checked, BMC will calculate a stateless auto-configuration address based on the prefix information from the RA.

### **IPv6 Advanced Settings**

- Auto Configuration: You can select auto-configuration on or off.
- DNS Server IP: You can assign a DNS server IP address in the IPv6 form.
- DUID: You can use the Unit ID to get the DHCP IP from the DHCP server. The DUID includes client network information (address, lease time, and DNS server info). This is READ ONLY.
- Enable Static Route: When enabled, the route rules listed in Static Route List will be applied to the IPv6 routing table.
- Static Route List: You can view the static route list.

- Prefix to Route: You can input the prefix to route in this field. While there is an IPv6 packet whose destination address fits the Prefix to Route, the packet will be destined via the specific router which is defined in the Router Address field. Please note that the prefix length is required.
- Delete this Route: You can delete route rules selected on the Static Route List drop-down list.
- Router Address: You can input the router address in this field. While there is an IPv6 packet whose destination address fits the Prefix to Route, the packet will be destined via the specific router which is defined in the Router Address field.

| PV4 ON O                           |               |              |            |                                  |  |
|------------------------------------|---------------|--------------|------------|----------------------------------|--|
| Obtain an IP address automatically | (use DHCP)    | DHCP         |            | O DHCPv6 Disabled                |  |
| Lies the following ID address      |               |              |            | DHCPv6 Stateless                 |  |
| rise me minimid in address         |               |              |            | O DHCPv6 Stateful                |  |
| Address                            | 10.138.160.21 |              |            |                                  |  |
| ubnet Mask                         | 255 255 0 0   | Address List | Delete Add | 1660.0.0.0.200.4dff.169C.4eC0/64 |  |
|                                    |               | IPv6 Address | 1          | fe80.0.0.0.2d0.4aff AA8c.4ecd/64 |  |
| lateway                            | 10.138.0.250  |              |            | ③ Please select add/delete icon. |  |

### Additional Reference Steps to Add/Delete IPv6 Address

To add an IPv6 address, refer to the following steps.

1. Select add icon.

| 1944 (CHE)                                                                                                    |                               | IPVS CENED            |       |                                       |   |
|----------------------------------------------------------------------------------------------------|-------------------------------|-----------------------|-------|---------------------------------------|---|
| O Obtain an IP address automatically loss (DHCP)                                                               |                               | CHCP                  |       | O DHCPv6 Disubled                     |   |
| B Use the following IP address                                                                                 |                               |                       |       | DHCPVE Statemen     D DHCPVE Statemen |   |
| P Address                                                                                                    | 10.136 160.21                 | Advention             |       | LONDON DE LALLA LA DEL                |   |
| Submit Mask                                                                                                    | 255-256.0 0                   |                       | Q. 14 | And a state of the second             |   |
| Catnoy                                                                                                    | 10 138.0                      | STO ALL THE           | 14 E  | 1000 X V V 200 A48 5000 400004        |   |
| - Advanced Settings                                                                                            | An you sure you perameter[s]? | ward to MODEY Network |       |                                       | + |
| General                                                                                                    | Close                         | Save                  |       |                                       |   |
| the second second second second second second second second second second second second second second second s |                               |                       |       |                                       |   |

2. Input the address to be configured.

| DHCP         |   | O DHCPv6 Disabled                                                                           |   |
|--------------|---|---------------------------------------------------------------------------------------------|---|
|              |   | DHCPv6 Stateless                                                                            |   |
|              |   | O DHCPv6 Stateful                                                                           |   |
| Address List |   | IPv6 Address List -                                                                         | • |
| Pv6 Address  | 1 | IPv6 Address List -<br>fe80:0:0:0:2d0:4aff.fe9c:4ecc/64<br>fe80:0:0:0:2d0:4aff.fe9c:4ecc/64 |   |

#### 3. Save.

The updated address will appear on Address List.

| DHCP         |   | DHCPv6 Disabled                   |   |
|--------------|---|-----------------------------------|---|
|              |   | O DHCPv6 Stateless                |   |
|              |   | O DHCPv6 Stateful                 |   |
| Address List |   | fe80:0:0:0:7ec2:55ff:fe07:633c/64 | ~ |
| IPv6 Address | 1 | fe80:0:0:0:7ec2:55ff:fe07:633c/64 |   |
| Gateway IP   |   |                                   |   |

To delete an IPv6 address, refer to the following steps.

| IPv4 ON O                                        |                                               | IPv6 ON      |             |                                         |   |
|--------------------------------------------------|-----------------------------------------------|--------------|-------------|-----------------------------------------|---|
| O Obtain an IP address automatically (use DHCP). |                                               | DHCP         |             | O DHCPv6 Disabled                       |   |
| Use the following IP address                     |                                               |              |             | DHCPv6 Stateless     O DHCPv6 Stateless |   |
| IP Address                                       | 10.138.160.21                                 | Address List |             | fe80 0 0 0 2d0 4aff fe9c 4ec//64        |   |
| Subnet Mask                                      | 255.255.0.0                                   | IPv6 Address | <b>m</b> 22 | fe80 0 0 0 2d0 4alf fe9c 4ect/64        |   |
| Gateway                                          | 10.138.0.2                                    |              |             |                                         |   |
| Advanced Settings                                | Are you sure you want to MODIFY parameter(s)? | Network      |             |                                         | + |
| General                                          | Close                                         | 3Ve          |             |                                         |   |

1. Select add icon.

| O DHCPv6 Disabled                                       |                                                                                                    |
|---------------------------------------------------------|----------------------------------------------------------------------------------------------------|
| DHCPv6 Stateless                                        |                                                                                                    |
| O DHCPv6 Stateful                                       |                                                                                                    |
| IPv6 Address List -                                     | ۲                                                                                                    |
| IPv6 Address List -<br>fe80 0:0:0:2d0:4alt fe9c 4eco/64 |                                                                                                    |
|                                                         |                                                                                                    |
| <u>.</u>                                                | DHCPv6 Disabled     DHCPv6 Stateless     DHCPv6 Stateful      IPv6 Address List -     IPv6 Address List -     IPv6 Address List -     IPv6 Address List -     IPv6 Address List - |

- 2. Input the address to be configured.
- 3. Save.

The updated address will appear on Address List.

## General

In this section, you can use and view the following features.

- Hostname: You can enter a name for the server as server identification.
- MAC Address: You can view the MAC Address of BMC.
- VLAN: You can enable/disable Virtual LAN support.
  - VLAN ID Enter the VLAN ID.
- LAN Interface: You can select the type of LAN interface.
  - Shared
- RMCP Port: You can select the desired RMCP (Remote Mail Checking Protocol) port based on your configuration. The default port is 623.
- Active Interface: You can view the current type of LAN interface selected.
- Status: You can view the status of the BMC link.
- Speed: You can view the indicated speed of the system link connection.
- Duplex: You can view whether the BMC link is a full or half duplex.

## **SSL Certificates**

This tab allows you to upload custom SSL certificates. Supported SSL Certificate files are files with .pem, .cer, or .crt extensions. The files are in PEM (Private Enhanced Mail) certificate formats.

- Certification Valid From and Certification Valid Until: You can view current SSL certification validity in the greyed-out fields.
- New SSL Certificate: You can upload a new SSL Certificate by clicking on the Select File button to select a supported SSL Certification file.
- New Private Key: You can upload a new private key by clicking on the Select File button.

|                |                           |                          |        |                                                  | Hi I Welcome back I 👤 |
|----------------|---------------------------|--------------------------|--------|--------------------------------------------------|-----------------------|
| ashboard       |                           |                          |        |                                                  |                       |
| /stem +        | Network SSL Certificates  | Port IP Access Control   |        |                                                  |                       |
| onfiguration – | SSL Certificates          |                          |        |                                                  |                       |
| count Services |                           |                          |        |                                                  |                       |
| fications      | Certification Valid From  | Aug 19 00:00:00 2020 GMT |        |                                                  |                       |
| work           | Certification Valid Until | Aug 19 00:00:00 2023 GMT |        |                                                  |                       |
| ial Media      | New SSL Certificate       | Select File              |        | Certificate file should end with .pern or .cert. |                       |
| ote Control    | New Private Key           | Select File              |        | Certificate file should end with .pern or .cert. |                       |
| itenance +     |                           |                          |        | Ţ.                                               |                       |
| •              |                           |                          | Upload |                                                  |                       |
|                |                           |                          |        |                                                  |                       |
|                |                           |                          |        |                                                  |                       |
|                |                           |                          |        |                                                  |                       |
|                |                           |                          |        |                                                  |                       |
| •              |                           |                          |        |                                                  |                       |
| •              |                           |                          |        |                                                  |                       |
| •              |                           |                          |        |                                                  |                       |
| •              |                           |                          |        |                                                  |                       |
| •              |                           |                          |        |                                                  |                       |
| •              |                           |                          |        |                                                  |                       |

You can click [Upload] to upload the certificate and the private key to the server. Once uploaded, the BMC will reset itself for the new certificate to take effect.

**Note:** SHA2 and RSA 2048-bit SSL are supported.

# Port

This tab provides the following ports along with the associated standard port numbers. Most ports can be modified. The following ports are ON or OFF by default.

| SUTERMICE    | • •                     |                   |      |  | Hi I Welcome bac |
|--------------|-------------------------|-------------------|------|--|------------------|
| hboard       | Natural CO Cardificate  | ID Assess Control |      |  |                  |
| em +         | Network SSL Certificati | IF Access control |      |  |                  |
| Iguration –  | Port                    |                   |      |  |                  |
| unt Services |                         |                   |      |  |                  |
| ications     | Web Port *              | <b>ON</b> 80      |      |  |                  |
| ork          | Web SSL Port *          | <b>ON (</b> 443   |      |  |                  |
| al Media     | IKVM Server Port *      | <b>ON S900</b>    |      |  |                  |
| Settings     | Virtual Media Port *    | 623               |      |  |                  |
| ote Control  | PPH Dart X              |                   |      |  |                  |
| tenance +    | Sarron                  |                   |      |  |                  |
|              | SNMP Port *             | ON 0 161          |      |  |                  |
|              |                         |                   |      |  |                  |
|              |                         |                   | Save |  |                  |
|              |                         |                   |      |  |                  |
|              |                         |                   |      |  |                  |
| <b>_</b>     |                         |                   |      |  |                  |
|              |                         |                   |      |  |                  |
|              |                         |                   |      |  |                  |
|              |                         |                   |      |  |                  |
|              |                         |                   |      |  |                  |
| -            |                         |                   |      |  |                  |
|              |                         |                   |      |  |                  |

You can turn on/off the following port options to enable/disable each port and enter its respective port number.

- Web Port: ON (80)
- Web SSL Port: ON (443)
- IKVM Server Port: ON (5900)
- Virtual Media Port: ON (623)
- SSH Port: ON (22)
- SNMP Port: OFF (161)

Once you finished configuring the settings, click on [Save] to apply changes.

**Note:** SSL Web Port cannot be configured by users. Doing so will cause a loss of https communication. Therefore, SSL Redirection was removed and SSL Web Port is **ON** and greyed/disabled out by default.

## **IP Access Control**

Use this page to configure the IP access control policy. You can set up to 10 rules on this page for either IPV4 or IPV6 IP addresses. Please note that the default policy is OFF (disabled) and the default rule is ACCEPT.

| saboard  psem      SSL Certificates Port PAccess Control SSOP                                                                                                    | SUPERMICH     | •                             |                        | • •    |
|----------------------------------------------------------------------------------------------------|---------------|-------------------------------|------------------------|--------|
| in a control       in a control       in a manded                                                                                                    | nboard        |                               |                        |        |
| unition     nt Services     atoms     id        Media </td <td>1 +</td> <td>Network SSL Certificates Port</td> <td>IP Access Control SSUP</td> <td></td>                                                                                                    | 1 +           | Network SSL Certificates Port | IP Access Control SSUP |        |
| serial Serial Serial | nfiguration – | IP Access Control             |                        |        |
| Id     IP Address     Prefix Length     Pelicy       1d     IP Address     No.dita available.                                                                                                    | ount Services |                               |                        |        |
| text       Ao data available:                                                                                                    | tifications   | Id IP Address                 | Prefix Length          | Policy |
| ua Media<br>C Settings<br>note Control<br>Intenance •                                                                                                    | work          | No data available.            |                        |        |
| E settings<br>note Control<br>retrance +                                                                                                    | ual Media     |                               |                        |        |
| Interlance +                                                                                                    | IC Settings   |                               |                        |        |
| ntanarce                                                                                                    | note Control  |                               |                        |        |
|                                                                                                    | aintenance +  |                               |                        |        |
|                                                                                                    | •             |                               |                        |        |

The access control list will include the following information.

- ID: You can view the number of IP access control rules.
- IP Address Control List: You can view the list of possible network rules for IP addresses that can be accessed by users.
- Prefix Length: You can view the Mask settings. The length should be an integer value between 0 and 128 and should not be a negative value.
- Policy: You can view the status of an IP access policy (ACCEPT or DROP).

You can adjust the following options.

- [Enable IP Access Control button]: You can click enable or disable IP access control features.
- [Add button]: You can select to add a new rule to the list.
- [Modify / Edit button]: You can select a policy and click to change its rule.
- [Delete button]: You can select to delete an existing policy.

For the same IP addresses with the same prefixes, the following rules apply.

- BMC / Web UI will follow ID order.
- BMC always follows ID #1 when you set the same or different policy (ACCEPT/DROP) for the same IP Address with the same prefix. See the below example for details.

| 1 | 20.20.5.0 | 24 | Accept |
|---|-----------|----|--------|
| 2 | 20.20.0.0 | 16 | Accept |
| 3 | 20.0.0.0  | 8  | Drop   |

• You can still set the IP policy, but there will be a pop-up notification when the Save button is clicked.

| 1 | P Acces | ss Control ON          |                                                                                                    |        |   |   |
|---|---------|------------------------|----------------------------------------------------------------------------------------------------|--------|---|---|
|   | Id      | IP Access Control List |                                                                                                    | Policy |   |   |
| L | 1       | 20.20.5.0              | The list of duplicate rules:<br>ld: 1, 20.20.5.0/24 (Accept)<br>ld: 2, 20.20.5.0/24 (Accept)<br>Ок | Accept | Ø | 1 |

| IP Access Control         |               |        |     |
|---------------------------|---------------|--------|-----|
| Id IP Access Control List | Prefix Length | Policy |     |
| 1 20.20.5.0               | 24            | Accept | 🖉 🗓 |
| 2 20.20.5.0               | 24            | Accept | 2   |

| Id | IP Address | Prefix Length | Policy |
|----|------------|---------------|--------|
| 1  | 20.20.5.0  | 24            | Accept |
| 2  | 20.20.0.0  | 16            | Accept |
| 13 | 20.0.0.0   | 8             | Drop   |

The ID number notifies you when the IP access control is already set after you click the save button. In the example shown above, the notification is that the IP access control is already set for 20.20.5.0.

## **SSDP** (Simple Service Discovery Protocol)

Use this page for broadcast and discovery of network services on your local network.

| SUPERMICR              | 0              |                   |                         |                      |      | Hi ! Welcome back ! 👤 |
|------------------------|----------------|-------------------|-------------------------|----------------------|------|-----------------------|
| Dashboard              |                |                   |                         |                      |      |                       |
| System +               | Network        | SSL Certificates  | Port                    | IP Access Control    | SSDP |                       |
| දිබුදි Configuration – | SSDP           |                   |                         |                      |      | 215                   |
| Account Services       |                |                   |                         |                      |      |                       |
| Notifications          | Port *         | 1900              |                         |                      |      | C                     |
| Network                | Time to live * | 2                 |                         |                      |      | (1)                   |
| Virtual Media          | IPv6 Scope *   | ● Link ○ Site ○ ( | Organization            |                      |      |                       |
| BMC Settings           |                |                   | -iganization            |                      |      |                       |
| Remote Control         |                |                   |                         |                      |      |                       |
| 🖏 Maintenance +        |                |                   | Save                    |                      |      |                       |
| •                      |                |                   |                         |                      |      |                       |
|                        |                |                   |                         |                      |      |                       |
|                        |                |                   |                         |                      |      |                       |
|                        |                |                   |                         |                      |      |                       |
| •                      |                |                   |                         |                      |      |                       |
|                        |                |                   |                         |                      |      |                       |
|                        |                |                   | Copyright © 2023 Superr | nicro Computer, Inc. |      |                       |

You can enable or modify SSDP with the following settings on this page.

- SSDP: You can toggle [ON/OFF] to enable/disable SSDP.
- Port: You can enter a port number (0-65535) for the SSDP. The default port is 1900.
- TTL: You can enter the TTL (Time To Live) hop count value for the SSDPs Notify messages.
- IPv6 Scope: You can select to set the scope of the IPv6 Notify messages for SSDP.

# 2.7.4 Virtual Media

Use this page to upload a floppy or CD-ROM image and check the status of connected devices respectively.

#### **Status**

This field displays the status of currently connected devices such as floppy/USB flash and/ or CD-ROM/ISO devices. You can also disconnect respective devices.

### **Floppy Disk**

To upload the floppy image file, refer to the following steps.

- 1. Choose File: You can upload a floppy image. The allowed file type is img files.
- 2. Upload: You can click on [Select File] to upload the image file to the server.

| SUPERMICH           |                                 | Hi I Welcome back 1 🗙                     |
|---------------------|---------------------------------|-------------------------------------------|
| Dashboard           |                                 |                                           |
| 🛄 System +          | Status                          |                                           |
| (i) Configuration – | No Health Status Connected Via  |                                           |
| Account Services    | Device 1                        |                                           |
| Notifications       | Device 2                        |                                           |
| Network             | Device 3                        |                                           |
| Virtual Media       |                                 |                                           |
| BMC Settings        | Floppy Disk                     | Virtual CD-ROM                            |
| Remote Control      |                                 |                                           |
| Maintenance +       | Floppy Image File * Select File | Share Host *                              |
|                     |                                 | Path to Image *                           |
|                     |                                 | Users                                     |
|                     |                                 | Password 🔒 Select icon to change password |
|                     |                                 |                                           |
|                     |                                 |                                           |
|                     | Upload                          | Mount                                     |
|                     |                                 |                                           |
|                     |                                 |                                           |
|                     |                                 |                                           |
|                     |                                 |                                           |
|                     |                                 |                                           |
|                     | Copyright @ 2                   | 2020 Supermicro Computer, Inc.            |

# Virtual CD-ROM

- Share Host: The host server for your console redirection. Share Host will only accept alphanumeric characters, dash, and periods (i.e. a-z, A-Z, 0-9, – and .) for the URL domain part. Moreover, the domain part will only accept http:// or https:// at the beginning of the string (i.e. HTTP+ IP Address, HTTPS + IP Address). Port numbers can be used after the IP Address as an option. For example: http(s):/192.188.8.8:443 for IPv4 Address and http(s)://[2021::8888:443].
- Path to Image: The path of the CD-ROM image file will only accept the following character classes.
  - a through z
  - 0 through 9
  - Special characters (ex. @ ^ / . \_)

All other special characters will be rejected, including space and tab. Slashes (/ and \) should only be accepted when used alone and not repeated or used repeatedly. This means you cannot use /, V, /\, and \\. Path must be started with / or \* character and ends with ".iso" file extension.

- Users: If you have access to the CD-ROM image files, you will only be able to input the following accepted character classes. All other special characters, including space and tab, will be rejected.
  - a through z
  - A through Z
  - ^
- Password: The feature will only accept the following character classes. All other special characters, including space and tab, will be rejected.
  - a through z
  - A through Z
  - 0 through 9
  - ^

**Note:** CD-ROM mounting supports HTTP, HTTPS, Samba, and the Windows CIFS method.

# 2.7.5 BMC Settings

#### **Date and Time**

You can use the NTP (Network Time Protocol) server setting to set the date and time. NTP is designed to synchronize the clocks of computers over a network.

| SCHERMICK           |                        |                      |             |                                |                |                 |             | Hi I Welcome back I 👤 |
|---------------------|------------------------|----------------------|-------------|--------------------------------|----------------|-----------------|-------------|-----------------------|
| Dashboard           |                        |                      |             |                                |                |                 |             |                       |
| ☐ System +          | Date and Time Dynamic  | DNS SMC RAKP         | KCS Control | IPMI Configuration             | Host Interface | System Lockdown | Web Session |                       |
| (i) Configuration – | Data and Time          |                      |             |                                |                |                 |             | 215                   |
| Account Services    | Date and time          |                      |             |                                |                |                 |             |                       |
| Notifications       | NTP Enable             | OFF                  |             |                                |                |                 |             | C                     |
| Network             | Time Zone              | UTC+00:00            |             |                                | ×              |                 |             | ()                    |
| Virtual Media       | Drimany NTD Senior *   | localhoet            |             |                                |                |                 |             |                       |
| BMC Settings        | Phillip With October   | iocamost             |             |                                |                |                 |             |                       |
| Remote Control      | Secondary NTP Server * | 127.0.0.1            |             |                                |                |                 |             |                       |
| 🖏 Maintenance +     | Date and Time          | 2020-09-08T17:17:50Z |             |                                |                |                 |             |                       |
|                     | Daylight Savings Time  | OFF                  |             |                                |                |                 |             |                       |
|                     |                        |                      |             |                                |                |                 |             |                       |
|                     |                        |                      |             | Save                           |                |                 |             |                       |
|                     |                        |                      |             |                                |                |                 |             |                       |
|                     |                        |                      |             |                                |                |                 |             |                       |
|                     |                        |                      |             |                                |                |                 |             |                       |
|                     |                        |                      |             |                                |                |                 |             |                       |
|                     |                        |                      |             |                                |                |                 |             |                       |
|                     |                        |                      |             |                                |                |                 |             |                       |
|                     |                        |                      |             |                                |                |                 |             |                       |
|                     |                        |                      |             |                                |                |                 |             |                       |
| 11                  |                        |                      | Co          | pyright © 2020 Supermicro Comp | outer, Inc.    |                 |             |                       |

You can adjust the following fields.

NTP Enable: You can enable or disable NTP server settings. If NTP is disabled, the system time is used to set the date and time. If NTP is enabled, the NTP server is used to set the date and time. However, before BMC successfully gets the date and time from NTP server, BMC will sync with system time (i.e. from BIOS). If NTP is enabled and BMC has been using NTP for date and time, they will sync with system time (from BIOS) upon a system reboot when NTP is then set to disable.

**Note:** NTP will 'automatically' be disabled whenever NTP servers cannot be reached or whenever NTP servers become disconnected. The log will be sent to Maintenance Event Log to notify you.

• Time Zone: You can select Coordinated Universal Time (or UTC) after enabling NTP.

**Note:** Time zone is enabled when NTP is selected. The options are UTC -12:00 hr. through +12:00 hr.

- Primary NTP Server: You can enter primary NTP server info.
- Secondary NTP Server: You can enter secondary NTP server info (optional).
- Date and Time: You can view the time in HH:MM:SS format.
- Daylight Savings Time: You can turn ON this field for applying Daylight Savings Time.

# **Dynamic DNS**

You can configure Dynamic Domain Name System (DDNS) properties.

**Note:** NTP service should be enabled prior to Dynamic DNS (Domain Name System) configuration.

- Dynamic Update Enable: You can enable/disable Dynamic DNS (Domain Name System) update support.
- Dynamic DNS Server Address: You can view the server address of your Dynamic DNS server.
- BMC Hostname: You can name the BMC (Baseboard Management Controller) Host Server.
- Enable TSIG Authentication: You can enable TSIG (Transaction Signature) authentication support and upload TSIG.key files.

**Note:** Fields with \* are optional.

### SMC RAKP

This page allows you to enable or disable the Supermicro-supported RAKP (Remote Authenticated KeyExchange Protocol).

| SUTURNICE        | •                   |             |          |             |                                |                |                 | • •         | Hi ! Welcome back ! 👤 |
|------------------|---------------------|-------------|----------|-------------|--------------------------------|----------------|-----------------|-------------|-----------------------|
| Dashboard        |                     |             |          |             |                                |                |                 |             |                       |
| 🖵 System +       | Date and Time       | Dynamic DNS | SMC RAKP | KCS Control | IPMI Configuration             | Host Interface | System Lockdown | Web Session |                       |
| Onfiguration –   | SMC RAKP            |             |          |             |                                |                |                 |             | da                    |
| Account Services |                     |             |          |             |                                |                |                 |             |                       |
| Notifications    | Current RAKP Status | OFF         |          |             |                                |                |                 |             |                       |
| Network          |                     |             |          |             |                                |                |                 |             | 0                     |
| Virtual Media    |                     |             |          |             |                                |                |                 |             |                       |
| BMC Settings     |                     |             |          |             |                                |                |                 |             |                       |
| Remote Control   |                     |             |          |             |                                |                |                 |             |                       |
| Naintenance +    |                     |             |          |             |                                |                |                 |             |                       |
| •                |                     |             |          |             |                                |                |                 |             |                       |
|                  |                     |             |          | c           | opyright © 2020 Supermicro Com | puter, Inc.    |                 |             |                       |
## **KCS Control**

This feature allows you to secure your environment by configuring appropriate privileges to access the KCS interface.

| SUPERMICH        | •             |                                   |                   |             |                                 |                |                 | ••          | Hi ! Welcome back ! 🙎 |
|------------------|---------------|-----------------------------------|-------------------|-------------|---------------------------------|----------------|-----------------|-------------|-----------------------|
| Dashboard        |               |                                   |                   |             |                                 |                |                 |             |                       |
| ☐ System +       | Date and Time | Dynamic DNS S                     | MC RAKP           | KCS Control | IPMI Configuration              | Host Interface | System Lockdown | Web Session |                       |
| Configuration –  | KCS Control   |                                   |                   |             |                                 |                |                 |             |                       |
| Account Services | NG3 CONTO     |                                   |                   |             |                                 |                |                 |             |                       |
| Notifications    | KCS Control   | <ul> <li>Administrator</li> </ul> | O Operator O User | O Callback  |                                 |                |                 |             |                       |
| Network          |               |                                   |                   |             |                                 |                |                 |             |                       |
| Virtual Media    |               |                                   |                   |             |                                 |                |                 |             |                       |
| BMC Settings     |               |                                   |                   |             |                                 |                |                 |             |                       |
| Remote Control   |               |                                   |                   |             |                                 |                |                 |             |                       |
| 🔏 Maintenance +  |               |                                   |                   |             |                                 |                |                 |             |                       |
| •                |               |                                   |                   |             |                                 |                |                 |             |                       |
| •                |               |                                   |                   |             |                                 |                |                 |             |                       |
|                  |               |                                   |                   | Cc          | spyright © 2020 Supermicro Comp | uter, Inc.     |                 |             |                       |

You can select one of the following options to determine who is allowed what supported privilege.

- Administrator: Any user accessing the KCS interface will be able to do all the operations that an administrator user can do.
- Operator: Any user accessing the KCS interface will be able to do all the operations that a user with Operator privilege can do.
- User: Any user accessing the KCS interface will be able to do all the operations that a user with User privilege can do.
- Callback: This may be considered the lowest privilege level. Only commands necessary to support initiating a Callback are allowed.

## **IPMI** Configuration

You can use this page to save or restore IPMI configuration settings.

**Note:** The saved IPMI Configuration option will download the IPMI configuration .bin file.

| SUPERMICE        | •                           |                    |             |                                  |                |                 | • •         | Hi I Welcome back I 👤 |
|------------------|-----------------------------|--------------------|-------------|----------------------------------|----------------|-----------------|-------------|-----------------------|
| Dashboard        |                             |                    |             | _                                |                |                 |             |                       |
| System +         | Date and Time Dy            | namic DNS SMC RAKP | KCS Control | IPMI Configuration               | Host Interface | System Lockdown | Web Session |                       |
| Onfiguration –   | IPMI Configuration          |                    |             |                                  |                |                 |             |                       |
| Account Services | n in comganation            |                    |             |                                  |                |                 |             |                       |
| Notifications    | Save IPMI Configuration     | Download           |             |                                  |                |                 |             |                       |
| Network          | Reload IPMI Configuration * | Palaat File        |             |                                  |                |                 |             |                       |
| Virtual Media    |                             | Select Pile        |             |                                  |                |                 |             |                       |
| BMC Settings     |                             |                    |             |                                  |                |                 |             |                       |
| Remote Control   |                             |                    |             | Reload                           |                |                 |             |                       |
| 🖏 Maintenance +  |                             |                    |             |                                  |                |                 |             |                       |
|                  |                             |                    |             |                                  |                |                 |             |                       |
| •                |                             |                    |             |                                  |                |                 |             |                       |
|                  |                             |                    |             |                                  |                |                 |             |                       |
| ///              |                             |                    |             | Copyright © 2020 Supermicro Comp | uter, Inc.     |                 |             |                       |

### Host Interface

Host interface (HI) provides an Ethernet over USB solution, which has the ability to connect ethernet devices via USB.

| SUPERMICE       |                    |                      |                                |                                |             | Hi I Welcome back I 👤 |
|-----------------|--------------------|----------------------|--------------------------------|--------------------------------|-------------|-----------------------|
| ) Dashboard     |                    |                      |                                |                                |             |                       |
| System +        | Date and Time      | Dynamic DNS SMC RAKP | KCS Control IPMI Configuration | Host Interface System Lockdown | Web Session |                       |
| Configuration - |                    |                      |                                |                                |             |                       |
| ccount Services | Host Interface     |                      |                                |                                |             |                       |
| tifications     | Enable             |                      |                                |                                |             |                       |
| twork           | Hart ID Address 5  | 1000510 1 4          |                                |                                |             |                       |
| tual Media      | Host IP Address    | 169.254.3. 1 💌       |                                |                                |             |                       |
| IC Settings     | Service IP Address | 169.254.3.254        |                                |                                |             |                       |
| emote Control   |                    |                      |                                |                                |             |                       |
| intenance +     |                    |                      | Save                           |                                |             |                       |
| •               |                    |                      |                                |                                |             |                       |
|                 |                    |                      |                                |                                |             |                       |
|                 |                    |                      | Copyright © 2020 Supermicro C  | computer, Inc.                 |             |                       |

You can adjust the following fields to configure the host interface.

- Enable: You can enable/disable this service.
- Host IP Address: You can set up a host IP address that is assigned to the host OS.
- Service IP Address: You can view the management host interface service IP. This is READ ONLY.

#### System Lockdown

System lockdown will prevent unintentional system configuration changes when the system is running. When the system lockdown is turned on, all system configuration changes (including firmware updates) will be prevented and you will be notified accordingly.

**Note:** To enable system lockdown, you should have a DCMS license and BMC Administration privilege.

| SUTERALCE        | • •              |               |          |             |                               |                |                 | •           | Hi ! Welcome back ! 👤 |
|------------------|------------------|---------------|----------|-------------|-------------------------------|----------------|-----------------|-------------|-----------------------|
| Dashboard        |                  |               |          |             |                               |                |                 |             |                       |
| 🛄 System +       | Date and Time    | Dynamic DNS S | SMC RAKP | KCS Control | IPMI Configuration            | Host Interface | System Lockdown | Web Session |                       |
| Configuration –  | System Lockdown  |               |          |             |                               |                |                 |             | da                    |
| Account Services | cycloni zoonaonn |               |          |             |                               |                |                 |             |                       |
| Notifications    | System Lockdown  | OFF           |          |             |                               |                |                 |             |                       |
| Network          |                  |               |          |             |                               |                |                 |             | ()                    |
| Virtual Media    |                  |               |          |             |                               |                |                 |             |                       |
| BMC Settings     |                  |               |          |             |                               |                |                 |             |                       |
| Remote Control   |                  |               |          |             |                               |                |                 |             |                       |
| 🖏 Maintenance +  |                  |               |          |             |                               |                |                 |             |                       |
| •                |                  |               |          |             |                               |                |                 |             |                       |
| •                |                  |               |          |             |                               |                |                 |             |                       |
|                  |                  |               |          | Cop         | yright © 2020 Supermicro Comp | uter, Inc.     |                 |             |                       |

The following features will be functional during the system lockdown.

- System power operations
  - Power on
  - Power off
  - Reset
- Identify operations (Chassis identify)
- IPMI configuration download
- Maintenance events download
- UID control

#### Web Session

You can set the web session timeout to a value from 1 to 30 (minutes) or set it to 0 for no timeout. The default timeout value is 0 minutes.

| SUPERMON           | • 0                     |             |          |             |                                 |                |                               | • •          | Hi I Welcome back I 👤 |
|--------------------|-------------------------|-------------|----------|-------------|---------------------------------|----------------|-------------------------------|--------------|-----------------------|
| Dashboard          |                         |             |          |             |                                 |                |                               |              |                       |
| System +           | Date and Time           | Dynamic DNS | SMC RAKP | KCS Control | IPMI Configuration              | Host Interface | System Lockdown               | Web Session  |                       |
| ලි Configuration – | Web Session             |             |          |             |                                 |                |                               |              |                       |
| Account Services   |                         |             |          |             |                                 |                |                               |              |                       |
| Notifications      | Session Timeout Value * | 30          |          |             |                                 | Å              | (minutes, range: 1-30, 0: ner | ver timeout) |                       |
| Network            |                         |             |          |             | Save                            |                |                               |              |                       |
| Virtual Media      |                         |             |          |             |                                 |                |                               |              |                       |
| BMC Settings       |                         |             |          |             |                                 |                |                               |              |                       |
| Remote Control     |                         |             |          |             |                                 |                |                               |              |                       |
| 🔏 Maintenance +    |                         |             |          |             |                                 |                |                               |              |                       |
|                    |                         |             |          |             |                                 |                |                               |              |                       |
| •                  |                         |             |          |             |                                 |                |                               |              |                       |
|                    |                         |             |          |             | Copyright © 2020 Supermicro Com | puter, Inc.    |                               |              |                       |

# 2.8 Remote Control

Remote control options allow you to perform operations on a remote server via remote access

| SUPERMICK      |                                                                  | HI I Wekcome back 1                        |
|----------------|------------------------------------------------------------------|--------------------------------------------|
| ashboard       |                                                                  |                                            |
| rstem +        | Launch Console                                                   | Launch SOL                                 |
| nfiguration -  | Current Interface O JAVA plug-in   HTML5                         |                                            |
| count Services | Mouse Mode   Set Mode to Absolute (Windows, Ubuntu, RH6.x later) | Launch SOL                                 |
| tifications    | O Set Mode to Relative (other Linux distributions)               |                                            |
| twork          | O Single Mouse Mode                                              | IKVM Reset                                 |
| tual Media     |                                                                  |                                            |
| IC Settings    | Launch Console                                                   | Reset                                      |
| mote Control   |                                                                  |                                            |
| •              |                                                                  |                                            |
|                |                                                                  | Copyright © 2020 Supermicro Computer, Inc. |

#### Launch Console

Use this page to launch or configure current remote console interface settings. You can select the JAVA plug-in or HTML5 interface.

To launch a remote console via Java or Active X (for Internet Explorer), refer to the following steps.

- 1. Select JAVA plug-in interface option.
- 2. Click on [Launch Console] to launch Console Redirection or KVM Console.

To launch an HTML5 remote console, refer to the following steps.

- 1. Select the HTML5 option.
- 2. Click on [Launch Console] to launch Console Redirection or KVM Console. A console in a new browser window will automatically pop up.

Note: Video recording only works with Chrome browser.

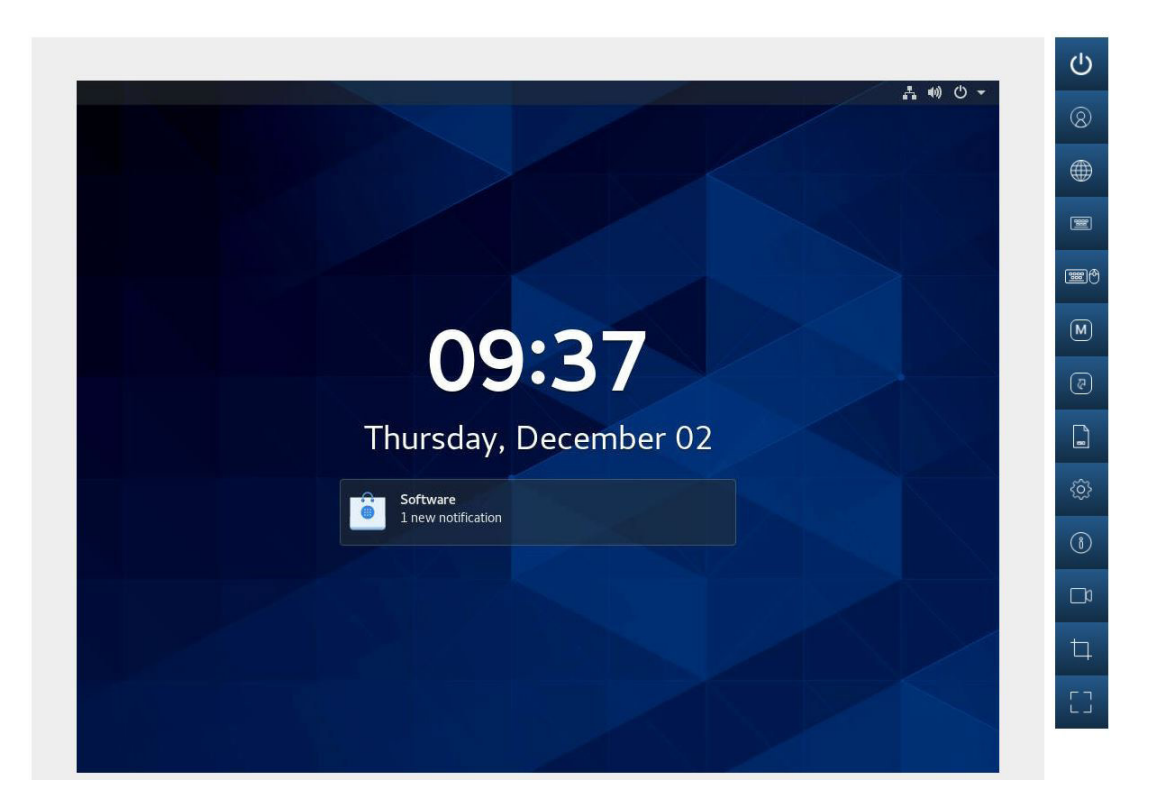

#### Mouse Mode

You can modify the mouse mode based on the OS environment for the remote console.

- Select Absolute Mode for Windows, Ubuntu, and RH6.x later.
- Select Relative Mode for other Linux/Unix distributions.
- Select Single Mouse Mode to use single mouse mode.

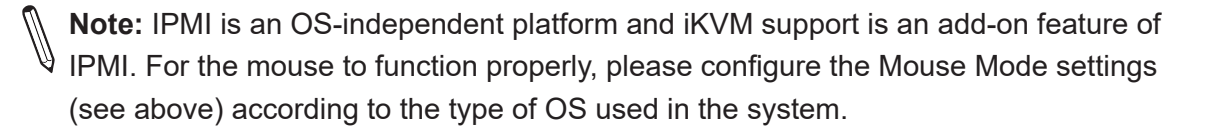

#### Launch SOL

This page allows you to launch a remote console using SOL (Serial over LAN), which provides serial port connections over LAN to access a host server via console redirection. It also allows the system administrator to monitor and manage servers from a remote site. In order to connect the console through SOL, please consider the following setups.

- Console redirection must be enabled in BIOS.
- The remote system has been configured properly based on the operating system in use.

| SUPERMICK             | • 0               |                                                                                                    |                                            | Hi I Welcome back I 👤 |
|-----------------------|-------------------|----------------------------------------------------------------------------------------------------|--------------------------------------------|-----------------------|
| Dashboard             |                   |                                                                                                    |                                            |                       |
| 🛄 System +            | Launch Console    |                                                                                                    | Launch SOL                                 |                       |
| Configuration +       | Current Interface | ○ JAVA plug-in ⑧ HTML5                                                                                                    |                                            | (h)                   |
| Remote Control        | Mouse Mode        | Set Mode to Absolute (Windows, Ubuntu, RH6.x later)                                                                                                    | Launch SOL                                 |                       |
| 🌱 Maintenance –       |                   | O Set Mode to Relative (other Linux distributions)                                                                                                    |                                            |                       |
| Firmware Management   |                   | O Single Mouse Mod<br>Do you want to run this application?                                                                                               | ×                                          |                       |
| Troubleshooting       |                   | Name: Java viewer                                                                                                    |                                            |                       |
| BMC Reset             |                   | Launch Con Publisher: Super Micro Computer, Inc<br>Locations: https://172.31.56.4:443                                                                    | Reset                                      |                       |
| Maintenance Event Log |                   | Launched from downloaded JNLP                                                                                                    | fie                                        |                       |
| License Activation    |                   | This application will run with unrestricted access which may put your co<br>information at risk. Run this application only if you trust the locations an | rputer and personal<br>id publisher above. |                       |
|                       |                   | Control time the ago from the publisher above                                                                                                    | Byn Canol                                  |                       |
| 111                   |                   | Copyright © 2020 S                                                                                                    | upermicro Computer, Inc.                   |                       |

To launch the console using SOL, please refer to the following steps.

- 1. Click [Launch SOL].
- 2. In the dialog box that asks "Do you want to keep launch?" click [Run]. A warning may pop up.
- 3. Click [launch] to download.
- 4. The SOL Viewer screen will appear as shown above.

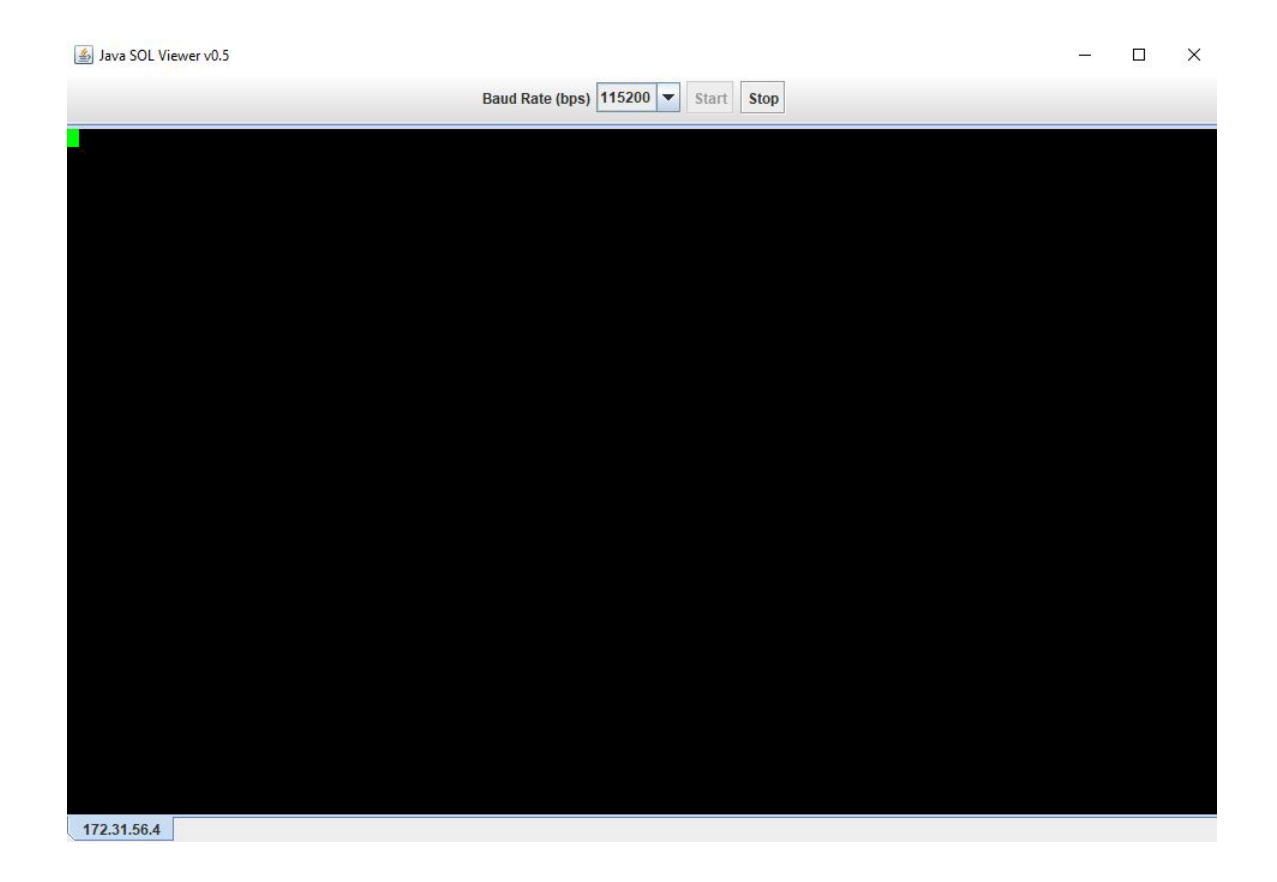

Once you have reached the Java SOL viewer, the following options are available.

- Baud rate (bps): You can select one of the following SOL transfer rates from the pull-down menu. Make sure that the baud rate selected matches the baud rate set in the UEFI BIOS.
  - 9600 bps (bits per second)
  - 19200 bps
  - 38400 bps
  - 57600 bps
  - 115200 bps
- Start: You can start the session after selecting a baud rate. Once the session has started, SOL commands can be imputed through the command-line interface.
- Stop: You can stop the SOL connection.

#### **iKVM Reset**

This option allows you to reset iKVM, which will reset the virtual media, iKVM keyboard, and mouse.

# **2.8.1 Console Redirection**

This feature allows you to launch Console Redirection via IKVM (keyboard, video/monitor, mouse) support. Refer to page 95 on how to first launch the Remote Console. Refer to the image for the options available. The same descriptions for each icon are displayed when the mouse hovers over it.

| Harancea terent tease a    | The second g boot save a care            |                              |               |
|----------------------------|------------------------------------------|------------------------------|---------------|
|                            | [0+1 + 1 + 1 + 1 + 1 + 1 + 1 + 1 + 1 + 1 | Set the Date. Use Tab to     | User          |
| System Date<br>System Time | [Sat 04/14/1900]<br>[03:50:21]           | elements.                    | Language (    |
|                            |                                          | Default Ranges:              | Language      |
| Supermicro X12DPFR         | T20200727112620                          | Year: 1998-9999              | Keyboard      |
| Build Date                 | 07/27/2020                               | Days: Dependent on month     |               |
| CPLD Version               | F1.03.B3                                 | Range of Years ma Keyboard M | ouse Hotplug  |
| Memory Information         |                                          |                              |               |
| Total Memory               | 32768 MB                                 |                              | Macro         |
|                            |                                          |                              | Hotkey        |
|                            |                                          | 6                            | Virtual Media |
|                            |                                          | ++: Select Screen            | Preference    |
|                            |                                          | Enter: Select                | Help          |
|                            |                                          | F1: General Help             |               |
|                            |                                          | F2: Previous Values          | Record        |
|                            |                                          | F4: Save & Exit              | Capture       |

Click [Help] for further assistance if needed.

### 2.8.1a Console Redirection – Power

This feature allows you to configure the power settings of the system.

| 0 PC<br>0 PC | ycle<br>eset |
|--------------|--------------|
| O Po         | eset         |
|              |              |
|              |              |

Once you have reached the window shown above, the following options are available.

- Power Down Immediately: You can power off the server system immediately (non-graceful shutdown).
- Graceful Shutdown: You can power off the server system gracefully by shutting down the operation system before turning off the system.
- Power Cycle: You can power off the server system completely and power it back on.
- Power Reset: You can perform a warm restart on the server system.

## **2.8.1b Console Redirection – Users**

This feature displays the user list, which shows the Session ID, User Name, and IP Address of active users that are currently accessing the HTML5-iKVM.

User List

Session ID

258

User Name ADMIN IP Address 010.001.035.207

Close

## 2.8.1c Console Redirection – Language

This feature allows you to configure the language setting and select one of the following support languages.

Language Setting

| Close      | Apply |
|------------|-------|
|            |       |
| O Italiano |       |
| O Español  |       |
| ⊖ Français |       |
| O Deutsch  |       |
| ○ 한국어      |       |
| ○ 简体中文     |       |
| ○ 日本語      |       |
| English    |       |
|            |       |

- English
- Japanese
- Simplified Chinese
- Korean
- German
- French
- Spanish
- Italian

# 2.8.1d Console Redirection – Keyboard

This feature allows you to access the virtual keyboard as an alternative input mechanism if you are unable to use a physical keyboard. You can now select one of the following supported languages.

- English (US International and the United Kingdom)
- Spanish
- French
- Italian
- Japanese
- Korean
- German

| US Ir | nte | rna  | tio | na | • ا |    |    |    |    |       |       |        |      |      |       |      |   | U | n X |
|-------|-----|------|-----|----|-----|----|----|----|----|-------|-------|--------|------|------|-------|------|---|---|-----|
| ESC   | F1  | F2   | F3  | F4 | F5  | F6 | F7 | F8 | F9 | F10   | F11   | L F12  | PrSc | ScLk | Pause |      |   |   |     |
| 1     | 2   | 3    | 4   | 5  | 6   | 7  | 8  | 9  | 0  | ] - ] | =     | Bksp   | Ins  | Home | PgUp  | NmLk |   |   |     |
| Тab   | q   | W    | e   | r  | t   | У  | u  | i  | 0  | p     | [ ]   | ] \ ]  | Del  | End  | PgDn  | 7    | 8 | 9 | 1   |
| Caps  | a   | s    | d   | f  | g   | h  | j  | k  | 1  | ];    | [ ]   | Enter  |      |      |       | 4    | 5 | 6 | *   |
| Shif  | t   | z    | x   | c  | v   | b  | n  | m  | ,  | •]/   | /   s | hift   |      | 1    |       | 1    | 2 | 3 | -   |
| Ctr1  | Wi  | n Al | lt  |    |     |    |    | A  | lt | ۱in   | Men   | u Ctr1 | ÷    | Ļ    | -     | 0    |   | ÷ | +   |

| US Internationa  | i v |      |      |      |           |       |      |      |     |       |       |      |   | J | 1 X |
|------------------|-----|------|------|------|-----------|-------|------|------|-----|-------|-------|------|---|---|-----|
| Italiano<br>日本紙  | *   | 6 =7 | #8 I | -9 P | :10       | ¢11   | F1   | 12   | Prs | dsark | Pause |      |   |   |     |
| 한국어              | _   | 7 8  | 2    | 0    | <u> -</u> | -     | 2    | iksp | Ins | Home  | Pgup  | NMLK |   |   |     |
| Deutsch          |     | У Ш  | 1    | 0    | p         | []    | 1    | 1    | Del | end   | Pgpn  | 7    | 8 | 2 | _/  |
| United Kingdom   |     | h j  | k    | 1    | :         |       | =    | nter |     |       |       | 4    | S | 6 | -   |
| US International | Ŧ   | l n  | m ,  |      | • 1       | /   s | shri | ft   |     | 1     |       | 1    | 2 | 3 | -   |
| ctrl win Alt     |     |      | Alt  | w1   | n M       | enu   | сt   | or 1 | -   | 1     |       | 0    |   | - | +   |

After one of the languages is selected and set, the HTML5-iKVM virtual keyboard's language will be set to the selected language.

**Note:** JAVA-iKVM virtual keyboard's language will be using a US-international virtual keyboard regardless of whether any of the supported languages are set. Please also note that due to language differences in size and shape, the sizes of supported virtual keyboards will be varied. Thus, will not be the same.

## 2.8.1e Console Redirection – Keyboard Mouse Hotplug

This option allows you to hot-plug the server-side Keyboard and Mouse devices using the Hotplug icon.

**Note:** The action of this function is on the server side, not the client's side. Server side is the server on which BMC is installed.

## 2.8.1f Console Redirection – Macro

This feature provides you the ability to set up patterns or rules for hotkeys and other function keys. However, you can use the 19 pre-defined buttons for your convenience. Instead of using multiple keys (at least two keys) to virtually access the remote window, you can just click on one of the options. The following are some example definitions for the Macro keys.

- *Alt+Spacebar*: A keyboard shortcut most often used to open the window menu of the program currently open in Microsoft Windows.
- *Alt+Esc*: A keyboard shortcut most often used to switch between windows in the order they were first opened. When this macro is pressed, it will perform the same action.
- *Alt+Tab*: A keyboard shortcut to switch between all open applications.

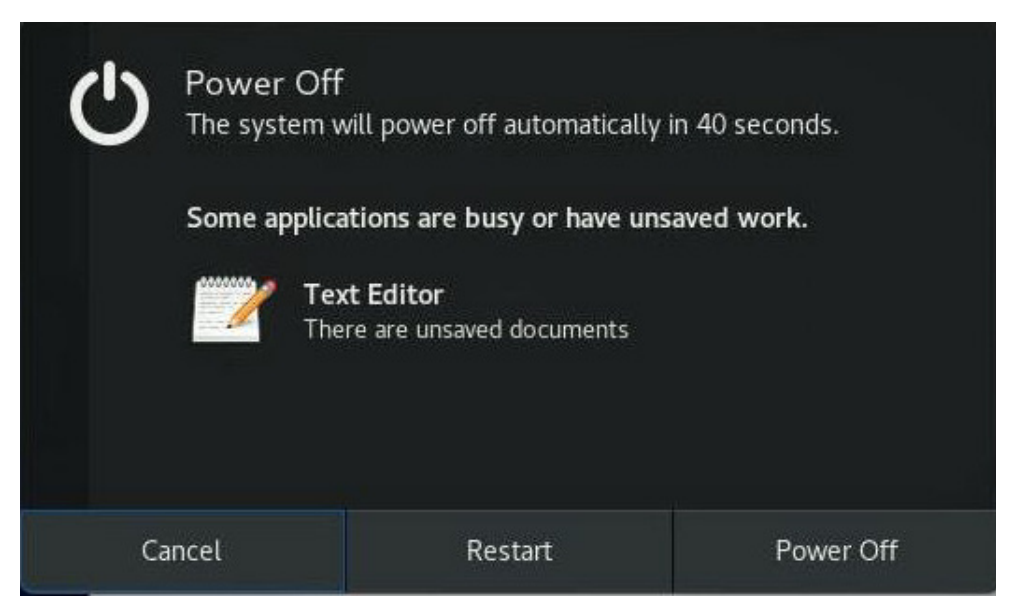

Example of pressing *Ctrl+Alt+Del* 

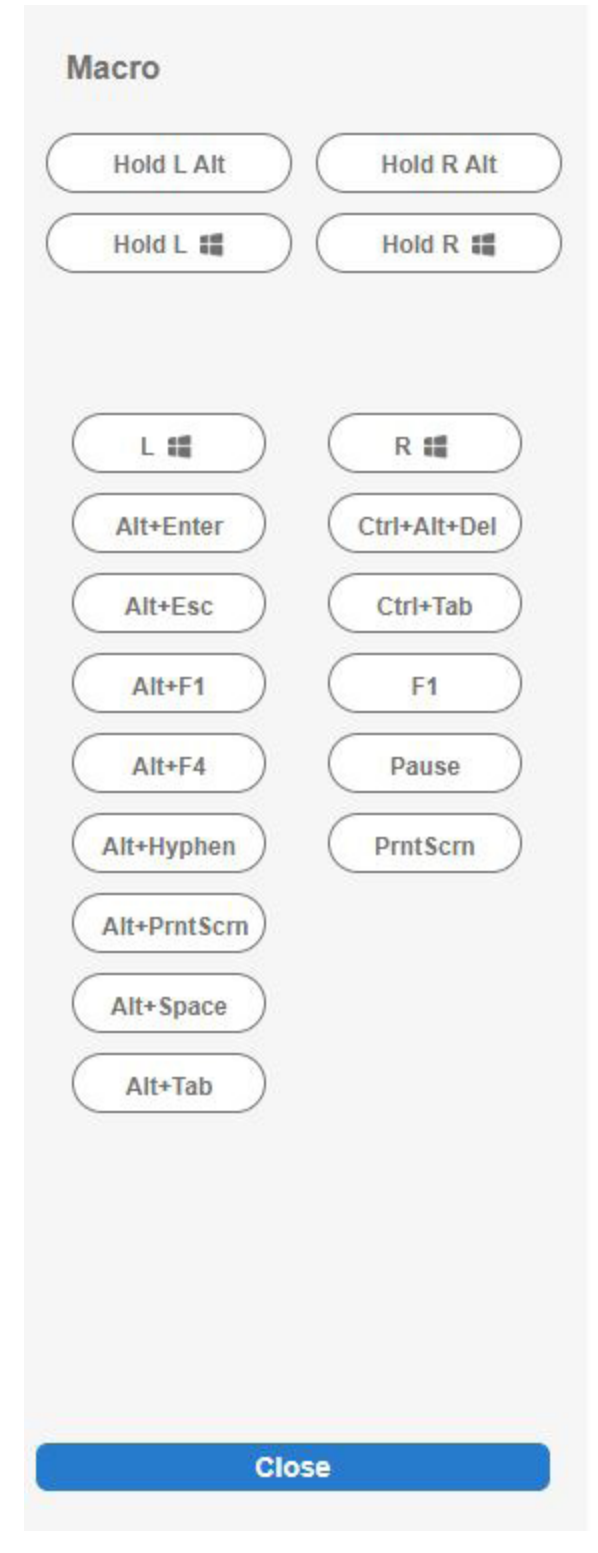

Macro UI

## 2.8.1g Console Redirection – Hotkey

Hotkey settings allow you to define your own set of keys to do predetermined actions.

#### **Hotkey Settings**

| Display              | Hotkey        |           |
|----------------------|---------------|-----------|
| Adjust Mouse         | Ctrl+Shift+F2 | <b>\$</b> |
| Exit Remote Location | Ctrl+Shift+F3 | <b>8</b>  |
| Refresh Screen       | Ctrl+Shift+F4 | <b>8</b>  |
| Send Ctrl+Alt+Del    | Ctrl+Shift+F5 | <b>8</b>  |
| Toggle Mouse Display | Ctrl+Shift+F6 | <b>\$</b> |
|                      |               |           |

Close Default

The following display options are available.

- Adjust Mouse: You can switch between mouse modes.
- Exit Remote Location: You can exit/close iKVM.
- Refresh Screen: You can recapture one frame of the screen.
- Send Ctrl+Alt+Del: You can restart the Host OS.
- Toggle Mouse Display: You can hide or unhide the mouse cursor.

The hotkeys for the display options can be modified to multiple users' preferences by choosing any function keys (F2 to F12) and numbers (0 to 9) to combine with Ctrl+Shift, as shown below. For example, one user can set the hotkey for Refresh Screen by combining Ctrl+Shift and F2 for "Ctrl+Shift+F2". Another user can also set Refresh Screen by combining Ctrl+Shift and 8 to set a new hotkey "Ctrl+Shift+8". Thus, when the second user presses the "Ctrl", "Shift", and number "8" keys, iKVM recaptures one frame of the screen.

If you do not complete choosing the third key to save, an error prompt will display "Please enter a valid shortcut."

| Display                           | Hotkeys       |         |
|-----------------------------------|---------------|---------|
| Adjust Mouse                      | Ctrl+Shift+0  |         |
| Exit Remote Location              | Ctrl+Shift+F3 |         |
| Refresh Screen                    | Ctrl+Shift+   |         |
| Send Ctrl+Alt+Del                 | Ctrl+Shift+F5 |         |
| Toggle Mouse Display              | Ctrl+Shift+F6 |         |
| () Please enter a valid shortcut. |               |         |
| Close                             |               | Default |

#### Hotkey Settings

If you complete choosing the third key to save, a successful prompt will display as below text in green.

#### Hotkey Settings

| Display              | Hotkeys       |   |
|----------------------|---------------|---|
| Adjust Mouse         | Ctrl+Shift+0  | 6 |
| Exit Remote Location | Ctrl+Shift+F3 | 6 |
| Refresh Screen       | Ctrl+Shift+8  | 6 |
| Send Ctrl+Alt+Del    | Ctrl+Shift+F5 | 6 |
| Toggle Mouse Display | Ctrl+Shift+F6 | 6 |
|                      |               |   |

New shortcut key has been assigned successfully!

Close

Default

92

## 2.8.1h Console Redirection – Virtual Media

This feature allows you to upload and share images via the BMC (Baseboard Management Controller). These images will be emulated to the host server as USB applications. You need to first activate a Super Micro Software License to enable this feature.

| Device 1           | Ø Device 2          | Ø Device 3  |
|--------------------|---------------------|-------------|
| No disk emulation  | set.                |             |
| Select Device Type |                     |             |
| ISO Image          | O<br>MG/IMA Image   |             |
| Select File        |                     |             |
| Select File        |                     |             |
| Close              |                     | Mount       |
| Display Inpu       | t Video Stream Cont | trol Record |
| Display Scale      |                     |             |
|                    | 0% O 90% O 100%     |             |
| Image Quality      |                     |             |
| O Low 💿 Medium (   | ) High              |             |
|                    | Close               |             |

### 2.8.1i Console Redirection – Preference

This feature allows you to control Display, Input, Video Stream Control, and Record properties.

#### **Console Redirection – Display**

You can reduce the display's size and image quality. There are five size choices to choose from 60%, 70%, 80%, 90%, or 100% (the original size). For image quality, you can select low, medium, or high quality depending on the bandwidth of your network.

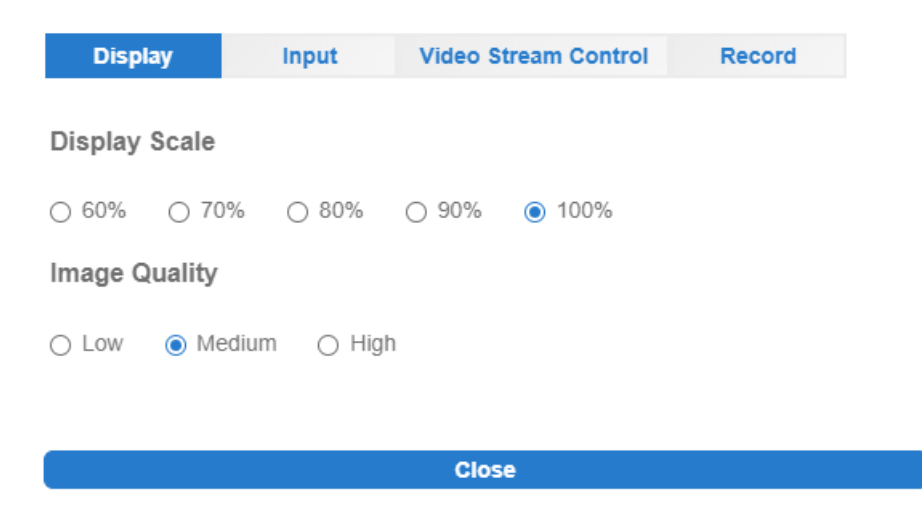

#### **Console Redirection – Input**

This allows you to select one of the following mouse modes to improve mouse performance: Absolute Mouse when using in Windows, Ubuntu, RHEL 6.x and later, Relative Mouse while using in other Linux distributions, and Single Mouse when using for other usages.

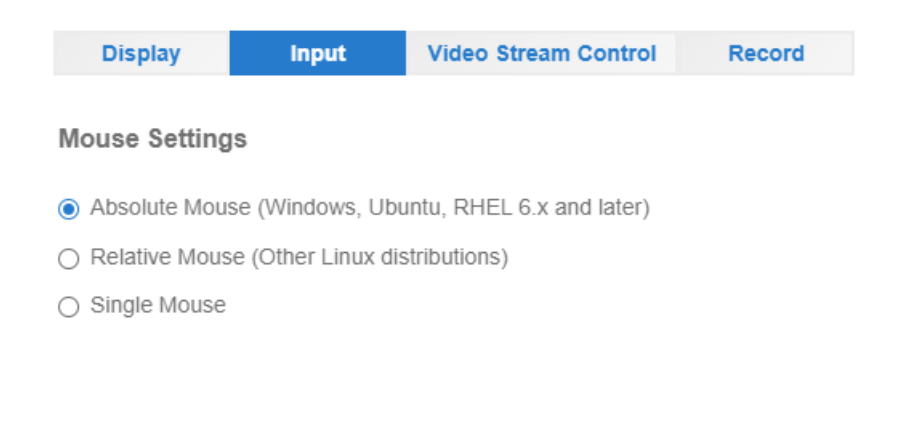

Close

#### **Console Redirection – Video Stream Control**

You can select one of the three options depending on the speed of your network. The 256K Cable/DSL is preselected while T1 (1.5 Mbps) and T2 (6.3 Mbps) are options for if you have higher network bandwidth.

| Display Input           | Video Stream Control | Record |
|-------------------------|----------------------|--------|
|                         |                      |        |
| LAN Flow Control        |                      |        |
| 256K Cable/DSL(Default) |                      |        |
| O T1                    |                      |        |
| ○ T2                    |                      |        |
|                         |                      |        |
|                         |                      |        |
|                         | Close                |        |
|                         |                      |        |

#### **Console Redirection – Record**

This feature is used to record Video during BIOS booting. You can turn on/off recording time in this tab. A preset two minutes recording time is enabled by default, but you can modify the recording time from 1 minute to a maximum of 30 minutes.

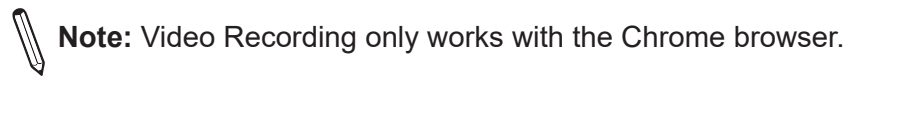

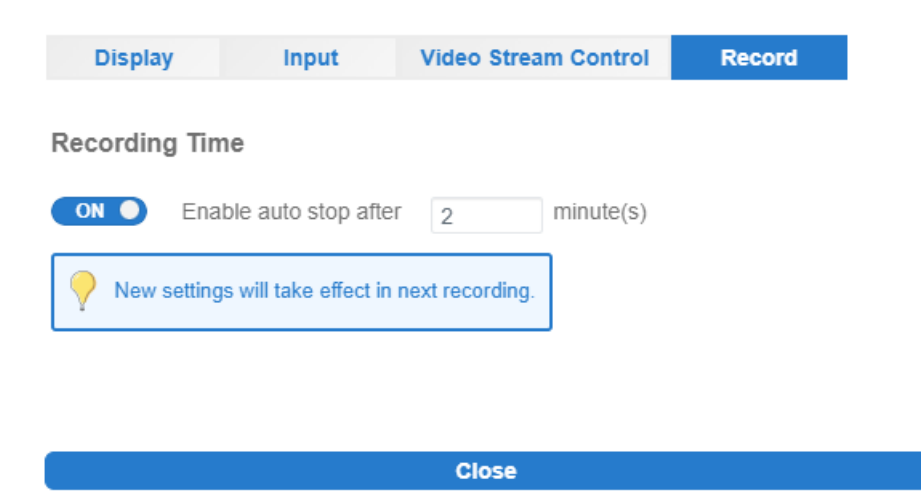

# 2.8.1j Console Redirection – Help

You can click on Help to get more information for most of the icons. The below images show the Help content and the Help icon.

| Ċ | Power                                                                                                    |           |
|---|----------------------------------------------------------------------------------------------------|-----------|
|   | [Power On]                                                                                                    |           |
|   | Power on server system.                                                                                                |           |
|   | [Power Down - Immediately]                                                                                             |           |
|   | Power off server system immediately (non-graceful shutdown).                                                           |           |
|   | [Graceful Shutdown]                                                                                                    |           |
|   | Power off server system gracefully by shutting down the operation system before turning off the system.                |           |
|   | [Power Cycle]                                                                                                    |           |
|   | Power off server system completely and power it back on.                                                               |           |
|   | [Power Reset]                                                                                                    |           |
|   | Perform a warm restart on the server system.                                                                           |           |
|   |                                                                                                    |           |
|   |                                                                                                    |           |
|   |                                                                                                    |           |
|   |                                                                                                    |           |
| 6 |                                                                                                    |           |
| 8 | User                                                                                                    |           |
|   | User List shows the Session ID, User Name, and IP Address of active users that are currently accessing the HTML5-IKVM. |           |
|   |                                                                                                    |           |
|   |                                                                                                    |           |
|   |                                                                                                    |           |
|   |                                                                                                    |           |
|   |                                                                                                    |           |
|   | Language                                                                                                    |           |
|   | Users can select one language from the supported languages from this icon ( English, Japanese (日本語), Simplified Chines | e (简体中文), |
|   | Korean (한국어), German (Deutsch), French (Français), Spanish (Español), and Italian (Italiano) ).                        |           |

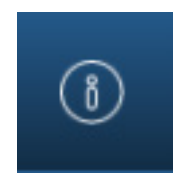

Help Icon

## 2.8.1k Console Redirection – Record

Use this feature to record Video during BIOS booting. After you press the Record button and then the Stop button, the recording will be available to be saved as shown below.

**Note:** Video recording only works with the Chrome browser.

| Organize 👻 New folder                                                                             |   |              |                |
|---------------------------------------------------------------------------------------------------|---|--------------|----------------|
| <ul> <li>This PC</li> <li>3D Objects</li> <li>Desktop</li> <li>Documents</li> </ul>               | ^ | 5            |                |
| <ul> <li>Documents</li> <li>Downloads</li> <li>Music</li> <li>Pictures</li> <li>Videos</li> </ul> | 1 | recorder1min | recorder30mins |
| 💺 Windows (C:)                                                                                    | ~ |              |                |
| File name: recorder                                                                               |   |              |                |
| Save as type: WEBM File                                                                           |   |              |                |

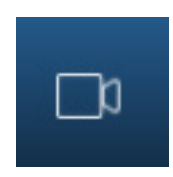

**Record Icon** 

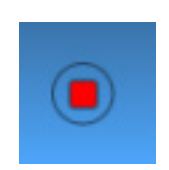

Stop (Recording) Icon

## **2.8.11 Console Redirection – Capture**

Capture allows you to save an image of the current screen. After you press the Capture button, a JPEG image will be available to be saved as shown below.

| Organize 🔻                                                                                                    | New folder       |    |
|----------------------------------------------------------------------------------------------------|------------------|----|
| This PC 3D Objects                                                                                                    |                  | ^  |
| Desktop                                                                                                    | 3                |    |
| Document                                                                                                    | ts               |    |
| 🐥 Download                                                                                                    | s                |    |
| 🁌 Music                                                                                                    |                  |    |
| Not the second second s |                  |    |
| 🚪 Videos                                                                                                    |                  |    |
| 👟 Windows (                                                                                                    | (C:)             | ~  |
| File nam                                                                                                    | ne: iKVM_capture |    |
| Save as typ                                                                                                    | pe: JPEG Image   |    |
|                                                                                                    | ţ                |    |
|                                                                                                    | Capture Ic       | on |

# 2.8.1m Console Redirection – Full-Screen

This feature allows you to expand the HTML5-iKVM screen to the maximum display of the monitor screen.

# 2.8.2 iKVM/HTML5

This feature allows you to launch iKVM/HTML5 via IKVM (keyboard, video/monitor, mouse) support. Refer to page 75 on how to first launch the Remote Console. Click [Help] for further assistance if needed.

| Aptio Se              | tup – American Megatrends Inter<br>Server Mømt Security Boot S | national, LLC.<br>Save & Exit |
|-----------------------|----------------------------------------------------------------|-------------------------------|
| Access Level          | Administrator                                                  | Choose the system default     |
| Platform Information  |                                                                |                               |
| Platform              | TypeWilsonCityRP                                               |                               |
| Processor             | 606A4 - ICX LO                                                 |                               |
| PCH                   | LBG QS/PRQ - C621A - E                                         | 33                            |
| RC Revision           | 18.039                                                         |                               |
| BIUS ACM              | 1.0.3                                                          |                               |
| SINII HUM             | 1.0.5                                                          |                               |
| Memory Information    |                                                                |                               |
| Total Memory          | 518144 MB                                                      |                               |
|                       |                                                                | ++: Select Screen             |
| Sustem Date           | [Epi 01/22/2021]                                               | Fnter: Select                 |
| Sustem Time           | [00:07:41]                                                     | +/-: Change Opt.              |
|                       |                                                                | F1: General Help              |
| Supermicro X12DPi–NT6 |                                                                | F2: Previous Values           |
| BIOS Version          | 1.0                                                            | F3: Optimized Defaults        |
| Build Date            | 10/06/2020                                                     | F4: Save & Exit               |
| CPLD Version          | F1.00.B7                                                       | ESC: Exit                     |
| Memory Information    |                                                                |                               |
| Total Memory          | 0/518144 MB                                                    |                               |

## 2.8.2a iKVM/HTML5 – Virtual Keyboard

The virtual keyboard provides an alternative input mechanism if you are unable to use a conventional keyboard. The two ways to access the keyboard are as follows.

|                          |             | .053 11111 | BUUL 3 | ecunity se           | VC & EXIL      |                                                             |                                                                                                    |
|--------------------------|-------------|------------|--------|----------------------|----------------|-------------------------------------------------------------|----------------------------------------------------------------------------------------------------|
| System Dat<br>System Tim | 9           |            |        | [Wed 12/<br>[17:11:0 | 18/2019]<br>3] | Set<br>swi<br>ele                                           | the Date. Use Tab<br>tch between Date<br>ments.                                                                                               |
| Supermicro               | X10SLD-F/HF |            |        |                      |                |                                                             |                                                                                                    |
| Version                  |             |            |        | 3.2a                 |                |                                                             |                                                                                                    |
| build bate               |             |            |        | 03/31/20             | 15             |                                                             |                                                                                                    |
| Memory Inf               | ormation    |            |        |                      |                |                                                             |                                                                                                    |
| Total Memo               | ΥΥ          |            |        | 4096 MB              | (DDR3)         | ++:<br>t1:<br>Ent<br>+/-<br>F1:<br>F2:<br>F3:<br>F4:<br>ESC | Select Screen<br>Select Item<br>er: Select<br>: Change Opt,<br>General Help<br>Previous Values<br>Optimized Defaults<br>Save & Exit<br>: Exit |

- Click on "Virtual Keyboard" on the sub-menu.
- Click on the "Virtual Keyboard" icon located at the bottom left of the display.

|                                                                                                    |      |   | U  | î) X |
|----------------------------------------------------------------------------------------------------|------|---|----|------|
| Esc F1 F2 F3 F4 F5 F6 F7 F8 F9 F10 F11 F12 PrSc ScLk Pause                                                                                                    |      |   |    |      |
| `         1         2         3         4         5         6         7         8         9         0         -         =         Bksp         Ins         Home         PgUp | NmLk |   |    |      |
| Tab q w e r t y u i o p [ ] \ Del End PgDn                                                                                                    | 7    | 8 | 9  | 7    |
| Caps a s d f g h j k l ; ' Enter                                                                                                    | 4    | 5 | 6  | *    |
| Shift         z         x         c         v         b         n         m         ,         /         Shift         ↑                                                      | 1    | 2 | 3  | -    |
| Ctrl Win Alt Alt Win Menu Ctrl + 1 +                                                                                                    | 0    | • | لې | +    |

### 2.8.2b iKVM/HTML5 – Virtual Media

This feature allows you to upload and share images via the SSE-T7132 BMC (Baseboard Management Controller). These images will be emulated to the host server as USB applications. You need to first activate a Super Micro Software License to enable this feature.

## 2.8.2c iKVM/HTML5 – Record

This feature allows for video recording of the display and includes the following options.

- Start: You can use this submenu to start the recording function. By default, the recording duration is two minutes. This can be adjusted in Preferences (found under the Options tab).
- Stop: You can use this submenu to manually stop the recording process. Recorded videos will be automatically saved onto your drive.

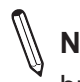

**Note:** This new HTML5 implementation is currently only supported by the Chrome browser.

| Platform Information  |                                  |                         |
|-----------------------|----------------------------------|-------------------------|
| Plathopp Interpation  |                                  | language                |
| Platform              | TupoWilcopCituPP                 |                         |
| Processor             | 60604 - TCX LO                   |                         |
| PCH                   | LBG QS/PRQ - C621A - B3          |                         |
| RC Revision           | 18.039                           |                         |
| BIOS ACM              | 1.0.3                            |                         |
| SINIT ACM             | 1.0.3                            |                         |
| Memory Information    |                                  |                         |
| Total Memory          | 518144 MB                        |                         |
|                       |                                  | ++: Select Screen       |
| Queter Dete           |                                  | 14: Select item         |
| System Jime           | [FF1 01/22/2021]<br>[01-29-22]   | Enter: Select           |
| agarem rine           | [01.03.00]                       | F1: General Help        |
| Supermicro X12DPi-NT6 |                                  | F2: Previous Values     |
| BIOS Version          | 1.0                              | F3: Optimized Defaults  |
| Build Date            | 10/06/2020                       | F4: Save & Exit         |
| CPLD Version          | F1.00.B7                         | ESC: Exit               |
| Memory Information    |                                  |                         |
| Total Memory          | 0/518144 MB                      | 1.5                     |
|                       |                                  |                         |
| Ver. 2.21.1277 Copy   | pright (C) 2020 American Megatre | nds International, LLC. |
|                       |                                  |                         |

### 2.8.2d iKVM/HTML5 – Macro

This feature allows you quick access to combo keys.

- Hold Right Alt Key: This item performs the same function as holding down the right <Alt> key. Deselect to release action.
- Hold Left Alt Key: This item performs the same function as holding down the left <Alt> key. Deselect to release action.
- Right Windows Key: This item performs the same function as pressing the right <Windows> key. Select [Hold Down] or [Press and Release].
- Left Windows Key: This item performs the same function as pressing the left <Windows> key. Select [Hold Down] or [Press and Release].
- Macro: You can click this item to view the pull-down submenu which includes the following series of access keys.
  - Ctrl+Alt+Del
  - Alt+Tab
  - Alt+Esc
  - Ctrl+Tab
  - Alt+Space
  - Alt+Enter
  - Alt+Hyphen
  - Alt+F4
  - Alt+PrntScrn
  - PrntScrn
  - F1
  - Alt+F1
  - Pause

| Virtual Keyboard                                                                                                    | Virtual Media                                                                         | Record                                                     | Macro                                                                                                    | Options                                                                                                    | User List                                                                                                    | Capture                                                       | Power Control                                                     | Help |  |
|----------------------------------------------------------------------------------------------------|---------------------------------------------------------------------------------------|------------------------------------------------------------|----------------------------------------------------------------------------------------------------|----------------------------------------------------------------------------------------------------|----------------------------------------------------------------------------------------------------|---------------------------------------------------------------|-------------------------------------------------------------------|------|--|
| Main Adva<br>Access Leve<br>Platform Ir<br>Platform<br>Processor<br>PCH<br>RC Revision<br>BIOS ACM<br>SINIT ACM<br>Memory Info<br>Total Memor<br>System Lang<br>System Date<br>System Time | Apti<br>nced Event L<br>:1<br>iformation<br>:<br>umation<br>:y<br>uage<br>:           | o Setup -<br>ogs Serve                                     | Hold Rig<br>Hold Lee<br>Right W<br>Left Wir<br>Macro<br>numer<br>TypeM<br>606A4<br>LBG Q<br>18.D3<br>1.0.3<br>1.0.3<br>51814<br>0<br>[Frii<br>[01:3] | ght Alt Key<br>ft Alt Key<br>ft Alt Key<br>indows Key<br>istrator<br>ilsonCityR<br>- ICX L0<br>S/PRQ - C6<br>9<br>4 MB<br>01/22/2021<br>0:39] | Internation<br>ot Save<br>Ctri+Alt+<br>Alt+Tab<br>Alt+Spad<br>Alt+Spad<br>Alt+Fnternation<br>Alt+Fnternation<br>F1<br>Alt+F1<br>Pause | Lonal, LLC.<br>& Exit<br>-Del<br>ce<br>er<br>hen<br>Scrn<br>1 | > system defau<br>: Screen<br>: Item<br>Lect<br>ge Opt.<br>i Help | 1t   |  |
| Supermicro<br>BIOS Versic<br>Build Date<br>CPLD Versic<br>Memory Info<br>Total Memor                                                                                                    | X12DPi-NT6<br>n<br>nmation<br>y<br>er. 2.21.1277                                      | Copyright                                                  | 1.0<br>10/06<br>F1.00<br>0/518<br>t (C) 202                                                                                                    | /2020<br>.B7<br>144 MB<br>0 American                                                                                                    | Hegatrends                                                                                                    | F3: Optin<br>F4: Save<br>ESC: Exit                            | Jus Values<br>nized Defaults<br>& Exit<br>t                       |      |  |
|                                                                                                    | Esc F1 F2 F3 F<br>1 2 3 4<br>Tab q w e 1<br>Caps a 5 d<br>Shift Z x c<br>Ctrl win Alt | 4 FS F6 F7 F<br>S 6 7 8<br>^ t y u 1<br>f g h j<br>v b n m | 8 F9 F10 F1<br>9 0 - =<br>i 0 p [<br>k 1 ; '<br>, . /<br>Alt_Win_Mer                                                                                 | 1 F12 PrS<br>Bksp Ins<br>] \ Del<br>Enter<br>Shift<br>uuCtrl -                                                                                | C SCLk Pause<br>Home PgUp<br>End PgDn                                                                                                 | NmLk<br>7 8 9<br>4 5 6<br>1 2 3<br>0 . 4                      |                                                                   |      |  |

# 2.8.2e iKVM/HTML5 – Options

This feature provides hotkeys for the following functions.

| Ap<br>Main Advanced Event<br>Access Level | tio Setup – American<br>Logs Server Mgmt<br>Admin | Full-Screen Mode<br>Keyboard Mouse Ho<br>istrator | tpug , LLC.<br>it<br>Choose the system default |
|-------------------------------------------|---------------------------------------------------|---------------------------------------------------|------------------------------------------------|
|                                           |                                                   |                                                   | language                                       |
| Platform Information                      | Tupol                                             | liloopCituDD                                      |                                                |
| Processon                                 | 19pew<br>60604                                    | - TCV LO                                          |                                                |
| PCH                                       | LBG D                                             | S/PRD - C621A - B3                                |                                                |
| RC Revision                               | 18.D3                                             | 9<br>19                                           |                                                |
| BIOS ACM                                  | 1.0.3                                             |                                                   |                                                |
| SINIT ACM                                 | 1.0.3                                             | 1.0.3                                             |                                                |
| Memory Information                        |                                                   |                                                   |                                                |
| Total Memory                              | 51814                                             | 4 MB                                              |                                                |
| System Language                           |                                                   |                                                   | ++: Select Screen                              |
| Sustem Date                               | [Fri                                              | 01/22/2021]                                       | Enter: Select                                  |
| System Time                               | [01:3                                             | 1:10]                                             | +/-: Change Opt.                               |
|                                           |                                                   |                                                   | F1: General Help                               |
| Supermicro X12DPi–NT6                     |                                                   |                                                   | F2: Previous Values                            |
| BIOS Version                              | 1.0                                               |                                                   | F3: Optimized Defaults                         |
| Build Date                                | 10/06                                             | /2020                                             | F4: Save & Exit                                |
| CPLD Version                              | F1.00                                             | .87                                               | ESC: Exit                                      |
| Memory Information                        |                                                   |                                                   |                                                |
| lotal Memory                              | 0/518                                             | 144 MB                                            |                                                |
| Ver. 2.21.12                              | 77 Copyright (C) 202                              | 0 American Megatre                                | nds International. LLC.                        |
|                                           |                                                   |                                                   |                                                |
|                                           |                                                   |                                                   | U ft X                                         |

- Adjust Mouse
- Exit Remote Location
- Full-Screen Mode
- Refresh screen
- Send Ctrl+Alt+Del
- Toggle Mouse Display
- Toggle UI Display

These hotkeys can be adjusted according to your preference. However, the adjustable key after Ctrl+Shift is limited to function keys F2 to F12 and numbers 0 to 9. Preference allows you to adjust Display, Input, Language Setting, and Video Stream Control properties.

| , ,                  |               |      |
|----------------------|---------------|------|
| Display              | Hotkeys       |      |
| Adjust Mouse         | Ctrl+Shift+F2 | 62 🔚 |
| Exit Remote Location | Ctrl+Shift+F3 | 🔗 🖷  |
| Refresh Screen       | Ctrl+Shift+F4 | 6 🖀  |
| Send Ctrl+Alt+Del    | Ctrl+Shift+F5 | 62 🖫 |
| Toggle Mouse Display | Ctrl+Shift+F6 | 🖍 🖫  |
|                      |               |      |

Hotkey Settings

| Close | Default |
|-------|---------|
|       |         |

#### **Preference – Display**

This feature enables auto-stop after n (default: 2) minutes. Adjust the maximum duration of video recordings.

|                                    | Freierence                                                   |
|------------------------------------|--------------------------------------------------------------|
| Apt.                               | Display Input Language Setting Video Stream Control          |
| Main Advanced Event L              | Recording Time                                               |
| Access Level                       |                                                              |
| Platform Information<br>Platform   | Enable auto stop after 2 minute(s)                           |
| PCH                                | Director Deale                                               |
| RC Revision<br>BIOS ACM            | Display Scale                                                |
| SINIT ACM                          | Display Scale: 100%                                          |
| Memory Information<br>Total Memory |                                                              |
| System Language                    | Image Quality                                                |
| System Date<br>System Time         | Image Quality: Medium                                        |
| Supermicro X12DPi-NT6              |                                                              |
| BIOS Version<br>Build Date         |                                                              |
| CPLD Version                       | F1.00.B7                                                     |
| Memory Information<br>Total Memory | 0/518144 MB                                                  |
| Ver. 2.21.127                      | 7 Copyright (C) 2020 American Megatrends International, LLC. |
|                                    |                                                              |
| ESC F1 F2 F3 F                     | 14 F5 F6 F7 F8 F9 F10 F11 F12 PrSc SCLk Pause                |
| 1 2 3 4                            | 5 6 7 8 9 0 - = 8ksp Ins Home Pgup NmLk                      |
|                                    |                                                              |

- Display Scale: You can adjust the display scale.
- Image Quality: You can adjust the image quality.

#### **Preference – Input**

This feature allows you to select one of the following mouse modes.

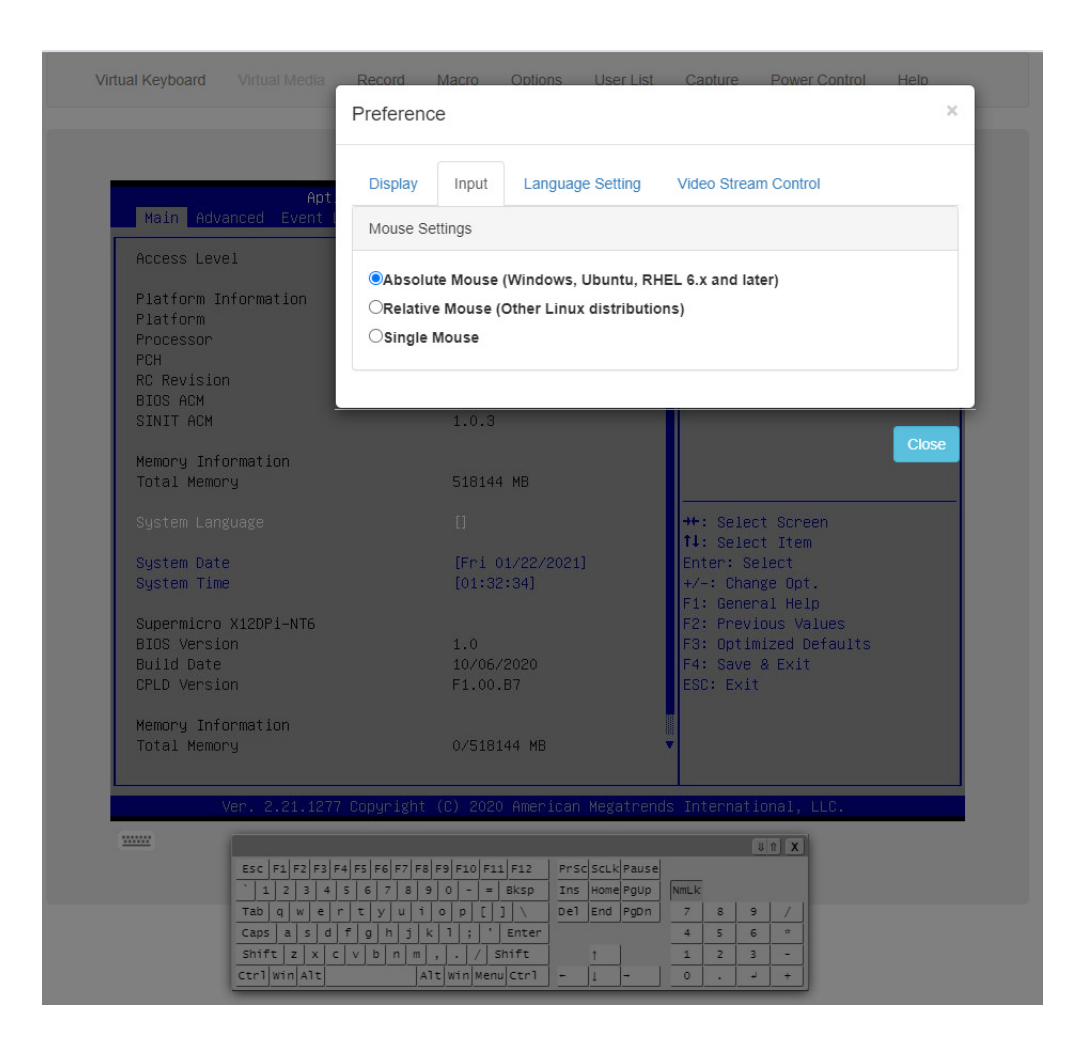

- Absolute Mouse
- **Relative Mouse** •
- Single Mouse

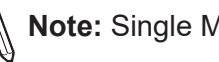

Note: Single Mouse mode is not supported by Internet Explorer.

#### **Preference – Language Setting**

This feature allows you to select one of the following languages to be used by the iKVM/ HTML5 interface.

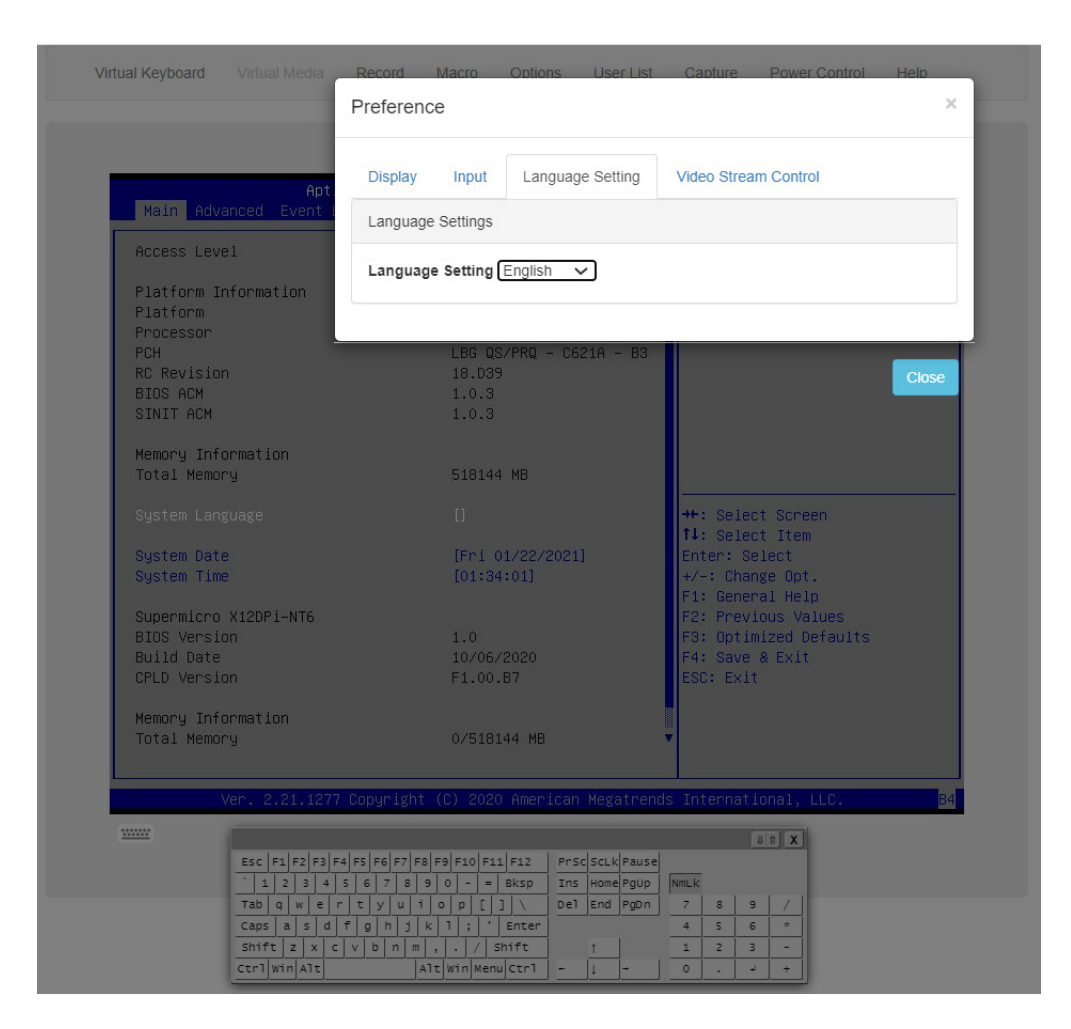

- English
- Japanese
- German
- French
- Spanish
- Italian
#### **Preference – Video Stream Control**

This feature allows you to enable video flow control for LAN Quality of Service (QoS) by selecting one of the following options.

- 256K Cable/DSL
- T1
- T2

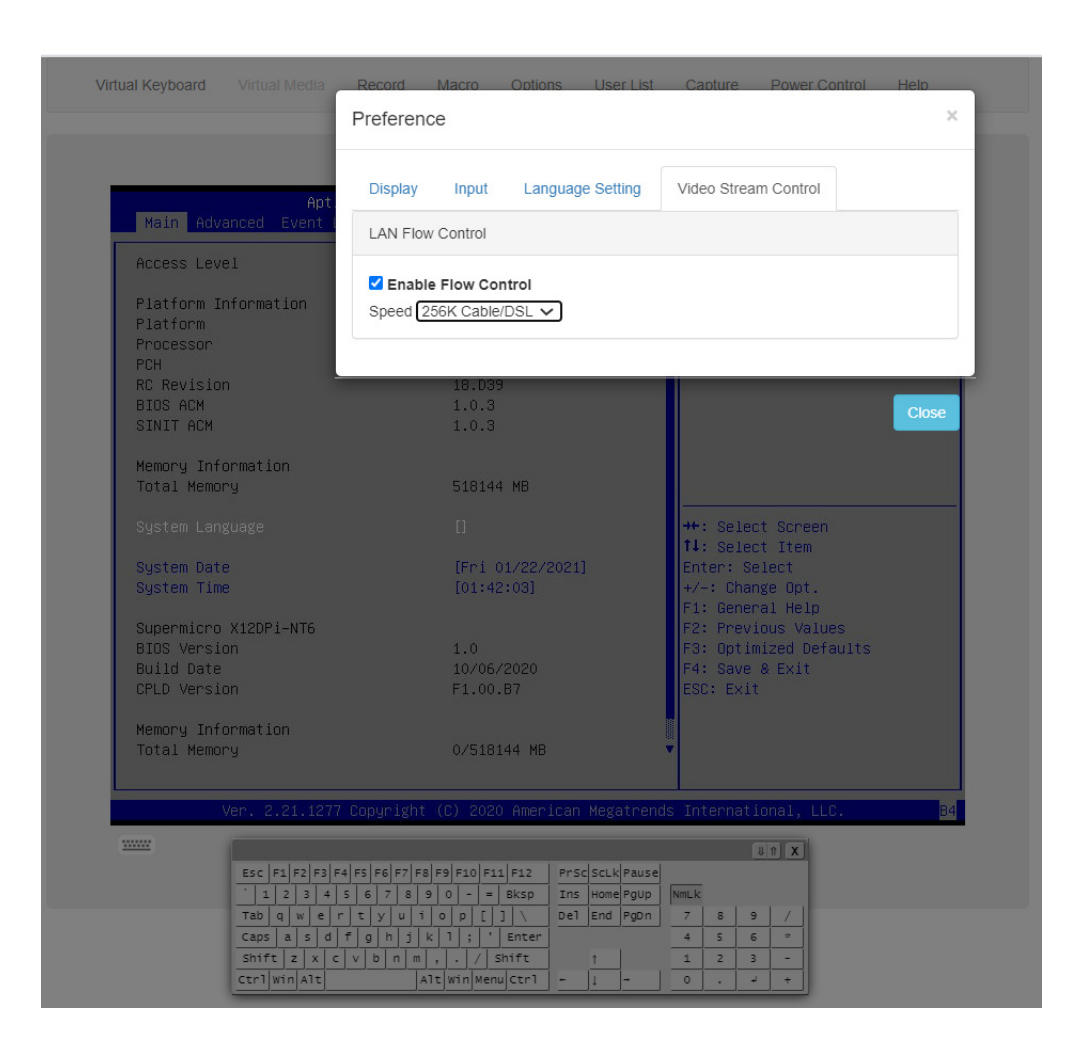

# 2.8.2f iKVM/HTML5 – User List

This feature displays the user list, which shows the Session ID, User Name, and IP Address of active users that are currently accessing the HTML5-iKVM.

| Apt                              | Session ID           | User Name             | IP Address                       |       |
|----------------------------------|----------------------|-----------------------|----------------------------------|-------|
| Main Advanced Event              | 161                  | ADMIN                 | 010.124.008.155                  |       |
| Access Level                     |                      |                       |                                  |       |
| Platform Information<br>Platform |                      |                       |                                  | Close |
| Processor<br>PCH                 | LBG                  | G QS/PRQ - C621A - B3 |                                  |       |
| RC Revision                      | 18.                  | D39                   |                                  |       |
| SINIT ACM                        | 1.0                  | ).3<br>) 3            |                                  |       |
|                                  |                      |                       |                                  |       |
| Memory Information               | <b>E</b> 10          | 14.4 ND               |                                  |       |
| TOTAL NEMOLY                     |                      | 1144 ND               |                                  |       |
|                                  |                      |                       | ++: Select Screen                |       |
| Sustem Date                      | ĺFr                  | i 01/22/2021]         | T↓: Select Item<br>Enter: Select |       |
| System Time                      | 10]                  | :43:39]               | +/-: Change Opt.                 |       |
| Cupoppiono V12DDi NTC            |                      |                       | F1: General Help                 |       |
| BIOS Version                     | 1.0                  | i                     | F3: Optimized Defaults           |       |
| Build Date                       | 10/                  | '06/2020              | F4: Save & Exit                  |       |
| CPLD Version                     | F1.                  | 00.87                 | ESC: Exit                        |       |
| Memory Information               |                      |                       |                                  |       |
| Total Memory                     |                      | 518144 MB             | ×                                |       |
|                                  |                      |                       |                                  |       |
| Ver. 2.21.1275                   | 'Copyright (C) 2     | 2020 American Megatre | ends International, LLC.         | B     |
| <u></u>                          |                      |                       | U A X                            |       |
| ESC  F1 F2 F3 F                  | 4 F5 F6 F7 F8 F9 F10 | F11 F12 PrSc ScLk Pau | se                               |       |

# 2.8.2g iKVM/HTML5 – Capture

Capture allows you to save an image of the current screen.

| Access Leve   | 1          | Admir | histrator                   |         | Choose the sy<br>language | ystem defau    | lt |
|---------------|------------|-------|-----------------------------|---------|---------------------------|----------------|----|
| Platform Ir   | formation  |       |                             |         |                           |                |    |
| Platform<br>- |            | Typek | lilsonCityRP                |         |                           |                |    |
| Processor     |            | 505A4 | F - ICX LO                  | A 89    |                           |                |    |
| RC Revision   |            | 18 DS | 13/FRW - 6621<br>19         | .н — ва |                           |                |    |
| BIOS ACM      |            | 1.0.3 | }                           |         |                           |                |    |
| SINIT ACM     |            | 1.0.3 | }                           |         |                           |                |    |
| Memory Info   | rmation    |       |                             |         |                           |                |    |
| Total Memor   | y          | 51814 | 14 MB                       |         |                           |                |    |
|               |            |       |                             |         | ++: Select So             | creen<br>tem   |    |
| System Date   |            | [Fri  | 01/22/2021]                 |         | Enter: Select             | t              |    |
| System Time   |            | [01:4 | [01:46:24] +/-: Change Opt. |         |                           |                |    |
| Supermicro    | X12DPi-NT6 |       |                             |         | F1: General H             | Help<br>Values |    |
| BIOS Versio   | in         | 1.0   |                             |         | F3: Optimized             | d Defaults     |    |
| Build Date    |            | 10/06 | 6/2020                      |         | F4: Save & Ex             | ≺it            |    |
| CPLD Versio   | in         | F1.00 | ).B7                        |         | ESC: Exit                 |                |    |
| Memory Info   | rmation    |       |                             |         |                           |                |    |
| Total Memor   | y          | 0/518 | 3144 MB                     |         |                           |                |    |

# 2.8.2h iKVM/HTML5 – Power Control

This feature allows you to perform Power On, Power Off, Software Shutdown, and Power Reset operations.

| Access Level          | Admi                 | nistrator       |            | oose the system d                   | efault |
|-----------------------|----------------------|-----------------|------------|-------------------------------------|--------|
| Platform Information  |                      |                 |            |                                     |        |
| Platform              | Туре                 | WilsonCityRP    |            |                                     |        |
| Processor             | 606A                 | 4 - ICX LO      |            |                                     |        |
| PCH<br>PC Powieion    | 10 n                 | US/PKU - C621A  | - 83       |                                     |        |
| BTOS ACM              | 1.0.                 | 3               |            |                                     |        |
| SINIT ACM             | 1.0.                 | 3               |            |                                     |        |
| Memory Information    |                      |                 |            |                                     |        |
| Total Memory          | 5181                 | 44 MB           |            |                                     |        |
|                       |                      |                 | ++         | : Select Screen                     |        |
| Sustem Date           | [Fri                 | 01/22/20211     | Er         | ter: Select                         |        |
| System Time           | [01:                 | 46:50]          | +/         | -: Change Opt.                      |        |
| Supermicro X12DPi-NT6 |                      |                 | F2         | : General Help<br>: Previous Values |        |
| BIOS Version          | 1.0                  |                 | FS         | : Optimized Defau                   | lts    |
| Build Date            | 10/0                 | 6/2020          | F4         | : Save & Exit                       |        |
| CPLD Version          | F1.0                 | 0.87            | ES         | C: Exit                             |        |
| Memory Information    |                      |                 |            |                                     |        |
| Total Memory          | 0/51                 | 8144 MB         |            |                                     |        |
|                       | 277 Conucidat (C) 20 | 20 American Meg | atrends Tr | ternational LLC                     | B      |
| Ver. 2.21.12          | 277 Copyright (C) 20 | 20 American Meg | atrends Ir | ternational, LLC.                   | B      |

## 2.9 Maintenance

This page allows you to perform maintenance activities such as firmware management, maintenance events, troubleshooting, BMC reset operations, and many more.

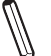

**Note:** Currently, the number of Maintenance Event Log entries is limited to 512.

# 2.9.1. Firmware Management

The firmware management page allows the administrator to update firmware for BMC, BIOS, Motherboard CPLD, Backplane CPLD, network AOC, or storage AOC as well as to manage Platform Firmware Resiliency (PFR) options.

**Note:** Systems are required to power down all HOSTs from single-node or multi-node systems prior to Motherboard CPLD, Backplane CPLD, LCMC PDB CPLD, and BIOS firmware updates. They are required to reboot after firmware updates for network AOC and/or storage AOC. Lastly, BMC may be required to reset after the motherboard CPLD firmware update, especially in multi-node systems (i.e. GrandTwin).

# Update

This page allows you to update component firmware if you have administrator privileges.

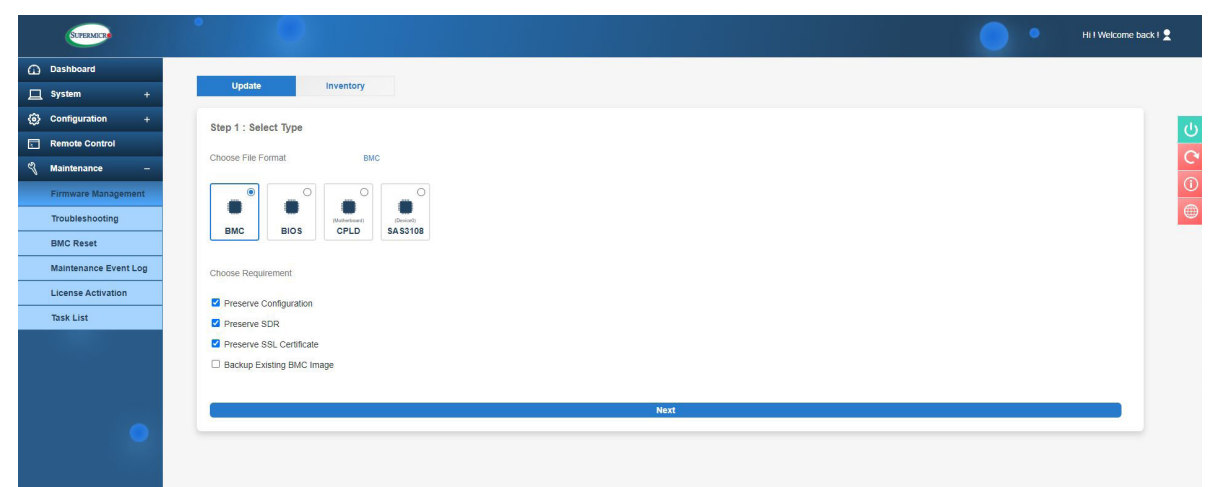

To update component firmware, please refer to the following steps.

- 1. Select a component to update the firmware.
- 2. If applicable, select preserve configuration options.
- 3. Select a firmware file to upload. If you click the "Upload" button without a firmware image, a message will inform you to "Please select an image file. Click here to return."

4. Update the firmware by clicking the "Update" button. Once the firmware is in update mode, the device will be reset and the server will reboot even if you cancel the firmware updating process. If you cancel the firmware updating process, there will be an alert message asking, "Do you want to abort the upgrading process? The device will have to be reset in order to go back to normal operating mode." BMC is then reset with a message saying, "BMC is restarting to continue the BMC firmware update process. To prevent data loss, please Do Not Remove the power source until BMC is back online!" upon confirmation.

Note: Web Browser / BMC UI of secondary UI (viewing web browser) needs to refresh to renew the BMC connection since viewing the web browser has stopped sending requests after the firmware update was initiated. A message for users to wait for BMC will be "BMC is restarting to continue the BMC firmware update process. To prevent data loss, please Do Not Remove the power source until BMC is back online!"

BMC update supports the following preserve configuration options.

- Preserve configuration
- Preserve SDR
- Preserve SSL certificate

## How BMC Firmware is Updated

| Update          |                        | Inventory             |           |                        |                     |                       |
|-----------------|------------------------|-----------------------|-----------|------------------------|---------------------|-----------------------|
| Step 1 : Sele   | ct Type                |                       |           |                        |                     |                       |
| Choose File For | rmat                   | BMC                   |           |                        |                     |                       |
| BMC             | BIOS                   | (Motherboard)<br>CPLD | O<br>PMem | (Device 0)<br>SA S3808 | (PCte Stud)<br>NIC1 | (Device 1)<br>SAS3816 |
| Choose Require  | ement                  |                       |           |                        |                     |                       |
| Preserve Co     | Preserve Configuration |                       |           |                        |                     |                       |
| Preserve SE     | DR                     |                       |           |                        |                     |                       |
| Preserve SS     | SL Certificate         |                       |           |                        |                     |                       |
| Backup Exis     | sting BMC Ima          | age                   |           |                        |                     |                       |
|                 |                        |                       |           |                        |                     |                       |
|                 |                        |                       |           |                        |                     | Next                  |

| Update Inventory                                                                                                    |
|----------------------------------------------------------------------------------------------------|
| Step 1 : Select Type                                                                                                    |
| Choose File Format BMC                                                                                                    |
| Image: Constraint of the state of the state of the s |
| Choose Requirement                                                                                                    |
| Preserve Configuration                                                                                                    |
| Preserve SDR                                                                                                    |
| Preserve SSL Certificate                                                                                                    |
| Backup Existing BMC Image                                                                                                    |
|                                                                                                    |
|                                                                                                    |
| Step 2 : Select File                                                                                                    |
| Select File Select File                                                                                                    |
| Cancel Upload                                                                                                    |

If you click the "Upload" button without a BMC image, a message will inform you to "Please select an image file. Click here to return."

| Update Inventory                                                                                                    |
|----------------------------------------------------------------------------------------------------|
| Step 1 : Select Type                                                                                                    |
| Choose File Format BMC                                                                                                    |
| Image: Construction of the construction of the co |
| Choose Requirement Bease select an image file. Click here to return.                                                                                                    |
| Preserve Configuration                                                                                                    |
| Preserve SDR     Preserve SSL Certificate                                                                                                    |
| Backup Existing BMC Image                                                                                                    |
|                                                                                                    |
| Step 2 : Select File                                                                                                    |
| Select File Select File                                                                                                    |
| Cancel Upload                                                                                                    |

If you continue on with the BMC update, BMC will provide a timely percentage of completion. See the images below for details.

| Update Inventory                                                                                                    |                                  |               |             |                  |
|----------------------------------------------------------------------------------------------------|----------------------------------|---------------|-------------|------------------|
| Step 1 : Select Type                                                                                                    |                                  |               |             | d                |
| Choose File Format BMC                                                                                                    |                                  |               |             |                  |
|                                                                                                    |                                  |               |             | C.               |
| Image: Constraint of the second second sec | ))<br>116                        |               |             |                  |
| Choose Requirement                                                                                                    |                                  |               |             |                  |
| Preserve Configuration                                                                                                    |                                  |               |             |                  |
| Preserve SDR                                                                                                    |                                  |               |             |                  |
| Preserve SSL Certificate                                                                                                    |                                  |               |             |                  |
| Backup Existing BMC Image                                                                                                    |                                  |               |             |                  |
|                                                                                                    |                                  |               |             |                  |
|                                                                                                    |                                  |               |             |                  |
| Select File Select File                                                                                                    |                                  |               |             |                  |
| Cancel                                                                                                    |                                  | Upload        |             |                  |
|                                                                                                    |                                  |               |             |                  |
|                                                                                                    | OT-5201MS_20210319_00.20.02_STDs | p ,           | ✓ ♂         | //C_X12AST2600-R |
| e 🔻 New folder                                                                                                    |                                  |               |             | . • 🔳            |
| D Objects ^ Name                                                                                                    | Date modified                    | Туре          | Size        |                  |
| Desktop BMC X12AST2600-ROT-5201MS 2021031                                                                                                    | 9 00.20 3/19/2021 8:59 PM        | BIN File      | 47,872 KB   |                  |
| Documents ReleaseNote                                                                                                    | 3/20/2021 12:54 AM               | Text Document | 193 KB      |                  |
| Downloads                                                                                                    |                                  |               |             |                  |
| Ausic 🗸                                                                                                    |                                  |               |             |                  |
| File name: BMC_X12AST2600-ROT-5201MS_20210319_00.20.02_STDsp.bin                                                                                                    |                                  |               | ✓ All Files |                  |
|                                                                                                    |                                  |               | Open        | Cancel           |

| Update Inventory                                                                                                    |
|----------------------------------------------------------------------------------------------------|
| Step 1 : Select Type                                                                                                    |
| Choose File Format BMC                                                                                                    |
| Image: Constraint of the second second se |
| Choose Requirement                                                                                                    |
| Preserve Configuration                                                                                                    |
| Preserve SDR                                                                                                    |
| Preserve SSL Certificate                                                                                                    |
| Backup Existing BMC Image                                                                                                    |
|                                                                                                    |
|                                                                                                    |
|                                                                                                    |
| Step 2 : Select File                                                                                                    |
| Select File Select File                                                                                                    |
| BMC_X12AST2600-ROT-5201MS_20210319_00.20.02_STDsp.bin ×                                                                                                    |
| Cancel Upload                                                                                                    |

| Update In                             | ventory                                               |  |
|---------------------------------------|-------------------------------------------------------|--|
| Step 1 : Select Type                  |                                                       |  |
| Choose File Format                    | вмс                                                   |  |
| BMC BIOS                              | CPLD PMem NIC1 SAS388 SAS3816                         |  |
| Choose Requirement                    |                                                       |  |
| Preserve Configuration                |                                                       |  |
| Preserve SDR Preserve SSL Certificate |                                                       |  |
| Backup Existing BMC Image             |                                                       |  |
|                                       |                                                       |  |
|                                       |                                                       |  |
| Step 2 : Select File                  |                                                       |  |
| Select File                           | Select File                                           |  |
|                                       | BMC_X12AST2600-ROT-5201MS_20210319_00.20.02_STDsp.bin |  |
|                                       |                                                       |  |

| Dashboard                       |                           |                                                   |             |   |
|---------------------------------|---------------------------|---------------------------------------------------|-------------|---|
| 8ystem +                        | Update Inventory          |                                                   |             |   |
| Configuration                   | Step 1 : Select Type      |                                                   |             |   |
| Remote Control                  | Choose File Format UNC    |                                                   |             |   |
| Naintenance –                   |                           |                                                   |             |   |
| Firmware Management             |                           | • •                                               |             |   |
| Troublechooting                 | BMC BIOB CPLD PMem NIC1   | (Frank 1)<br>8A 83808 8A 83819                    |             |   |
| Majoranova Evanti Lon           |                           |                                                   |             |   |
| License Activation              | Choose Requirement        |                                                   |             |   |
| Tesk List                       | Preserve Configuration    |                                                   |             |   |
|                                 | Preserve SSL Certificate  |                                                   |             |   |
|                                 | Backup Existing BMC Image |                                                   |             |   |
|                                 |                           |                                                   |             |   |
|                                 |                           |                                                   |             |   |
|                                 | Step 2 : Select File      |                                                   |             |   |
|                                 |                           |                                                   |             |   |
|                                 | Select File Beleo         | t File                                            |             |   |
|                                 | BMC                       | x12AST2600-RDT-5201MS_20210319_00.20.02_STDsp.bin |             | × |
| FW Update Mode                  |                           |                                                   |             |   |
| mote, any configuration changes | 6                         |                                                   |             |   |
|                                 |                           |                                                   |             |   |
|                                 | Step 3 : File Version     |                                                   |             |   |
|                                 | Nama                      | Existing Version                                  | New Version |   |
|                                 | BMC                       | 00.20.02                                          | 00.20.02    |   |
|                                 |                           |                                                   |             |   |
|                                 |                           | Cancel                                            | Updafa      |   |
|                                 |                           |                                                   |             |   |

| Update Inventory             |                                                       |             |        |
|------------------------------|-------------------------------------------------------|-------------|--------|
| Step 1 : Select Type         |                                                       |             |        |
| Choose File Format           |                                                       |             |        |
| BIOS CPLD PMem               | NICT C C C C C C C C C C C C C C C C C C              |             |        |
| Choose Requirement           |                                                       |             |        |
| E Preserve Configuration     |                                                       |             |        |
| E Preserve SDR               |                                                       |             |        |
| III Preserve SSL Certificate |                                                       |             |        |
| Backup Existing BMC Image    |                                                       |             |        |
|                              |                                                       |             |        |
|                              |                                                       |             |        |
|                              |                                                       |             |        |
| Step 2 : Select File         | Discussion Resources a 40/                            |             |        |
|                              | uppinus requises . •n                                 |             |        |
|                              | Belect File                                           |             |        |
|                              | BMC_X12AST2600-R0T-5201MS_20210319_00.20.02_STDsp.bin |             |        |
|                              |                                                       |             |        |
|                              |                                                       |             |        |
|                              |                                                       |             |        |
| Step 3 : File Version        |                                                       |             |        |
|                              |                                                       |             |        |
| Name                         | Existing Version                                      | New Version |        |
| BMC                          |                                                       |             |        |
|                              |                                                       |             |        |
|                              | Canoel                                                |             | Update |
|                              |                                                       |             |        |

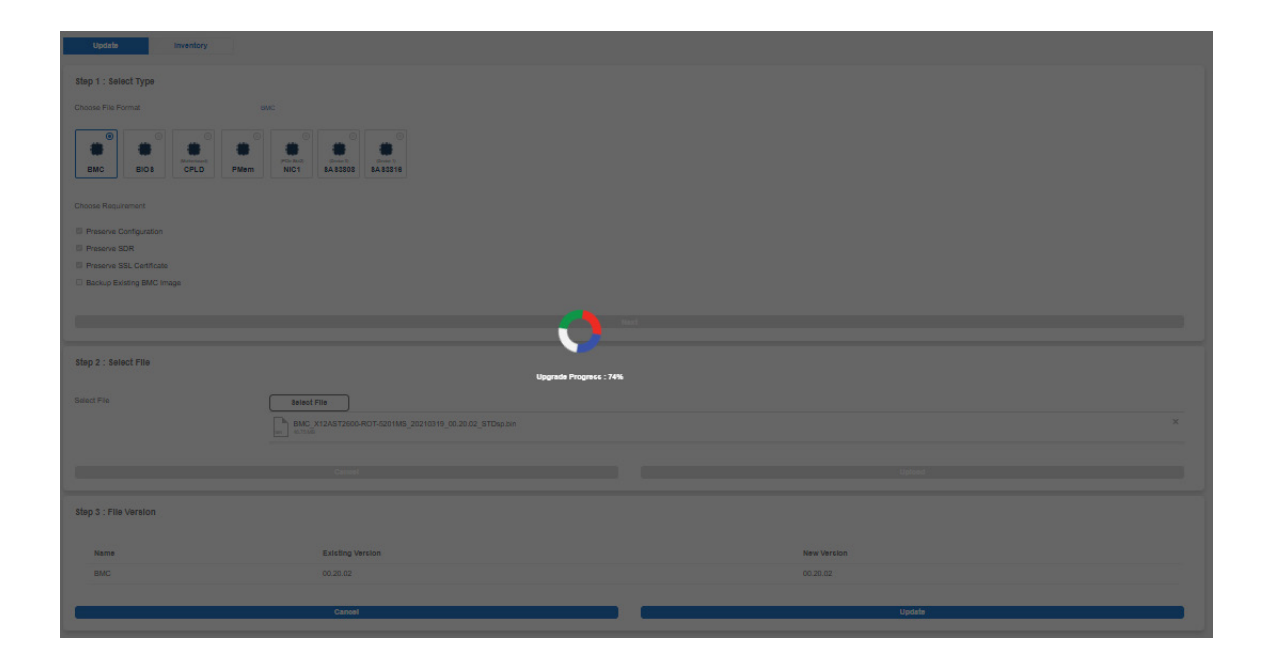

| Update                     |                                        |             |
|----------------------------|----------------------------------------|-------------|
| Step 1 : Select Type       |                                        |             |
| Choose File Format         |                                        |             |
| BMC BIOS CPLD PMem         | NCY BATERS                             |             |
| Choose Requirement         |                                        |             |
| Preserve Contiguration     |                                        |             |
| E Preserve SDR             |                                        |             |
| E Preserve SSL Certificate |                                        |             |
| Backup Existing BMC Image  |                                        |             |
|                            |                                        |             |
|                            | a da a da a da a da a da a da a da a d |             |
|                            |                                        |             |
| Step 2 : Select File       |                                        |             |
|                            | Upgrade Progress : 100%                |             |
| Select File                | Beleot File                            |             |
|                            |                                        |             |
|                            |                                        |             |
|                            |                                        |             |
|                            |                                        |             |
|                            |                                        |             |
| Step 3 : File Version      |                                        |             |
|                            |                                        |             |
| Name                       | Existing Version                       | New Version |
| BMC                        |                                        |             |
|                            |                                        |             |
|                            | Canool                                 | Updata      |
|                            |                                        |             |

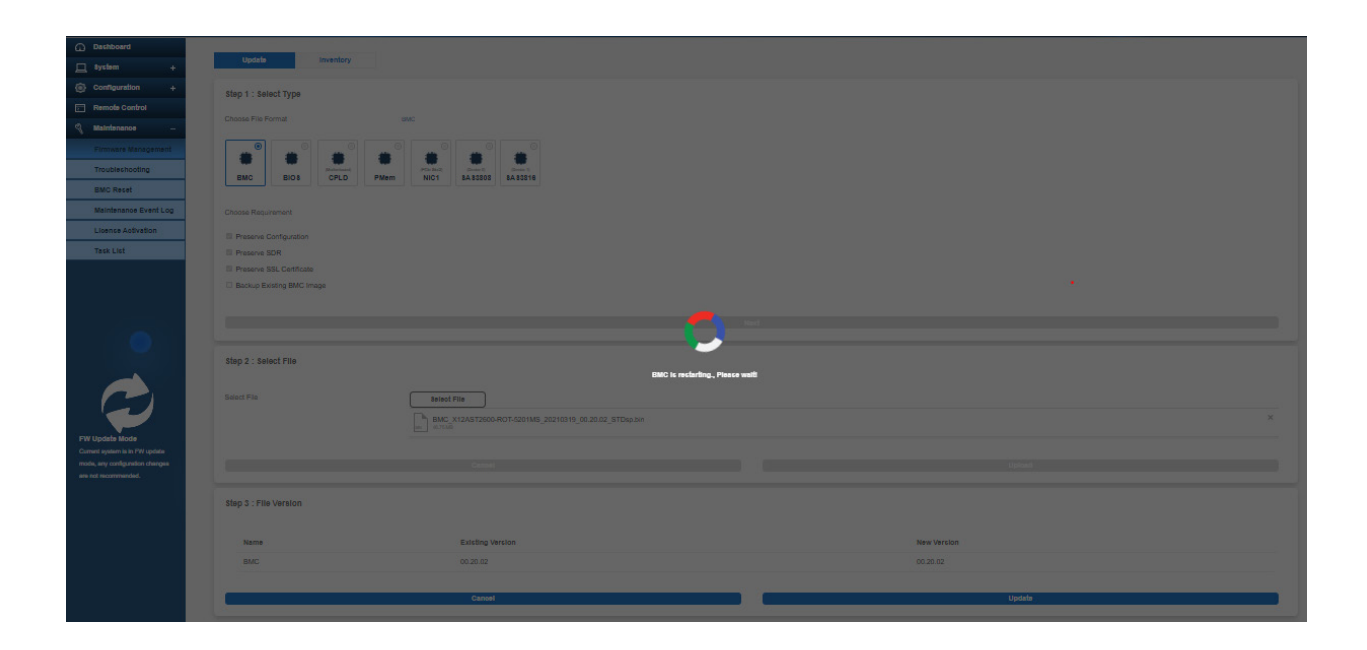

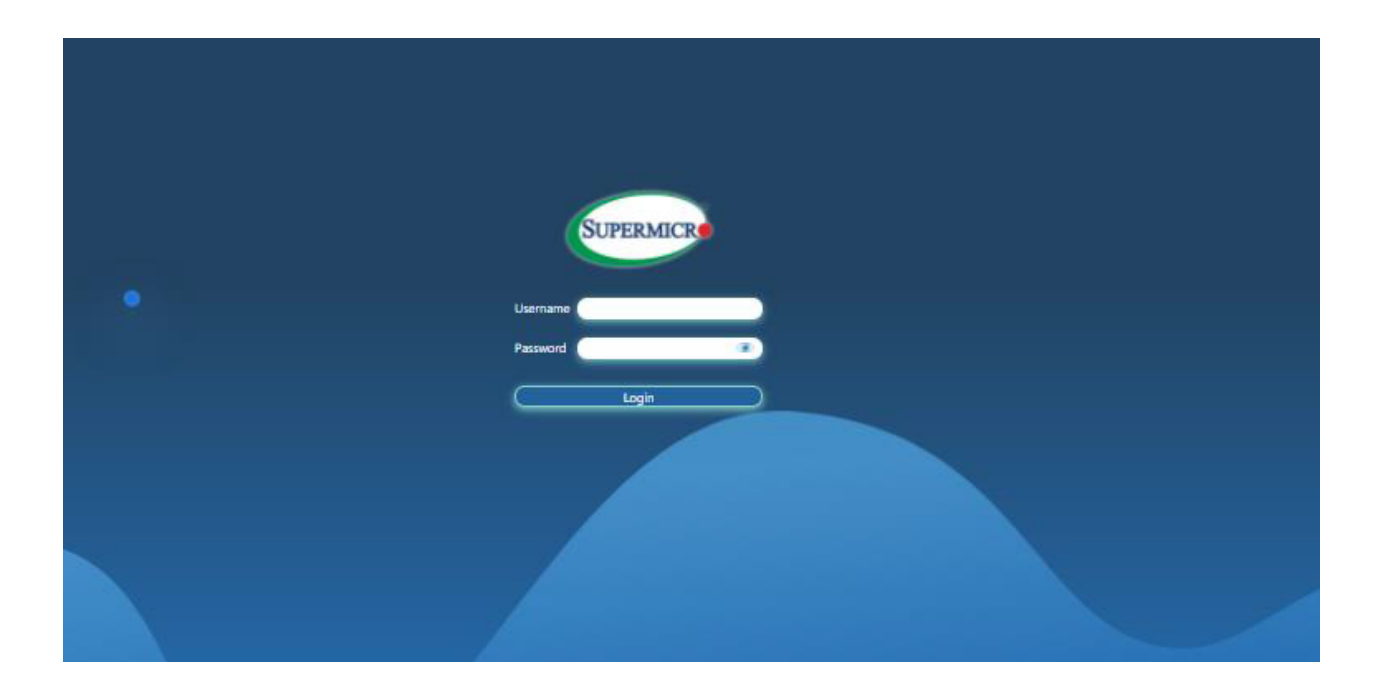

**Note:** If you cancel the BMC updating process, there will be an alert message pops up to ask you "Do you want to abort the upgrading process? The device will have to be reset in order to go back to normal operating mode." BMC is then reset with the message "BMC is restarting. To prevent data loss, please do NOT remove the power source until BMC is back online!" upon confirmation. See images below for details.

| Choose File Format                                                                     | MC                                                                                                    |
|----------------------------------------------------------------------------------------|----------------------------------------------------------------------------------------------------|
| BMC BIOS                                                                               | PLD SAS3808                                                                                                    |
| Choose Requirement                                                                     |                                                                                                    |
| Preserve Configuration Preserve SDR Preserve SSL Certificate Backup Existing BMC Image |                                                                                                    |
| Step 2 : Select File                                                                   | Do you want to abort the upgrading<br>process? The device will have to be reset in<br>order to go back to normal operating mode |
| Select File                                                                            | Close OK<br>BMC_X12AST2600-ROT-5201MS_20210319_00.20.02_STDsp.bin ×                                                             |
|                                                                                        |                                                                                                    |
| Step 3 : File Version                                                                  |                                                                                                    |
| Name                                                                                   | Existing Version New Version                                                                                                    |
| BMC                                                                                    | 00.20.02 00.20.02                                                                                                    |
|                                                                                        | Cancel Update                                                                                                    |

| Choose File Format       | BMC                                          |                  |   |
|--------------------------|----------------------------------------------|------------------|---|
| BMC BIOS                 | CPLD SAS3806 SAS3816 SAS3408                 |                  |   |
| Choose Requirement       |                                              |                  |   |
| Preserve Configuration   |                                              |                  |   |
| Preserve SSL Certificate |                                              |                  |   |
| Backup Existing BMC Imag | e                                            |                  |   |
|                          |                                              |                  |   |
| Step 2 : Select File     | BMC Reset Initiated_please wait for 60 secon | ds and reconnect |   |
| Select File              | Select File                                  |                  |   |
|                          | BMC_X12AST2600-ROT-5201MS_20210319_00.20.02  | _STDsp.bin       | × |
|                          |                                              |                  |   |
|                          |                                              |                  |   |
| Step 3 : File Version    |                                              |                  |   |
| Name                     | Existing Version                             | New Version      |   |
| BMC                      | 00.20.02                                     | 00.20.02         |   |
|                          |                                              |                  |   |
|                          | Cancel                                       | Update           |   |

## How BIOS Firmware is Updated

| Dashboard             |                                                                                                    |  |
|-----------------------|----------------------------------------------------------------------------------------------------|--|
| 🔲 System +            | Update Inventory                                                                                                    |  |
| Configuration +       | Step 1 : Select Type                                                                                                    |  |
| Remote Control        | Observe File Parental III.                                                                                                    |  |
| 🔏 Maintenance –       | Choose his Format BMC                                                                                                    |  |
| Firmware Management   |                                                                                                    |  |
| Troubleshooting       | Image: Control (Mutual)         Control (Control (Contro) (Control (Control (Control (Contro) (Control (Co |  |
| BMC Reset             | DICS CPLU 3A53000 3A53010 3A53400                                                                                                    |  |
| Maintenance Event Log | Choose Requirement                                                                                                    |  |
| License Activation    | Preserve Configuration                                                                                                    |  |
| Task List             | Preserve SDR                                                                                                    |  |
|                       | ✓ Preserve SSL Certificate                                                                                                    |  |
|                       | Backup Existing BMC Image                                                                                                    |  |
|                       |                                                                                                    |  |
|                       | Next                                                                                                    |  |
|                       |                                                                                                    |  |

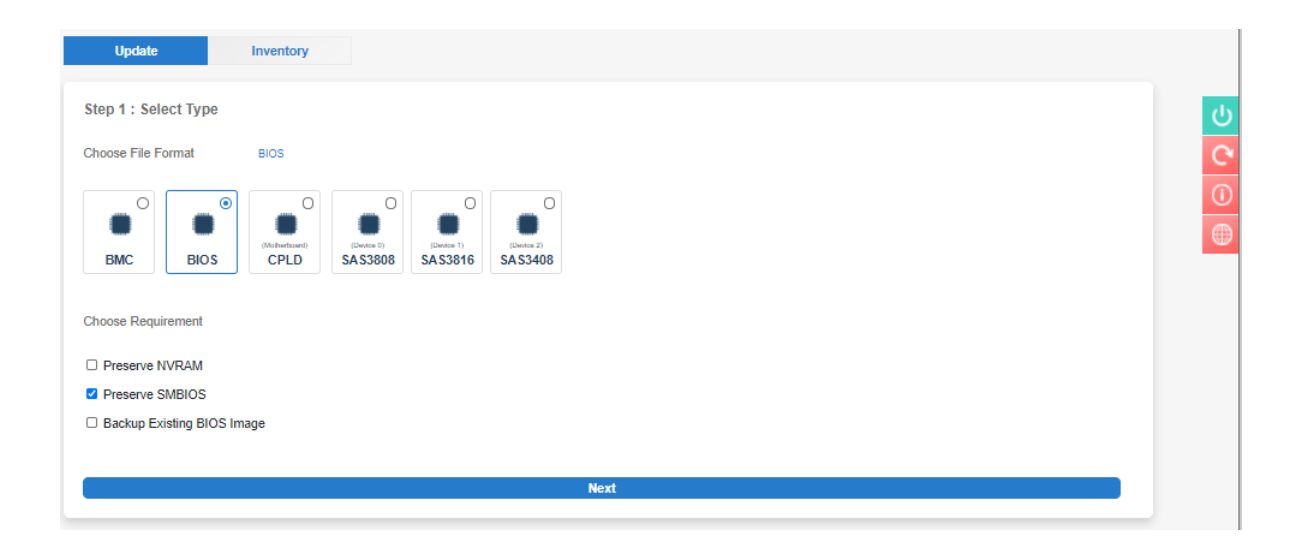

| Update Inventory                                                                                                    |          |
|----------------------------------------------------------------------------------------------------|----------|
| Step 1 : Select Type                                                                                                    | ڻ<br>ا   |
| Choose File Format BIOS                                                                                                    | C        |
| Image: Constraint of the second second se | ()<br>() |
| Choose Requirement                                                                                                    |          |
| Preserve NVRAM                                                                                                    |          |
| Preserve SMBIOS                                                                                                    |          |
| Backup Existing BIOS Image                                                                                                    |          |
|                                                                                                    |          |
| Step 2 : Select File                                                                                                    |          |
| Select File Select File                                                                                                    |          |
| Cancel Upload                                                                                                    |          |

|            |                 | BIOS_X12DPi-N(T)6-1B47_       | 20201228_1.0a_STDsd.bin                            | 1/20/202 | 1 6:35 PM B | IN File |           | 32,768 KB |        |   |
|------------|-----------------|-------------------------------|----------------------------------------------------|----------|-------------|---------|-----------|-----------|--------|---|
|            | ~               | BIOS_X12DPI-N(T)6-1B47_       | 20201228_1.0a_S1Dsp.bin<br>20210312_1.0c_STDsp.bin | 3/15/202 | 1 7:22 PM B | IN File |           | 32,768 KB | ~      | 0 |
| File name: | BIOS_X12DPi-N   | (T)6-1B47_20210312_1.0c_STDsp | bin                                                |          |             | ~       | All Files |           | $\sim$ |   |
|            |                 |                               |                                                    |          |             |         | Open      | Cancel    | î li   |   |
| -          | BMC             | BIOS CPLD PMen                | SAS3808 SAS3816                                    |          |             |         |           |           |        |   |
|            | Choose Requirem | ient                          |                                                    |          |             |         |           |           |        |   |
| _          | Preserve NVR    | AM                            |                                                    |          |             |         |           |           |        |   |
|            | Preserve SMB    | IOS                           |                                                    |          |             |         |           |           |        |   |
|            | Backup Existin  | ig BIOS Image                 |                                                    |          |             |         |           |           |        |   |
|            |                 |                               |                                                    |          |             |         |           |           |        |   |
|            |                 |                               |                                                    |          |             |         |           |           |        |   |
|            | Step 2 : Select | File                          |                                                    |          |             |         |           |           |        |   |
|            | Select File     | Select File                   |                                                    |          |             |         |           |           |        |   |
|            |                 | Cancel                        |                                                    |          | Uploa       | ıd      |           |           |        |   |
|            |                 |                               |                                                    |          |             |         |           |           |        |   |

| Update               | Inventory                                                              |   |
|----------------------|------------------------------------------------------------------------|---|
| Step 1 : Select Ty   | De la la la la la la la la la la la la la                              |   |
| Choose File Format   | BIOS                                                                   |   |
| BMC BK               | O     O     O     O       DS     CPLD     PMem     SAS3808     SAS3816 |   |
| Choose Requirement   |                                                                        |   |
| Preserve NVRAM       |                                                                        |   |
| Preserve SMBIOS      |                                                                        |   |
| Backup Existing B    | IOS Image                                                              |   |
|                      |                                                                        |   |
|                      |                                                                        |   |
| Step 2 : Select File | 9                                                                      |   |
|                      |                                                                        |   |
| Select File          | Select File                                                            |   |
|                      |                                                                        |   |
|                      | BIOS_X12DPI-N(T)6-1B47_20210312_1.0c_STDsp.bin                         | × |
|                      | BIOS_X12DPI-N(T)6-1B47_20210312_1.0c_STDsp.bin                         | × |

| Update Inventory                                                                                                    |   |
|----------------------------------------------------------------------------------------------------|---|
| Step 1 : Select Type                                                                                                    | 6 |
| Choose File Format BIOS                                                                                                    | C |
| Image: Constraint of the second second se | 0 |
| Choose Requirement                                                                                                    |   |
| Preserve NVRAM                                                                                                    |   |
| Preserve SMBIOS     Please power off the system before     executing BIOS Image                                                                                                    |   |
| Close Power Off                                                                                                    |   |
| Step 2 : Select File                                                                                                    |   |
| Select File Select File                                                                                                    |   |
| BIOS_X12DPI-N(T)6-1847_20210312_1.0c_STDep.bin X                                                                                                    |   |
| Cancel Upload                                                                                                    |   |

| Update In                                  | ventory                                                                                                    |   |
|--------------------------------------------|----------------------------------------------------------------------------------------------------|---|
| Step 1 : Select Type                       |                                                                                                    | Ċ |
| Choose File Format E                       |                                                                                                    | C |
| BIOS                                       | O     O     O       O     O     O       O     O       O <td>0</td> | 0 |
| Choose Requirement                         |                                                                                                    |   |
| Preserve NVRAM                             |                                                                                                    |   |
| Preserve SMBIOS Backup Existing BIOS Image |                                                                                                    |   |
|                                            | Retryingplease wait. Retries Left: 4                                                                                                    |   |
|                                            |                                                                                                    |   |
| Step 2 : Select File                       |                                                                                                    |   |
| Select File                                | Select File                                                                                                    |   |
|                                            | BIOS_X12DPi-N(T)6-1B47_20210312_1.0c_STDsp.bin ×                                                                                                    |   |
|                                            | Cancel Upload                                                                                                    |   |
|                                            |                                                                                                    |   |

| Update                   | Inventory                                                  |        |
|--------------------------|------------------------------------------------------------|--------|
| Step 1 : Select Type     |                                                            | С<br>С |
| Choose File Format       | BIOS                                                       |        |
| BMC BIOS                 | CPLD PMem SA 53808                                         | •      |
| Choose Requirement       |                                                            |        |
| Preserve NVRAM           | Click here to proceed or system will redirect in 3 seconds |        |
| Preserve SMBIOS          |                                                            |        |
| Backup Existing BIOS Ima | age                                                        |        |
|                          |                                                            |        |
|                          |                                                            |        |
| Step 2 : Select File     |                                                            |        |
| Select File              | Select File                                                |        |
|                          | BIOS_X12DPI-N(T)6-1847_20210312_1.0c_STDep bin ×           |        |
|                          | Cancel Upload                                              |        |

If you click the "Upload" button without a BIOS image included, a message will inform you to "Please select an image file. Click here to return."

| Update Inventory           |                                                    |
|----------------------------|----------------------------------------------------|
| Step 1 : Select Type       |                                                    |
| Choose File Format BIOS    |                                                    |
| BMC BIOS                   |                                                    |
| Choose Requirement         |                                                    |
| Preserve NVRAM             |                                                    |
| Preserve SMBIOS            | Please select an image file. Click here to return. |
| Backup Existing BIOS Image |                                                    |
|                            |                                                    |
|                            |                                                    |
| Step 2 : Select File       |                                                    |
| Select File Select File    |                                                    |
| Cancel                     | Upload                                             |

If you continue on with the BIOS update, BMC will provide a timely percentage of completion. See images below for details.

| Update                  | Inventory                                                     |                                                                         |
|-------------------------|---------------------------------------------------------------|-------------------------------------------------------------------------|
| Step 1 : Select Type    |                                                               | С<br>С                                                                  |
| BMC BIOS                | CPLD PMem SAS3060 SAS366                                      | 0<br>(1)<br>(1)<br>(1)<br>(1)<br>(1)<br>(1)<br>(1)<br>(1)<br>(1)<br>(1) |
| Choose Requirement      |                                                               |                                                                         |
| Preserve NVRAM          |                                                               |                                                                         |
| Preserve SMBIOS         |                                                               |                                                                         |
| Backup Existing BIOS in | nage 🔰                                                        |                                                                         |
|                         | Upgrade Progress : 0%                                         |                                                                         |
| Step 2 : Select File    |                                                               |                                                                         |
| Select File             | Select File                                                   |                                                                         |
|                         | BIOS_X12DP+N(T)6-1847_20210312_13e_STDsp.bin X                |                                                                         |
|                         |                                                               |                                                                         |
|                         |                                                               |                                                                         |
| Step 3 : File Version   |                                                               |                                                                         |
| Name                    | Existing Version New Version                                  |                                                                         |
| BIOS                    | BIOS Date: 01/27/2021 Ver 1.0b BIOS Date: 03/12/2021 Ver 1.0c |                                                                         |
|                         |                                                               |                                                                         |
|                         | Cancel Update                                                 |                                                                         |

| Update Inventory                                                                                                    |                |
|----------------------------------------------------------------------------------------------------|----------------|
| Step 1 : Select Type                                                                                                    |                |
| Choose File Format BIOS                                                                                                    |                |
| Image: Second second second |                |
| Choose Requirement                                                                                                    |                |
| Preserve NVRAM                                                                                                    |                |
| Beckup Existing BIOS Image                                                                                                    |                |
|                                                                                                    |                |
| Upgrade Progress : 16%                                                                                                    |                |
| Step 2 : Select File                                                                                                    |                |
|                                                                                                    |                |
| Select File Select File                                                                                                    |                |
| even BIOS_X12DP-N(1)6-184/_20210312_1.0C_S1Dsp.bin                                                                                                    |                |
|                                                                                                    |                |
|                                                                                                    |                |
| Step 3 : File Version                                                                                                    |                |
|                                                                                                    |                |
| Name Existing Version New Version                                                                                                    |                |
| Name         Existing Version         New Version           BIOS         BIOS Date: 01/27/2021 Ver 1.0b         BIOS Date: 03/12/2021 Ver 1.0c                                                                                                    |                |
| Name         Existing Version         New Version           BIOS         BIOS Date: 01/27/2021 Ver 1.0b         BIOS Date: 03/12/2021 Ver 1.0c                                                                                                    |                |
| Name         Existing Version         New Version           BIOS         BIOS Date: 01/27/2021 Ver 1.0b         BIOS Date: 03/12/2021 Ver 1.0c                                                                                                    |                |
| Name     Existing Version     New Version       BIOS     BIOS Date: 01/27/2021 Ver 1.0b     BIOS Date: 03/12/2021 Ver 1.0c                                                                                                    |                |
| Name     Existing Version     New Version       BIOS     BIOS Date: 01/27/2021 Ver 1.0b     BIOS Date: 03/12/2021 Ver 1.0c                                                                                                    | _              |
| Name     Existing Version     New Version       BIOS     BIOS Date: 01/27/2021 Ver 1.0b     BIOS Date: 03/12/2021 Ver 1.0c       Cancel     Update       Update     Inventory       Step 1 : Select Type     Inventory                                                                                                    |                |
| Name     Existing Version     New Version       BIOS     BIOS Date: 01/27/2021 Ver 1.0b     BIOS Date: 03/12/2021 Ver 1.0c       Cancel     Update       Update     Inventory       Step 1: Select Type     BIOS                                                                                                    | 5<br>5         |
| Name     Existing Version     New Version       BIOS     BIOS Date: 01/27/2021 Ver 1.0b     BIOS Date: 03/12/2021 Ver 1.0c       Cancel     Update       Update     Inventory                                                                                                    | ⊕ © ¢          |
| Name     Existing Version     New Version       BIOS     BIOS Date: 01/27/2021 Ver 1.0b     BIOS Date: 03/12/2021 Ver 1.0c       Cancel     Update       Update     Inventory         Step 1 : Select Type       Choose File Format     BIOS       BIOS     Inventory         Step 1 : Select Type       Choose File Format     BIOS       Image: Choose File Format     BIOS       Image: Choose Reguirement     Image: Choose Reguirement                                                                                                    | • • • •        |
| Name Existing Version   EIOS BIOS Date: 01/27/2021 Ver 1.0b     Cancel Update     Update Update     Update Inventory     Step 1: Select Type   Choose File Format BIOS   BIOS Image: Choose File Format   BIOS Image: Choose File Format   BIOS Image: Choose File Format   BIOS Image: Choose File Format   BIOS Image: Choose Requirement   Preserve NVRAM                                                                                                    | <b>℃ ℃</b>     |
| Name Existing Version   BIOS BIOS Date: 01/27/2021 Ver 1.05   Canced   Update Update      Update Ivernion   Step 1: Select Type   Choose File Formal BIOS     BIOS Ivernion   Choose File Formal   BIOS Ivernion   Choose Requirement   Preserve NVRAM   Preserve NVRAM   Preserve NVRAM                                                                                                    |                |
| Name Existing Version New Version   BOS BOS Date: 01/27/2021 Ver 1.0b BOS Date: 03/12/2021 Ver 1.0c     Cincol Update     Update Update     Step 1 : Select Type     Choose File Format BOS   BOS PLPD   BOS PLPD   BOS PLPD   BOS SA 53808   SA 53808   SA 53808   Sackup Existing BIOS Image     Update Finneer: et/S                                                                                                    | ⊕ © ♥          |
| Name Existing Version New Version   EOS BIOS Date: 01/27/2021 Ver 1.0b BIOS Date: 03/12/2021 Ver 1.0c     Cance Update     Update Update     Update Iverstory     Step 1: Select Type     Choose File Format BIOS   BIOS Image: Distance Statistic   BIOS Image: Distance Statistic   BIOS Image: Distance Statistic   Image: Distance Statistic Image: Distance Statistic   Image: Distance Statistic Image: Distance Statistic   Image: Distance Statistic Image: Distance Statistic   Image: Distance Statistic Image: Distance Statistic   Image: Distance Statistic Image: Distance Statistic   Image: Distance Statistic Image: Distance Statistic   Image: Distance Statistic Image: Distance Statistic   Image: Distance Statistic Image: Distance Statistic                                                                                                    | ⊕ © <b>Ŭ</b> C |

Select File BIOS\_X12DPi-N(T)6-1B47\_20210312\_1.0c\_STDsp bin

Select File

| Dashboard                       |                                                                    |    |
|---------------------------------|--------------------------------------------------------------------|----|
| ☐ System +                      | Update Inventory                                                   |    |
| Configuration +                 | Step 1 : Select Type                                               | ds |
| Remote Control                  | Choose File Exempt                                                 |    |
| 🖏 Maintenance –                 |                                                                    |    |
| Firmware Management             |                                                                    | U  |
| Troubleshooting                 | BMC BIOS CPLD PMem SAS3808 SAS3816                                 |    |
| BMC Reset                       |                                                                    |    |
| Maintenance Event Log           | Choose Requirement                                                 |    |
| License Activation              | Preserve NVRAM                                                     |    |
| Task List                       | Preserve SMBIOS                                                    |    |
|                                 | Backup Existing BIOS Image                                         |    |
|                                 |                                                                    |    |
|                                 |                                                                    |    |
|                                 | Step 2 : Select File                                               |    |
|                                 |                                                                    |    |
|                                 | Solect File Select File                                            |    |
|                                 | BIOS_X12DPI-N(T)6-1847_20210312_1.0c_STDsp.bin ×                   |    |
|                                 | 10. X 2.00 M                                                       |    |
| FW Update Mode                  | Cancel Uploed                                                      |    |
| mode, any configuration changes |                                                                    |    |
| are not recommended.            | Step 3 : File Version                                              |    |
|                                 |                                                                    |    |
|                                 | Name Existing Version New Version                                  |    |
|                                 | BIOS BIOS Date: 01/27/2021 Ver 1.0b BIOS Date: 03/12/2021 Ver 1.0c |    |
|                                 |                                                                    |    |
|                                 | Cancel Update                                                      |    |

| Update                | Inventory                                                     |  |
|-----------------------|---------------------------------------------------------------|--|
| Step 1 : Select Type  |                                                               |  |
| Choose File Format    | BIOS                                                          |  |
| BMC BIOS              | CPLD PMem SAS3806                                             |  |
| Choose Requirement    |                                                               |  |
| Preserve NVRAM        |                                                               |  |
| Preserve SMBIOS       |                                                               |  |
| Backup Existing BIO:  | Image                                                         |  |
|                       | Upgrade Progress : 0%                                         |  |
| Step 2 : Select File  |                                                               |  |
| Select File           | Select File                                                   |  |
|                       | BIOS_X12DPi-N(T)6-1847_20210312_1.0c_STDsp.bin X              |  |
|                       |                                                               |  |
|                       |                                                               |  |
| Step 3 : File Version |                                                               |  |
|                       |                                                               |  |
| Name                  | Existing Version New Version                                  |  |
| BIOS                  | BIOS Date: 01/27/2021 Ver 1.0b BIOS Date: 03/12/2021 Ver 1.0c |  |
|                       | Canal                                                         |  |
|                       | upuate upuate                                                 |  |

| Update Inventory                               |                                       |
|------------------------------------------------|---------------------------------------|
| Step 1 : Select Type                           |                                       |
| Choose File Format BIOS                        |                                       |
| BMC BIOS CPLD PMem SAS3806                     |                                       |
| Choose Requirement                             |                                       |
| Preserve NVRAM                                 |                                       |
| Preserve SMBIOS                                |                                       |
| Backup Existing BIOS Image                     |                                       |
|                                                |                                       |
| Upgrade Progress : 33%                         |                                       |
|                                                |                                       |
| Step 2 : Select File                           |                                       |
|                                                |                                       |
| Select File Select File                        |                                       |
| BIOS X12DPI-N(T)6-1B47 20210312 1.0c STDsp.bin | ×                                     |
|                                                |                                       |
|                                                |                                       |
|                                                |                                       |
| Step 3 : File Version                          |                                       |
|                                                |                                       |
| Name Existing Version                          | New Version                           |
|                                                |                                       |
| BIOS BIOS Date: 01/27/2021 Ver 1.0b            | BIOS Date: 03/12/2021 Ver 1.0c        |
| BIOS BIOS Date: 01/27/2021 Ver 1.06            | BIOS Date: 03/12/2021 Ver 1.0c        |
| BIOS BIOS Date: 01/27/2021 Ver 1.06<br>Cancel  | BIOS Date: 03/12/2021 Ver 1.0c Update |

| Update Inventory                                                                                                    |                                |
|----------------------------------------------------------------------------------------------------|--------------------------------|
| Step 1 : Select Type                                                                                                    |                                |
| Choose File Format BIOS                                                                                                    |                                |
| Image: Second second second |                                |
| Choose Requirement                                                                                                    |                                |
| Preserve NVRAM                                                                                                    |                                |
| Preserve SMBIOS                                                                                                    |                                |
| Backup Existing BIOS Image                                                                                                    |                                |
| Upgrade Progress : 76%                                                                                                    |                                |
| Step 2 : Select File Select File BIOS_X12DPI-N(T)6-1847_20210312_1.0c_STDsp.bin                                                                                                    | ×                              |
|                                                                                                    |                                |
| Step 3 : File Version                                                                                                    |                                |
| Name Existing Version                                                                                                    | New Version                    |
| BIOS BIOS Date: 01/27/2021 Ver 1.0b                                                                                                    | BIOS Date: 03/12/2021 Ver 1.0c |
|                                                                                                    |                                |
| Cancel                                                                                                    | Update                         |

| Update Inventory                                                                                                    |   |
|----------------------------------------------------------------------------------------------------|---|
| Step 1 : Select Type                                                                                                    |   |
| Choose File Format BIOS                                                                                                    |   |
| Image: Second second second |   |
| Choose Requirement                                                                                                    |   |
| Preserve NVRAM                                                                                                    |   |
| Preserve SMBIOS                                                                                                    |   |
| Backup Existing BIOIs Image                                                                                                    |   |
| Upgrade Progress : 100%                                                                                                    |   |
| Step 2 : Select File Select File BIOS_X12DPI-N(T)6-1847_20210312_1 0c_STDsp.bin Cancel Upcost                                                                                                    | ¢ |
| Step 3 : File Version                                                                                                    |   |
| Name Existing Version New Version                                                                                                    |   |
| BIOS BIOS Date: 01/27/2021 Ver 1.0b BIOS Date: 03/12/2021 Ver 1.0c                                                                                                    |   |
| Count                                                                                                    |   |
| Carteer Update                                                                                                    |   |

| Dashboard             |                                                                                                    |      |
|-----------------------|----------------------------------------------------------------------------------------------------|------|
|                       | Update Inventory                                                                                                    |      |
|                       | Step 1 : Select Type                                                                                                    | a da |
|                       |                                                                                                    | 0    |
|                       | Choose File Format BUS                                                                                                   |      |
|                       |                                                                                                    |      |
| Troubleshooting       | Distance Desci (2000)                                                                                                    |      |
| BMC Reset             |                                                                                                    |      |
| Maintenance Event Log | Choose Requirement                                                                                                    |      |
| License Activation    | Preserve IV/RAM                                                                                                    |      |
| Task List             | Preserve SMBIOS                                                                                                    |      |
| •                     | Upgrade Progress : 100%       Step 2 : Select File       Select File       BIOS_X12DPHI(T)6-1847_20210312_1 0c_STDxp bin |      |
|                       | Candel Uplead                                                                                                    |      |
|                       | Step 3 : File Version Name Existing Version New Version                                                                  |      |
|                       | BIOS BIOS Date: 01/27/2021 Ver 1.06 BIOS Date: 03/12/2021 Ver 1.0c                                                       |      |
|                       | Cancel Update                                                                                                    |      |

Note: If you cancel the BIOS updating process, there will be an alert message that pops up to ask you "Do you want to abort the upgrading process? The device will have to be reset in order to go back to normal operating mode." BMC is then reset with a message "BMC Reset Initiated..please wait for 60 seconds and reconnect" upon confirmation. See images below for details.

| Update Inventory                                                                                                    |                                |
|----------------------------------------------------------------------------------------------------|--------------------------------|
| Step 1 : Select Type                                                                                                    |                                |
| Choose File Format BIOS                                                                                                    |                                |
| BMC BIOS CLASS                                                                                                    |                                |
| Choose Requirement                                                                                                    |                                |
| Preserve NVRAM                                                                                                    |                                |
| Preserve SMBIOS                                                                                                    |                                |
| Backup Existing BIOS Image                                                                                                    |                                |
| Do you want to abort the upgrading<br>process? The device will have to be reset in<br>order to go back to normal operating mode |                                |
| Step 2 : Select File                                                                                                    |                                |
| Select File Select File                                                                                                    |                                |
| BIOS_X12DPi-N(T)6-1B47_20210312_1.0c_STDsp.bin                                                                                  | ×                              |
|                                                                                                    |                                |
| Step 3 : File Version                                                                                                    |                                |
| Name Existing Version                                                                                                    | New Version                    |
| BIOS BIOS Date: 03/12/2021 Ver 1.0c E                                                                                           | 3IOS Date: 03/12/2021 Ver 1.0c |
|                                                                                                    |                                |
| Cancel                                                                                                    | Update                         |

| Update Inventory                                                                                                    |
|----------------------------------------------------------------------------------------------------|
| Step 1 : Select Type                                                                                                    |
| Choose File Format BIOS                                                                                                    |
| Image: Constraint of the constraint of the constr |
| Choose Requirement                                                                                                    |
| Preserve NVRAM                                                                                                    |
| Preserve SMBIOS                                                                                                    |
| Backup Existing BIOS Image                                                                                                    |
| BMC Reset Initiatedplease wait for 60 seconds and reconnect                                                                                                    |
| Step 2 : Select File                                                                                                    |
| Select File         Select File           BIOS_X12DPI-N(T)6-1B47_20210312_110c_STDsp.bin         ×                                                                                                    |
|                                                                                                    |
| Step 3 : File Version                                                                                                    |
| Name Existing Version New Version                                                                                                    |
| BIOS         BIOS Date: 03/12/2021 Ver 1.0c         BIOS Date: 03/12/2021 Ver 1.0c                                                                                                    |
| Cancel                                                                                                    |
|                                                                                                    |

### Inventory

Use this page to view the component firmware inventory and manage the Platform Firmware Resiliency (PFR) options for Root of Trusted (RoT) supported devices.

| SUPERMOCE                                            |                             |                                               | Hi ! Welcome I | back ! 👤       |
|------------------------------------------------------|-----------------------------|-----------------------------------------------|----------------|----------------|
| <ul> <li>Dashboard</li> <li>System +</li> </ul>      | Update Inventory            |                                               |                |                |
| Configuration +     Remote Control     Maintenance + | BE Filter                   |                                               | -              | ୍<br>୯         |
|                                                      | Platform Resiliency Actions |                                               |                | ()<br>()<br>() |
|                                                      | Name †                      | Version                                       |                |                |
|                                                      | BIOS                        | BIOS Date: 08/14/2020 Rev 1.0                 |                |                |
|                                                      | BIOS Backup                 | BIOS Date: 06/17/2020 Rev 1.0                 |                |                |
|                                                      | BIOS Golden                 | BIOS Date: 06/17/2020 Rev 1.0                 |                |                |
|                                                      | BIOS Staging                | BIOS Date: 08/14/2020 Rev 1.0                 |                |                |
|                                                      | BMC                         | 00.10.47                                      |                |                |
|                                                      | BMC Backup                  | 00.10.21                                      |                |                |
| 100                                                  | BMC Golden                  | 00.10.21                                      |                |                |
|                                                      | BMC Staging                 | 00.10.46                                      |                |                |
|                                                      | CPLD Motherboard            | F1.00.B7                                      |                |                |
|                                                      |                             | н 4 1 /1 > н                                  | 1 - 9 / 9      |                |
|                                                      |                             | Frenchild & 2020 Scientifican Frenchilder Inc |                |                |
|                                                      |                             | Copyrigin @ 2020 Supermicro Computer, Inc.    |                |                |

You can see the following component firmware inventory based on supported components in the system.

**Note:** The backup fields only show when there are valid images.

- BMC: You can view active BMC firmware.
- BIOS: You can view active BIOS firmware.
- BMC ME: You can view the active BIOS ME version.
- CPLD Motherboard: You can view the motherboard CPLD version.
- Power Supply: Otherwise refers to the power supply firmware version. if multiple PSU, then append [num] at the end.

**Note:** Staging Firmware – RoT stores firmware in a temporary staging area for backup, recovery, or evidence. To be consistent, the word "Ver" is used after the FW date for BIOS.

| Filter                      |                               |  |
|-----------------------------|-------------------------------|--|
| BMC X BIOS X CPLD           |                               |  |
| Platform Resiliency Actions |                               |  |
|                             | Martin                        |  |
| Name 1                      | PIOS Date: 10/05/2020 Ver 1 0 |  |
| NOS Backup                  | BIOS Date: 10/06/2020 Ver 1.0 |  |
| 3IOS Golden                 | BIOS Date: 05/3/2020 Vol 10   |  |
| IIOS Staging                | BIOS Date: 10/06/2020 Ver 1.0 |  |
| BMC                         | 00.10.83                      |  |
| 3MC Backup                  | 00.10.41                      |  |
| BMC Golden                  | 00.10.37                      |  |
| BMC Staging                 | 00.10.83                      |  |
| CPLD Motherboard            | F1.00.B7                      |  |
|                             |                               |  |

| Update Inventory            |                                  |
|-----------------------------|----------------------------------|
| RE Add Filter               | -                                |
| Platform Resiliency Actions |                                  |
| Name †                      | Version                          |
| BIOS                        | BIOS Date: 01/12/2021 Rev 1.0a   |
| BIOS Backup                 | BIOS Date: 01/12/2021 Rev 1.0a   |
| BIOS Golden                 | BIOS Date: 01/12/2021 Rev 1.0a   |
| BIOS ME                     | 4.4.3.283                        |
| BIOS Staging                | BIOS Date: 01/12/2021 Rev 1.0a   |
| BMC                         | 55.04.10 dbgs                    |
| BMC Backup                  | 55.04.10 dbgs                    |
| BMC Golden                  | Not Present                      |
| BMC Staging                 | 55.04.10 dbgs                    |
| CPLD Backplane0             | N/A                              |
| CPLD Motherboard            | 10.04.50                         |
| н са                        | Page 1 of 1 > H 1-11 of 11 items |

| Update Invento      | ny                            |           |
|---------------------|-------------------------------|-----------|
| ⊡ Filter            |                               |           |
| X BMC X BIOS X CPLD | × PowerSupply                 |           |
| Name †              | Version                       |           |
| BIOS                | BIOS Date: 04/14/2023 Ver 1.0 |           |
| BIOS ME             | 3.0.3.214                     |           |
| BMC                 | 01.00.03                      |           |
| CPLD CPUboard       | 255                           |           |
| CPLD1 Switchboard   | 9                             |           |
| CPLD2 Switchboard   | 7                             |           |
| PowerSupply1        | 1.4                           |           |
| PowerSupply2        | 1.4                           |           |
|                     | ia a 1 /1 ≥ bi                | 1 - 8 / 8 |

| Update Inventory                              |                                |             |
|-----------------------------------------------|--------------------------------|-------------|
| Filter                                        |                                | -           |
| Platform Resiliency Actions Name <sup>+</sup> | Version                        |             |
| BIOS                                          | BIOS Date: 12/17/2020 Ver 1.0a |             |
| BIOS Backup                                   | BIOS Date: 06/18/2020 Ver 1.00 |             |
| BIOS Golden                                   | BIOS Date: 06/18/2020 Ver 1.00 |             |
| BIOS Staging                                  | BIOS Date: 12/17/2020 Ver 1.0a |             |
| BMC                                           | 00.10.83                       |             |
| BMC Backup                                    | 00.10.77                       |             |
| BMC Golden                                    | 00.10.24                       |             |
| BMC Staging                                   | 00.10.83                       |             |
| CPLD Motherboard                              | F1.00.BE                       |             |
| SAS3108 Device 0                              | 4.880.00-8485                  |             |
|                                               | и на 1. 71. на н               | 1 - 10 / 10 |

| Filter                      |                               |  |
|-----------------------------|-------------------------------|--|
|                             |                               |  |
| BMC X BIOS X CPLD X SAS     |                               |  |
| Platform Resiliency Actions |                               |  |
|                             |                               |  |
| Name 🕈                      | Version                       |  |
| IIOS Golden                 | BIOS Date: 09/16/2020 Ver 1.0 |  |
| BIOS Staging                | BIOS Date: 09/16/2020 Ver 1.0 |  |
| BMC                         | 09.20.19                      |  |
| 3MC Backup                  | 09.25.09                      |  |
| BMC Golden                  | 09.25.09                      |  |
| BMC Staging                 | 09.20.19                      |  |
| CPLD Motherboard            | F1.00.00                      |  |
| SAS3408 Device 2            | 5.140.01-3319                 |  |
|                             | 16.00.04.219                  |  |
| SAS3818 Device 0            |                               |  |

# 2.9.2. Troubleshooting

## **POST Snooping**

This page displays the current BIOS POST codes. Refresh the page to query the POST snooping code for BIOS LPC port 80.

# 2.9.3. BMC Reset

#### **Factory Default**

This page displays the factory default options and the unit reset feature.

**Note:** You will get a prompt that "BMC is resetting to default. To prevent data loss, please do NOT remove the power source until BMC is back online!"

| SUPERMICE             | H I Welcome back 1 🛣                                           |
|-----------------------|----------------------------------------------------------------|
| Dashboard             |                                                                |
| ☐ System +            | Factory Default                                                |
| Configuration +       | Remove current settings but preserve User configurations       |
| Remote Control        | O Remove current settings and restore to factory default       |
| 🍕 Maintenance –       | O Remove current settings and set user defaults to ADMINIADMIN |
| Firmware Management   | Restore                                                        |
| Troubleshooting       |                                                                |
| BMC Reset             | Unit Reset                                                     |
| Maintenance Event Log | Reset                                                          |
| License Activation    |                                                                |
| Task List             |                                                                |
|                       |                                                                |

The Factory Default feature allows you to restore IPMI to the factory default settings. Options include the following.

- Remove current settings but preserve user configurations: You can restore all configurations to factory default and preserve all user configurations.
- Remove current settings and restore to factory default: You can restore all the configuration to factory default. This option will remove all users and reset the ADMIN user password to the factory default password.
- Remove current settings and set user defaults to ADMIN/ADMIN: You can restore all the configurations to factory default. This option will remove all users and reset the ADMIN user password to ADMIN.

### **Unit Reset**

This feature allows you to reset an IPMI device.

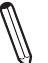

**Note:** You will get a prompt that "BMC is restarting. To prevent data loss, please do NOT remove the power source until BMC is back online!"

# 2.9.4. Maintenance Event Log

This page displays the record of maintenance events, such as administrative events.

**Note:** By default, all event categories are selected so you can view all events. You can apply event category filters to view respective events (i.e. Storage, Account, Network, Service, or others).

| SUPERMICK             |                              |                  |               |                 |                                                        | •           | Hi I Welcome back I 👤 |     |
|-----------------------|------------------------------|------------------|---------------|-----------------|--------------------------------------------------------|-------------|-----------------------|-----|
| Dashboard             |                              |                  |               |                 |                                                        |             |                       |     |
| 🛄 System +            | ··· Advanced Settings        |                  |               |                 |                                                        |             | +                     |     |
| Configuration +       |                              |                  |               |                 |                                                        |             |                       | ds  |
| Remote Control        | HE Filter                    |                  |               |                 |                                                        |             | -                     |     |
| 🖏 Maintenance –       | Select an event log category | × Storage × Acco | unt X Network | × Service × Oth | ers                                                    |             |                       | C   |
| Firmware Management   |                              |                  |               |                 |                                                        |             |                       | (1) |
| Troubleshooting       | Melatana Parat I an          |                  |               |                 |                                                        |             |                       |     |
| BMC Reset             | Maintenance Event Log        |                  |               |                 |                                                        |             |                       |     |
| Maintenance Event Log | Clear All the Event Logs     |                  |               |                 |                                                        |             |                       |     |
| License Activation    | Export to Excel              |                  |               |                 |                                                        |             | ٩)                    |     |
| Task List             | Severity e e Date/Time       | Interface        | User          | Source          | Description                                            |             | Category              |     |
|                       | 2020-10-03                   | 6:02:58 DRTM     | ADMIN(ADMIN)  | Localhost       | ID 0x00 - TEE FW Start (0000.00.17)                    |             | service               |     |
|                       | 2020-10-03                   | 6:02:59 DRTM     | ADMIN(ADMIN)  | Localhost       | ID 0x01 - SMCI_TEE_SERVICE (STS) Start                 |             | service               |     |
|                       | 2020-10-03                   | 6:03:00 DRTM     | ADMIN(ADMIN)  | Localhost       | ID 0x02 - Security Functions Start (TAS)               |             | service               |     |
|                       | 2020-10-03                   | 6:03:01 DRTM     | ADMIN(ADMIN)  | Localhost       | ID 0x02 - Security Functions Start (TA0)               |             | service               |     |
| •                     | 2020-10-03                   | 6:03:02 DRTM     | ADMIN(ADMIN)  | Localhost       | ID 0x02 - Security Functions Start (TA3)               |             | service               |     |
|                       | 2020-10-03                   | 6:03:43 DRTM     | ADMIN(ADMIN)  | Localhost       | ID 0x02 - Security Functions Start (TA1)               |             | service               |     |
|                       | 2020-10-03                   | 6:03:44 DRTM     | ADMIN(ADMIN)  | Localhost       | ID 0x02 - Security Functions Start (TA2)               |             | service               |     |
|                       | 2020-10-03                   | 6:05:02 Redfish  | ADMIN(ADMIN)  | 10.124.8.53     | Redfish session was created successfully.              |             | account               |     |
|                       | 2020-10-03                   | 6:05:02 Web      | ADMIN(ADMIN)  | 10.124.8.53     | Web login was successful.                              |             | account               |     |
|                       | 2020-10-03                   | 6:05:48 Web      | ADMIN(ADMIN)  | 10.124.8.53     | Hostname was configured to NULL successfully.          |             | network               |     |
|                       | 2020-10-03                   | 6:05:48 Web      | ADMIN(ADMIN)  | 10.124.8.53     | IPV6 DNS server 10.2.1.225 was deleted unsuccessfully. |             | network               |     |
|                       | 2020-10-03                   | 6:05:48 Web      | ADMIN(ADMIN)  | 10.124.8.53     | IPv6 address 1000:0000:0000:0000:0000:0000:0000:00     | ccessfully. | network               |     |

The Maintenance Event Log table displays the following details about each log entry.

• Severity: You can view the severity of the events with one of the following states.

🧖 Info event

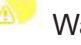

Warning event which needs attention

Critical event which needs immediate actions to prevent possible failure

- Date/Time: You can view the time stamp of the event occurrence.
- Interface: You can view the interface that triggered the event (i.e. RMCP, Redfish, Web).
- User: You can view the name of the user that triggered the event (i.e. ADMIN, N/A, BIOS).
- Source: You can view the source that triggered the event.
- Description: You can view the basic description of the event.

- Category: You can view the event category based on the type of event (i.e. Storage, Account, Network, Service, or others).
- Keyword Search: You can search keyword-related events.

Administrators can perform one of the following operations for the event logs.

- Clear All the Event Logs: You can select the respective event and click [Clear] to remove the maintenance event log entry. To clear "All the Event Logs", first enable Maintenance Event Log in Advance Settings.
- Export to Excel: You can export the current maintenance event log to an Excel file.

# 2.9.5. Task List

The Task List provides the task status for different management operations running on this device.

**Note:** Currently, it supports BMC and BIOS FW updates along with storage controller disks. Storage controller disks can erase task progress.

| SUPERMICE             |                                                                                 | Hi I Welcome back I 👤 |
|-----------------------|---------------------------------------------------------------------------------|-----------------------|
| Dashboard             |                                                                                 |                       |
| 🛄 System +            | Hiter                                                                           | -                     |
| Configuration +       | x Running X Completed X Failed                                                  | (1)                   |
| Remote Control        |                                                                                 |                       |
| 🍕 Maintenance –       | Task List                                                                       |                       |
| Firmware Management   |                                                                                 |                       |
| Troubleshooting       |                                                                                 | ۹) 🔍                  |
| BMC Reset             | No † Health Status Job State Create Time Progress Total Duration Completed Time |                       |
| Maintenance Event Log | No data available.                                                              |                       |
| License Activation    | н 4 0 /0 н н                                                                    | 0/0                   |
| Task List             |                                                                                 |                       |
|                       |                                                                                 |                       |
|                       |                                                                                 |                       |
|                       |                                                                                 |                       |
|                       |                                                                                 |                       |
|                       |                                                                                 |                       |
|                       |                                                                                 |                       |
|                       |                                                                                 |                       |
|                       |                                                                                 |                       |
|                       |                                                                                 |                       |
| _                     |                                                                                 |                       |
|                       | Copyright @ 2020 Supermicro Computer, Inc.                                      |                       |

The following information is presented in the table for review.

- Health Status: You can view the status of current tasks.
- Job: You can view the lists of current job types.
- State: You can view current state values (Running, Completed, or Failed).
- Create Time: You can view the timestamp for the task beginning.
- Progress: You can view the progress of the current running task(s).
- Total Duration: You can view the total time taken to finish the current task(s).
- Completed Time: You can view the task completion time stamp.

You can filter tasks to view based on task status (Running, Completed, or Failed). The following table shows the corresponding Redfish State to Filter criteria.

| UI Task Filter | Task List State |
|----------------|-----------------|
| Running        | New             |
|                | Starting        |
|                | Running         |
|                | Suspended       |
|                | Interrupted     |
|                | Pending         |
|                | Stopping        |
|                | Service         |
|                | Cancelling      |
| Completed      | Completed       |
|                | Killed          |
|                | Cancelled       |
| Failed         | Exception       |

# Chapter 3

# Frequently Asked Questions

Question: How do I flash the SSE-T7132 BMC firmware?

Answer:

- 1. Click the <Maintenance> button. Browse the files available and select the correct file to flash the firmware.
- 2. Click the <Update Firmware> button to proceed with firmware flashing.

**Question:** If I am using a firewall for my network connections, which ports should I open so that I can access my BMC connection?

**Answer:** In order to access your BMC connection behind a firewall, please open the following ports:

HTTP: 80 (TCP)

HTTPS: 443 (TCP)

BMC: 623 (UDP)

Remote console: 5900 (TCP)

Virtual media: 623 (TCP)

SMASH: 22 (TCP)

WS-MAN: 8889 (TCP)

**Question:** When I update the BMC firmware through the web, why do I get a file download pop-up even though the firmware was not updated?

**Answer:** This may be caused by your anti-virus software. Disable your antivirus software temporarily and update your firmware.

**Question:** My system seems to function properly. Why does the BMC event log indicate that my voltage and temperatures are beyond the limits?

**Answer:** It is not a normal condition. Make sure that there is no other device accessing the I<sup>2</sup>C bus. If another device accesses the I<sup>2</sup>C bus frequently, it might cause a collision with the BMC when this device accesses the I<sup>2</sup>C bus. When you see this error, please uninstall Im\_sensors in Linux.
## Chapter 4

# **UEFI BIOS**

## 4.1 Introduction

This chapter describes the UEFI BIOS Setup utility. The BIOS is stored on a chip and can be easily upgraded using a flash program.

**Note:** Due to periodic changes to the BIOS, some settings may have been added or deleted and might not yet be recorded in this manual. Please refer to the Manual Download area of our website for any changes to the BIOS that may not be reflected in this manual.

## **Starting the Setup Utility**

To enter the BIOS Setup Utility, hit the <Delete> key while the system is booting up. (In most cases, the <Delete> key is used to invoke the BIOS setup screen. There are a few cases when other keys are used, such as <F1>, <F2>, etc.) Each main BIOS menu option is described in this manual.

The Main BIOS screen has two main frames. The left frame displays all the options that can be configured. "Grayed-out" options cannot be configured. The right frame displays the key legend. Above the key legend is an area reserved for a text message. When an option is selected in the left frame, it is highlighted in white. Often a text message will accompany it. Settings printed in **Bold** are the default values.

**Note:** BIOS has default text messages built-in. We retain the option to include, omit, or change any of these text messages. Settings printed in **Bold** are the default values.

A " ▶" indicates a submenu. Highlighting such an item and pressing the <Enter> key will open the list of settings within that submenu.

The BIOS setup utility uses a key-based navigation system called hot keys. Most of these hot keys (<F1>, <F2>, <F3>, <Enter>, <ESC>, <Arrow> keys, etc.) can be used at any time during the setup navigation process.

## 4.2 Main Setup

When you first enter the AMI BIOS setup utility, you will enter the Main setup screen. You can always return to the Main setup screen by selecting the Main tab at the top of the screen. The Main BIOS setup screen is shown below and the following items will be displayed:

| 🅌 Java iKVM Viewer v1.69.40 [172.31                                                                                      | .56.4] - Resolution 800 X 600 - FPS 23                                      | - 🗆 ×                                                                                                    |
|----------------------------------------------------------------------------------------------------|-----------------------------------------------------------------------------|----------------------------------------------------------------------------------------------------|
| Virtual Media Record Macro                                                                                               | Options User List Capture Power Control                                     | Exit                                                                                                    |
| Ap<br>Main Advanced Event                                                                                                | tio Setup – American Megatrends Intern<br>Logs Server Mgmt Security Boot Sa | ational, LLC.<br>ve & Exit                                                                                                    |
| System Date<br>System Time                                                                                               | [Tue 09/29/2020]<br>[16:30:34]                                              | Set the Date. Use Tab to<br>switch between Date elements.                                                                                                    |
| Supermicro X12DPi-N6<br>BIOS Version<br>Build Date<br>CPLD Version<br>Memory Information<br>Total Memory<br>Memory Sceed | 1.0<br>08/14/2020<br>F1.00.B7<br>16384 MB<br>2134 MT/c                      |                                                                                                    |
|                                                                                                    |                                                                             | <pre>++: Select Screen 14: Select Item Enter: Select +/-: Change Opt. F1: General Help F2: Previous Values F3: Optimized Defaults F4: Save &amp; Exit ESC: Exit</pre> |

### System Date/System Time

Use this option to change the system date and time. Highlight *System Date* or *System Time* using the arrow keys. Enter new values using the keyboard. Press the <Tab> key or the arrow keys to move between fields. The date must be entered in MM/DD/YYYY format. The time is entered in HH:MM:SS format.

**Note:** The time is in the 24-hour format. For example, 5:30 P.M. appears as 17:30:00. The date's default value is the BIOS build date after the RTC reset.

### Supermicro BMC IPMI

### **BIOS Version**

This item displays the version of the BIOS ROM used in the system.

### **Build Date**

This item displays the date when the version of the BIOS ROM used in the system was built.

### Memory Information

### **Total Memory**

This item displays the total size of memory available in the system.

## 4.3 Advanced Setup Configurations

Use the arrow keys to select the Advanced menu and press <Enter> to access the submenu items:

| 🎒 Java iKVM Vie                                                                                                    | wer v1.69.40                                                                                                    | ) [172.31.5                                                                                                    | i6.4] - Resol                                                                          | lution 800 X | 600 - FPS 3 | 1         |          |                                                                          |                                                                                                    | ) <del>-</del>                                        | ÷   | × |
|----------------------------------------------------------------------------------------------------|----------------------------------------------------------------------------------------------------|----------------------------------------------------------------------------------------------------|----------------------------------------------------------------------------------------|--------------|-------------|-----------|----------|--------------------------------------------------------------------------|----------------------------------------------------------------------------------------------------|-------------------------------------------------------|-----|---|
| Virtual Media                                                                                                    | Record                                                                                                    | Macro                                                                                                    | Options                                                                                | User List    | Capture     | Power Con | trol Exi | t                                                                        |                                                                                                    |                                                       |     |   |
| Al                                                                                                    | .1 Cpu Ir                                                                                                    | Apt<br>nformat                                                                                                    | io Setup<br>ion                                                                        | o – Amer     | ican Meg    | atrends I | nternat  | ional,                                                                   | LLC.                                                                                                |                                                       |     | 3 |
| Total CPU<br>CPUD: 00<br>Stepping:<br>MicroCode<br>PlatformI<br>CpuCoreFr<br>ActualCpu<br>CPU1 CO<br>Stepping:<br>MicroCode<br>PlatformI<br>CpuCoreFr<br>ActualCpu<br>CPU2<br>CPUID: 00<br>Stepping:<br>MicroCode<br>PlatformI<br>CpuCoreFr<br>ActualCpu<br>CPU2<br>CPUID: 00<br>Stepping:<br>MicroCode<br>PlatformI<br>CpuCoreFr<br>ActualCpu<br>CPU3<br>CPUID: 00<br>Stepping: | I Number:<br>10606A5<br>5<br>108004<br>109006A5<br>109006A5<br>109006A5<br>109006A5<br>109006A5<br>109006A5<br>109006A5<br>109006A5<br>10900606A5<br>5 | 56<br>000007<br>0000000<br>12): 000<br>12): 000<br>12): 000<br>000007<br>0000007<br>0000007<br>0000007<br>0000007<br>0000007<br>0000007<br>0000007<br>0000007<br>0000007<br>0000007<br>0000007<br>0000007<br>0000007<br>0000007<br>00000007<br>00000007<br>00000007<br>00000007<br>00000000 | 000000<br>11500<br>1001485<br>1000000<br>11500<br>1000000<br>11500<br>1000000<br>11500 |              |             |           |          | ++: S<br>14: S<br>F1: S<br>F1: G<br>F2: P<br>F3: O<br>F4: S<br>ESC:<br>• | elect Sc<br>elect It<br>: Select<br>Change O<br>eneral H<br>revious<br>ptimized<br>ave & Ex<br>Exit | reen<br>em<br>lpt.<br>lelp<br>Values<br>l Defau<br>it | Its |   |

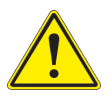

**Warning**: Take caution when changing the Advanced settings. An incorrect value, a very high DRAM frequency, or an incorrect DRAM timing setting may make the system unstable. When this occurs, revert to the default manufacturer settings.

## ►AST2600 Super IO

The following Super IO information will display:

• Super IO Chip AST2600

## Serial Port 1 Configuration

This submenu allows you to configure the settings of Serial Port 1.

### Serial Port 1

Select Enabled to enable the selected onboard serial port. The options are Disabled and **Enabled**.

### **Device Settings**

This item displays the status of a specified serial part.

### Change Settings

This feature specifies the base I/O port address and the Interrupt Request address of a specified serial port. Select Auto to allow the BIOS to automatically assign the base I/O and IRQ address.

The options for Serial Port 1 are **Auto**, (IO=3F8h; IRQ=4;), (IO=2F8h; IRQ=3, 4;), (IO=3E8h; IRQ=4;), and (IO=2E8h; IRQ=4;).

## Serial Port 2 Configuration

This submenu allows you to configure the settings of Serial Port 2.

### Serial Port 2

Select Enabled to enable the selected onboard serial port. The options are Disabled and **Enabled**.

### **Device Settings**

This item displays the status of a specified serial part.

### **Change Settings**

This feature specifies the base I/O port address and the Interrupt Request address of a specified serial port. Select Auto to allow the BIOS to automatically assign the base I/O and IRQ address.

The options for Serial Port 2 are **Auto**, (IO=2F8h; IRQ=3;), (IO=3F8h; IRQ=3;), (IO=3E8h; IRQ=3;), and (IO=2E8h; IRQ=3;).

## Serial Port Console Redirection

### COM1 Console Redirection

Select Enabled to enable console redirection support for a specified serial port. The options are Enabled and **Disabled**.

# \*If the feature above is set to Enabled, the following features will become available for configuration:

## ► COM1 Console Redirection Settings

Use this feature to specify how the host computer will exchange data with the remote client computer you are using.

### COM1 Terminal Type

This feature allows you to select the target terminal emulation type for Console Redirection. Select VT100 to use the ASCII Character set. Select VT100+ to add color and function key support. Select ANSI to use the Extended ASCII Character Set. Select VT-UTF8 to use UTF8 encoding to map Unicode characters into one or more bytes. The options are VT100, **VT100+**, VT-UTF8, and ANSI.

### COM1 Bits Per Second

Use this feature to set the transmission speed for a serial port used in Console Redirection. Make sure that the same speed is used in the host computer and the client computer. A lower transmission speed may be required for long and busy lines. The options are 9600, 19200, 38400, 57600, and **115200** (bits per second).

### COM1 Data Bits

Use this feature to set the data transmission size for Console Redirection. The options are 7 Bits and **8 Bits**.

### COM1 Parity

A parity bit can be sent along with regular data bits to detect data transmission errors. Select Even if the parity bit is set to 0, and the number of 1's in data bits is even. Select Odd if the parity bit is set to 0, and the number of 1's in data bits is odd. Select None if you do not want to send a parity bit with the data bits in transmission. Select Mark to add a mark as a parity bit to be sent along with the data bits. Select Space to add a Space as a parity bit to be sent with the data bits. The options are **None**, Even, Odd, Mark, and Space.

### COM1 Stop Bits

A stop bit indicates the end of a serial data packet. Select 1 Stop Bit for standard serial data communication. Select 2 Stop Bits if slower devices are used. The options are **1** and 2.

### **COM1 Flow Control**

Use this feature to set the flow control for Console Redirection to prevent data loss caused by buffering the overflow. Send a "Stop" signal to stop sending data when the receiving buffer is full. Send a "Start" signal to start sending data when the receiving buffer is empty. The options are **None** and Hardware RTS/CTS.

### COM1 VT-UTF8 Combo Key Support

Select Enabled to enable VT-UTF8 Combination Key support for ANSI/VT100 terminals. The options are Disabled and **Enabled**.

### COM1 Recorder Mode

Select Enabled to capture the data displayed on a terminal and send it as text messages to a remote server. The options are **Disabled** and Enabled.

### COM1 Resolution 100x31

Select Enabled for extended-terminal resolution support. The options are Disabled and **Enabled**.

### **COM1 Legacy OS Redirection Resolution**

Use this feature to select the number of rows and columns used in Console Redirection for legacy OS support. The options are 80x24 and **80x25**.

### COM1 Putty KeyPad

This feature selects the settings for Function Keys and KeyPad used for Putty, which is a terminal emulator designed for Windows OS. The options are **VT100**, LINUX, XTERMR6, SC0, ESCN, and VT400.

### COM1 Redirection After BIOS POST

Use this feature to enable or disable legacy console redirection after BIOS POST. When set to Bootloader, legacy console redirection is disabled before booting the OS. When set to Always Enable, legacy console redirection remains enabled when booting the OS. The options are **Always Enable** and Bootloader.

### **SOL Console Redirection**

Select Enabled to use the SOL port for Console Redirection. The options are Disabled and **Enabled**.

\*If the feature above is set to Enabled, the following features will become available for configuration:

### **SOL Console Redirection Settings**

Use this feature to specify how the host computer will exchange data with the remote client computer you are using.

### COM2 Terminal Type

Use this feature to select the target terminal emulation type for Console Redirection. Select VT100 to use the ASCII Character set. Select VT100+ to add color and function key support. Select ANSI to use the Extended ASCII Character Set. Select VT-UTF8 to use UTF8 encoding to map Unicode characters into one or more bytes. The options are VT100, **VT100+**, VT-UTF8, and ANSI.

### COM2 Bits Per Second

Use this feature to set the transmission speed for a serial port used in Console Redirection. Make sure that the same speed is used in the host computer and the client computer. A lower transmission speed may be required for long and busy lines. The options are 9600, 19200, 38400, 57600, and **115200** (bits per second).

### **COM2** Data Bits

Use this feature to set the data transmission size for Console Redirection. The options are 7 Bits and **8 Bits**.

### **COM2** Parity

A parity bit can be sent along with regular data bits to detect data transmission errors. Select Even if the parity bit is set to 0, and the number of 1's in data bits is even. Select Odd if the parity bit is set to 0, and the number of 1's in data bits is odd. Select None if you do not want to send a parity bit with the data bits in transmission. Select Mark to add a mark as a parity bit to be sent along with the data bits. Select Space to add a Space as a parity bit to be sent with the data bits. The options are **None**, Even, Odd, Mark, and Space.

### COM2 Stop Bits

A stop bit indicates the end of a serial data packet. Select 1 Stop Bit for standard serial data communication. Select 2 Stop Bits if slower devices are used. The options are **1** and 2.

### COM2 Flow Control

Use this feature to set the flow control for Console Redirection to prevent data loss caused by buffering the overflow. Send a "Stop" signal to stop sending data when the receiving buffer is full. Send a "Start" signal to start sending data when the receiving buffer is empty. The options are **None** and Hardware RTS/CTS.

### COM2 VT-UTF8 Combo Key Support

Select Enabled to enable VT-UTF8 Combination Key support for ANSI/VT100 terminals. The options are Disabled and **Enabled**.

### COM2 Recorder Mode

Select Enabled to capture the data displayed on a terminal and send it as text messages to a remote server. The options are **Disabled** and Enabled.

### COM2 Resolution 100x31

Select Enabled for extended-terminal resolution support. The options are Disabled and **Enabled**.

### COM2 Legacy OS Redirection Resolution

Use this feature to select the number of rows and columns used in Console Redirection for legacy OS support. The options are 80x24 and **80x25**.

### COM2 Putty KeyPad

This feature selects Function Keys and KeyPad settings for Putty, which is a terminal emulator designed for Windows OS. The options are **VT100**, LINUX, XTERMR6, SCO, ESCN, and VT400.

### **COM2 Redirection After BIOS POST**

Use this feature to enable or disable legacy Console Redirection after BIOS POST. When set to Bootloader, legacy Console Redirection is disabled before booting the OS. When set to Always Enable, legacy Console Redirection remains enabled when booting the OS. The options are **Always Enable** and Bootloader.

### Legacy Console Redirection

### Legacy Serial Redirection Port

Use this feature to select a COM port to display the redirection of Legacy OS and Legacy OPROM messages. The options are **COM1** and SOL/COM2.

### EMS (Emergency Management Services) Console Redirection

Select Enabled to use a selected COM port for EMS Console Redirection. The options are Enabled and **Disabled**.

# \*If the feature above is set to Enabled, the following features will become available for configuration:

### **EMS Console Redirection Settings**

This feature allows you to specify how the host computer will exchange data with the remote client computer you are using.

### **Out-of-Band Mgmt Port**

The feature selects a serial port in a client-server to be used by the Microsoft Windows Emergency Management Services (EMS) to communicate with a remote host server. The options are **COM1** and SOL/COM2.

### Terminal Type

Use this feature to select the target terminal emulation type for Console Redirection. Select VT100 to use the ASCII character set. Select VT100+ to add color and function key support. Select ANSI to use the extended ASCII character set. Select VT-UTF8 to use UTF8 encoding to map Unicode characters into one or more bytes. The options are VT100, VT100+, **VT-UTF8**, and ANSI.

### **Bits Per Second**

This feature sets the transmission speed for a serial port used in Console Redirection. Make sure that the same speed is used in the host computer and the client computer. A lower transmission speed may be required for long and busy lines. The options are 9600, 19200, 57600, and **115200** (bits per second).

### **Flow Control**

Use this feature to set the flow control for Console Redirection to prevent data loss caused by buffering the overflow. Send a "Stop" signal to stop sending data when the receiving buffer is full. Send a "Start" signal to start sending data when the receiving buffer is empty. The options are **None**, Hardware RTS/CTS, and Software Xon/Xoff.

### Data Bits, Parity, Stop Bits

## 4.4 Security

This menu allows you to configure the following security settings for the system.

|                                                                                                    | NOT INSTALLED                                                                                   |                                         |
|----------------------------------------------------------------------------------------------------|-------------------------------------------------------------------------------------------------|-----------------------------------------|
| Password Description                                                                                                    |                                                                                                 |                                         |
| If the Administrator's / User's p<br>then this only limits access to S<br>asked for when entering Setup.<br>Please set Administrator's passwo<br>to set User's password, if clear<br>password, the User's password will | assword is set,<br>etup and is<br>rd first in order<br>Administrator's<br>I be cleared as well. |                                         |
| The password length must be<br>in the following range:                                                                                                    |                                                                                                 |                                         |
| Minimum length<br>Maximum length                                                                                                    | 3<br>20                                                                                         | <b>1↓:</b> Select Item<br>Enter: Select |
| Administrator Password                                                                                                    |                                                                                                 | +/-: Change Opt.                        |
| Password Check                                                                                                    | [Setup]                                                                                         | F2: Previous Values                     |
| SMC Security Erase Configuration                                                                                                    |                                                                                                 | F4: Save & Exit<br>ESC: Exit            |
|                                                                                                    |                                                                                                 |                                         |

### Password Check

Select Setup for the system to check for a password at Setup. Select Always for the system to check for a password at bootup or upon entering the BIOS Setup utility. The options are **Setup** and Always.

### Administrator Password

Press Enter to create a new, or change an existing, administrator password.

### User Password

Press Enter to create a new, or change an existing, user password.

## 4.5 Boot

Use this feature to configure Boot settings.

| tual media Record Macro       | puons user List Capture Power Control                                    | EXIL                         |
|-------------------------------|--------------------------------------------------------------------------|------------------------------|
| Apti<br>Main Advanced Event L | o Setup – American Megatrends Intern<br>ogs Server Mgmt Security Boot Sa | ational, LLC.<br>ve & Exit   |
|                               |                                                                          | Select boot mode LEGACY/UEFI |
|                               |                                                                          |                              |
| FIXED BOOT ORDER Priorit      | es                                                                       |                              |
| Boot Option #1                | [UEFI Hard Disk:CentOS                                                   |                              |
|                               | (P4: HGST                                                                |                              |
|                               | HUS724020ALE640)]                                                        |                              |
| Boot Uption #2                | [UEF1 AP:UEF1:<br>Puilt in EET Chall]                                    |                              |
| Boot Option #3                | [UEET_CD/DVD]                                                            |                              |
| Boot Option #4                | [UEFI USB Hard Disk]                                                     |                              |
| Boot Option #5                | [UEFI USB CD/DVD]                                                        |                              |
| Boot Option #6                | [UEFI USB Key]                                                           |                              |
| Boot Option #7                | [UEFI USB Floppy]                                                        | ++: Select Screen            |
| Boot Option #8                | [UEFI USB Lan]                                                           | T4: Select Item              |
| BOOT UPTION #9                | UEFI NETWORK:UEFI:                                                       | Enter: Select                |
|                               | Gigabit Network                                                          | F1: General Heln             |
|                               | Connection -                                                             | E2: Previous Values          |
|                               | 3CECEE3E4A5C1                                                            | F3: Optimized Defaults       |
|                               |                                                                          | F4: Save & Exit              |
| Add New Boot Option           |                                                                          | ESC: Exit                    |
| Delete Boot Option            |                                                                          |                              |
|                               |                                                                          |                              |

### **Boot Mode Select**

Use this item to select the type of device that the system is going to boot from. The options are Legacy, UEFI, and **DUAL.** 

### Legacy to EFI Support

Select Enabled to boot EFI OS support after the Legacy boot order has failed. The options are **Disabled** and Enabled.

### **Fixed Boot Order Priorities**

This option prioritizes the order of bootable devices that the system boots from. Press <Enter> on each entry from top to bottom to select devices.

# \*If the item "Boot Mode Select" above is set to Legacy, UEFI, or Dual, the following items will be displayed:

- Legacy/UEFI/Dual Boot Option #1
- Legacy/UEFI/Dual Boot Option #2
- Legacy/UEFI/Dual Boot Option #3
- Legacy/UEFI/Dual Boot Option #4
- Legacy/UEFI/Dual Boot Option #5

- Legacy/UEFI/Dual Boot Option #6
- Legacy/UEFI/Dual Boot Option #7
- Legacy/UEFI/Dual Boot Option #8
- UEFI/Dual Boot Option #9
- Dual Boot Option #10
- Dual Boot Option #11
- Dual Boot Option #12
- Dual Boot Option #13
- Dual Boot Option #14
- Dual Boot Option #15
- Dual Boot Option #16
- Dual Boot Option #17

### ► Delete Boot Option

This feature allows you to select a boot device to delete from the boot priority list.

### **Delete Boot Option**

Use this item to remove an EFI boot option from the boot priority list.

### ► UEFI Application Boot Priorities

This feature sets the system boot order of detected devices.

Boot Option #1

### ► Network Drive BBS Priorities

This feature sets the system boot order of detected devices.

• Boot Option #1

# \*If any storage media is detected, the following items will become available for configuration:

### Add New Boot Option

This feature allows you to add a new boot option to the boot priority features for the system.

### Add Boot Option

Use this item to specify the name of the new boot option.

### Path for Boot Option

Use this item to enter the path for the new boot option in the format fsx:\path\filename.efi.

### **Boot Option File Path**

Use this item to specify the file path for the new boot option.

### Create

Use this item to set the name and the file path of the new boot option.

### ► UEFI USB Key Drive BBS Priorities

This feature sets the system boot order of detected devices.

• Boot Option #1

### **USB Key Drive BBS Priorities**

This feature sets the system boot order of detected devices.

Boot Option #1

### ► UEFI Hard Disk Drive BBS Priorities

This feature sets the system boot order of detected devices.

• Boot Option #1

### Hard Disk Drive BBS Priorities

This feature sets the system boot order of detected devices.

Boot Option #1

## 4.6 Save & Exit

Select the Save & Exit tab from the BIOS setup screen to configure the settings below:

| Aptio Setup – American Megatrends Internat.                                                                            | ional, LLC.                                               |
|----------------------------------------------------------------------------------------------------|-----------------------------------------------------------|
| Main Advanced Event Logs Server Mgmt Security Boot <mark>Save</mark>                                                   | & Exit                                                    |
| Save Options<br>Discard changes & exit<br>Save Changes and Reset<br>Save Changes<br>Discard Changes<br>Default Options | Restore/Load Default values<br>for all the setup options. |
| Restore Default Values<br>Save the User Default Values<br>Restore the User Default Values                              |                                                           |
| Boot Device Priority<br>CentOS (P4: HGST HUS724020ALE640)<br>UEFI: Built-in EFI Shell                                  | ++: Select Screen                                         |
| UEFI: PXE IPv4 Intel(R) I350 Gigabit Network Connection -                                                              | î↓: Select Item                                           |
| 3CECEF3F4A5C                                                                                                    | Enter: Select                                             |
| UEFI: PXE IPv4 Intel(R) I350 Gigabit Network Connection –                                                              | +/−: Change Opt.                                          |
| 3CECEF3F4A5D                                                                                                    | F1: General Help                                          |
| UEFI: PXE IPv6 Intel(R) I350 Gigabit Network Connection –                                                              | F2: Previous Values                                       |
| 3CECEF3F4A5C                                                                                                    | F3: Optimized Defaults                                    |
| UEFI: PXE IPv6 Intel(R) I350 Gigabit Network Connection –<br>3CECEF3F4ASD<br>Launch EFI Shell                          | F4: Save & Exit<br>ESC: Exit                              |

### Save Options

### **Discard Changes and Exit**

Select this option to quit the BIOS Setup without making any permanent changes to the system configuration, and reboot the computer. Select Discard Changes and Exit from the Save & Exit menu and press <Enter>.

### Save Changes and Reset

After completing the system configuration changes, select this option to save the changes made. This will not reset (reboot) the system.

### Save Changes

When you have completed the system configuration changes, select this option to leave the BIOS setup utility and reboot the computer for the new system configuration parameters to take effect. Select Save Changes from the Save & Exit menu and press <Enter>.

### **Discard Changes**

Select this option and press <Enter> to discard all the changes and return to the AMI BIOS utility program.

### **Default Options**

### **Restore Optimized Defaults**

To set this feature, select Restore Defaults from the Save & Exit menu and press <Enter>. These are factory settings designed for maximum system stability, but not for maximum performance.

### Save As User Defaults

To set this feature, select Save as User Defaults from the Save & Exit menu and press <Enter>. This enables you to save any changes to the BIOS setup for future use.

### **Restore User Defaults**

To set this feature, select Restore User Defaults from the Save & Exit menu and press <Enter>. Use this feature to retrieve user-defined settings that were saved previously.

### Boot Override

Listed in this section is other boot options for the system (i.e., Built-in EFI shell). Select an option and press <Enter>. The system will boot to the selected boot option.

# Appendix A

# Firmware Update via WEB GUI

## A.1 Overview

This user's guide provides detailed information on how to update Supermicro BMC firmware on SSE-T7132 series motherboards using BMC WEB GUI.

## A.2 Updating Firmware Using BMC WEB GUI

In order to keep the system working properly, please follow the steps below to update BMC firmware through BMC WEB GUI:

1. Log into the account by entering the IP address on a web browser and following the prompts on the screen.

|   | •         |  |
|---|-----------|--|
| • | SUPERMICR |  |
|   | Password  |  |
|   |           |  |

Figure 1: BMC Firmware Web User Login

**Note:** Please contact Supermicro sales or FAE if you do not know your username or password.

2. Click on the Firmware Update tab on the BMC dashboard.

| S. HARRES      | • | 0                   |                   |                   | (H) Welforne back I 👤 |
|----------------|---|---------------------|-------------------|-------------------|-----------------------|
| Dashboard      |   |                     |                   |                   |                       |
| 🛄 System       | + | System              | UID Control       | Firmware Update   | Sensor Readings       |
| Configuration  | + |                     |                   |                   | d)                    |
| Remote Control |   | System              |                   | Host              |                       |
| Naintenance    | + | Firmware Version    | 00.10.53          | Server Host Name  |                       |
|                |   | Firmware Build Time | 09/10/2020        | Server IP Address | 10.141.81.82          |
|                |   | Redfish Version     | 1.8.0             |                   |                       |
|                |   | BMC MAC Address     | 3C/EC/EF:38/E0/2C |                   |                       |
|                |   | LAN 1 MAC Address   | 3C.EC.EF.3F.4A.62 |                   |                       |
|                |   | LAN 2 MAC Address   | 3C:EC:EF:3F:4A:63 |                   |                       |

Figure 2: BMC Firmware Update Dashboard

3. When the following screen appears, select the [BMC] option and click [Next].

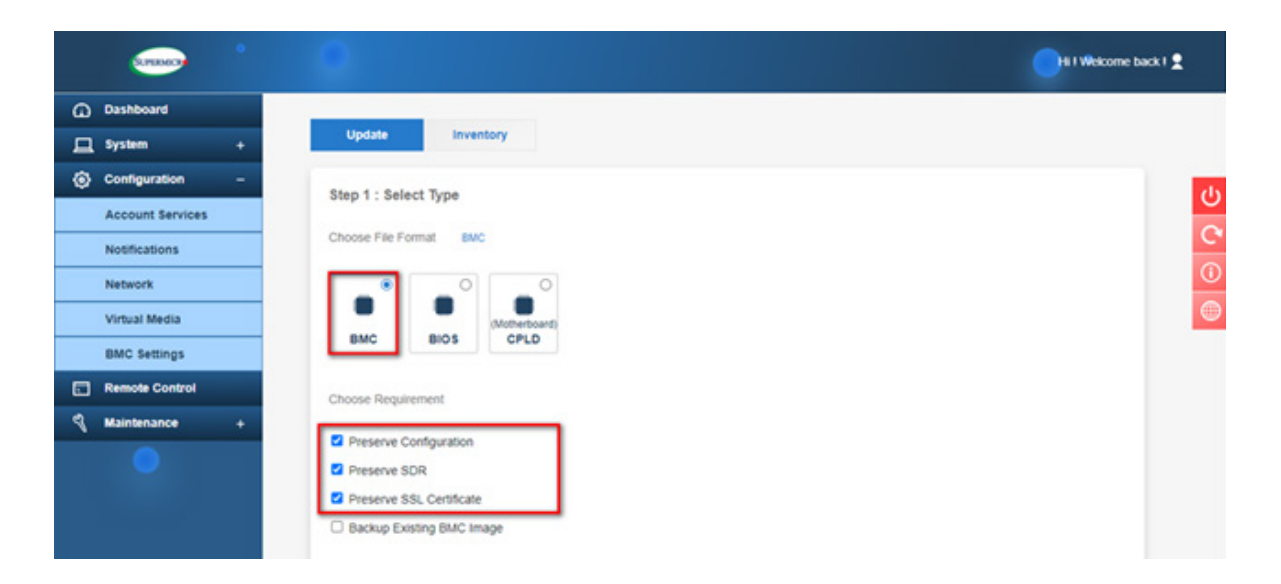

Figure 3: BMC Firmware Update Default Setting

4. Press [Select File] to select the new BMC firmware file and press [Upload] as shown below.

| S. PEIMOR      | HB) Welforme back I 🙎                                                                  |
|----------------|----------------------------------------------------------------------------------------|
| Dashboard      | Step 1 : Select Type                                                                   |
| System         |                                                                                        |
| Configuration  | Choose Hie Formas BMC                                                                  |
| Remote Control |                                                                                        |
| 🍕 Maintenance  | BIOS MORE Requirement<br>Choose Requirement<br>Choose Requirement                      |
| •              | Preserve Configuration Preserve SDR Preserve SSL Certificate Backup Existing BMC Image |
|                | Next Step 2 : Select File                                                              |
|                | Select File Select File SMT_X12AST2600_ROT_001054p.bin × Gancel Uptood                 |

Figure 4: Select and Upload New BMC Firmware File

**Note:** By default, the firmware update process preserves the existing configuration, SDR, and SSL certificates for the new BMC firmware. You can unselect any of the preservation options if applicable.

5. Wait for the upload process to complete, which might take a few minutes.

|                 | HB) Welfome back 1 👷                                                                                                    |    |
|-----------------|----------------------------------------------------------------------------------------------------|----|
| Dashboard       | Step 1 : Select Type                                                                                                    |    |
| 및 System +      |                                                                                                    |    |
| Configuration + |                                                                                                    | ds |
| Remote Control  |                                                                                                    |    |
| Raintenance +   | Motheboard<br>BMC BIOS CPLD                                                                                                    |    |
| •               | Choose Requirement  Preserve Configuration Preserve SOR Preserve SSL Certificate Backup Existing BMC image Upload Firmware : 50%                                                                                                    |    |
| •               | Step 2 : Select File Select File Select Fi |    |

Figure 5: New BMC Firmware Uploading

6. Verify the new firmware version and press [Update] to perform the firmware update.

| Series *                                                                                  |                                    |                                          |             | 😕 Welcome back I 👤 |
|-------------------------------------------------------------------------------------------|------------------------------------|------------------------------------------|-------------|--------------------|
| Dashboard                                                                                 | BMC BH                             | OS CPLD                                  |             |                    |
| 🛄 System +                                                                                |                                    |                                          |             |                    |
| Configuration +                                                                           | Choose Requirement                 |                                          |             |                    |
| Remote Control                                                                            | Preserve Configu                   | ration                                   |             |                    |
| 🖣 Maintenance +                                                                           | Preserve SDR                       | est-ute                                  |             | C                  |
|                                                                                           | Backup Existing E                  | MAC Image                                |             |                    |
|                                                                                           |                                    |                                          |             |                    |
| 2                                                                                         | Step 2 : Select Fil<br>Select File | e<br>Select File                         |             |                    |
|                                                                                           |                                    | BNX12AST2600_ROT_001054p.bin<br>46.75 MB |             | ×                  |
| Current system is in FW update<br>mode, any configuration changes<br>are not recommended. |                                    | Cancel                                   | Upload      |                    |
|                                                                                           | Step 3 : File Versi                | on                                       |             |                    |
|                                                                                           | Name                               | Existing Version                         | New Version |                    |
|                                                                                           | BMC                                | 00.10.53                                 | 00.10.54    |                    |
|                                                                                           |                                    | Cancel                                   | Update      |                    |

Figure 6: Verify the New BMC Firmware Version

7. Wait for the update process to be completed. It might take a few minutes. Any system configuration change is not recommended during the update process.

| 0.000          |                       |                                                                     |             | (B) Welcome back I 🙎 |
|----------------|-----------------------|---------------------------------------------------------------------|-------------|----------------------|
|                | BMC BIOS              | S CPLD                                                              |             |                      |
| 🛄 System +     |                       |                                                                     |             |                      |
|                | Choose Requirement    |                                                                     |             |                      |
| Remote Control | Preserve Configurat   | tion                                                                |             | U                    |
|                | Preserve SDR          | tests.                                                              |             |                      |
|                | Backup Existing BM    | icare<br>IC Image                                                   |             | 0                    |
|                | Step 2 : Select File  |                                                                     |             |                      |
| Ð              | Select File           | Upgrade Progress : 12%<br>Select File SMT_X12AST2600_ROT_001064p.bm |             | ×                    |
|                |                       |                                                                     |             |                      |
|                | Step 3 : File Version | n./                                                                 |             |                      |
|                | Name                  | Existing Version                                                    | New Version |                      |
|                | BMC                   | 00.10.53                                                            | 00.10.54    |                      |
|                |                       |                                                                     |             |                      |
|                |                       | Cancel                                                              | Update      |                      |

Figure 7: BMC Firmware Updating in Progress

8. BMC will reboot after the firmware is completely updated. Please wait for BMC to complete the system reboot.

9. Once the reboot process is complete, WEB GUI will return to the login screen, and you will need to log in to the system again.

| • |                                            |  |
|---|--------------------------------------------|--|
|   | SUPERMICR                                  |  |
|   | Username Password                          |  |
|   | Login                                      |  |
|   | Copyright © 2020 Supermicro Computer, Inc. |  |

Figure 8: BMC Firmware Web User Login

# Appendix B

# Introduction to SMASH

## **B.1 Overview**

The SMASH (System Management Architecture for Server Hardware) platform, developed by Distributed Management Task Force, Inc. (DMTF), delivers a host of architecture-based and industry-standard protocols that will allow IT professionals to simplify the task of managing multiple network systems in a data center. This platform offers a simple, intuitive solution to manage heterogeneous servers in a web environment regardless of differences in hardware, software, OS, or network configuration. It also provides the end-users and the ISV community with interoperable management technology for multi-vendor server platforms.

## How SMASH works

SMASH simplifies typical SMASH scripts by reducing commands to simple verbs. Although designed to manage multi-servers as a whole, SMASH can address individual components in a specific machine by using the SSH command-line protocol. Even when multiple processors, add-on cards, logical devices, and cooling systems are installed in a server, SMASH can be directed at a particular component in the server. A manager can use a text console to access, monitor, and manage all servers that are connected to the same SSL connection. This platform can be programmed to periodically check all sensors in all machines or monitor a particular component in a specific server at any time. By adjusting the scope of tasks and the schedules of monitoring, SMASH allows the IT professionals to effectively manage multi-system clusters, minimize power consumption, and achieve system management efficiency.

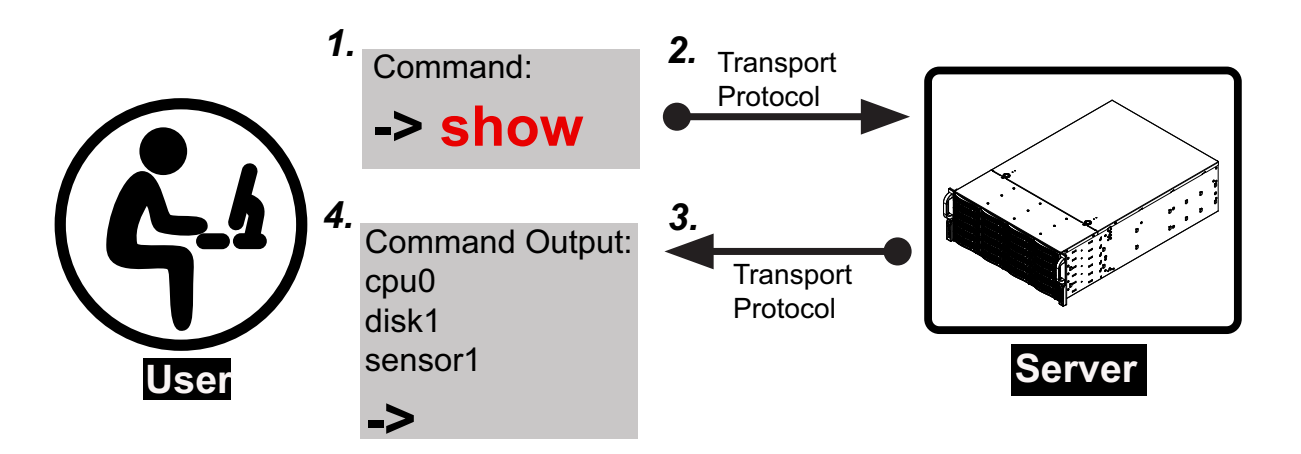

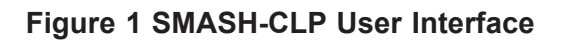

### **SMASH** Compliance Information

The SMASH platform documented in this user's guide is developed in reference to and in compliance with the SMASH Initiative Standards based on the following DMTF documents.

- System Management Architecture for Server Hardware (SMASH) Command Line Protocol (CLP) Architecture White Paper (DSP 2001)
- SM CLP Specification (DSP 0214)
- SM ME Addressing Specifications (DSP 0215)
- SM SLP to CIM Common Mapping Specification (DSP 0216)
- Common Information Model (CIM) Infrastructure Specification (DSP0004)
- The Secure Shell (SSH) Protocol Architecture (RFC4251)
- The Secure Shell (SSH) Connection Protocol (RFC4254)

## **B.2 An Important Note to the User**

The information included in this user's guide provides a general guideline on how to use the SMASH protocol for the system management. Instructions given in this document may or may not be applicable to the system depending on the configuration of the system or the environment it operates in.

For documents concerning utility support such as Redfish, SMCIPMITool, SUM, SSM, IPMICFG, SPM, SuperDoctor, UEFI BIOS, RSD/SCC, TAS, and IPMIView, please refer to our website at https://www.supermicro.com/products/nfo/IPMI.cfm for details.

## **B.3 Using SMASH**

This section provides a general guideline on how to use SMASH for the system management in a web-based environment. Refer to the SMASH script provided below to curtail a server management protocol for the systems.

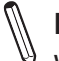

**Note:** The instructions listed below are applicable to both Windows and Linux systems. We use the Windows platform as our default setting.

## **B.4 Initiating the SMASH Protocol**

There are two ways of initiating the SMASH protocol.

## To Initiate SMASH Automatically

You can initiate SMASH automatically by connecting the BMC (Baseboard Management Controller) via the Secure Shell protocol (SSH) from a client machine.

## To connect from a Linux machine

- 1. Use 'ssh<BMC ip address>'.
- 2. Enter the password.

## To connect from other machines

- 1. Use a terminal emulator application such as *Putty*.
- 2. Enter the BMC IP address in the terminal emulator application.
- 3. Choose *ssh* as the connection type
- 4. Enter the password at the prompt.
- 5. If successfully logged in, the SMASH prompt will be displayed.

## **B.5 SMASH-CLP Main Screen**

After successfully logging into the SSL network, the SMASH Command Line Protocol Main screen will display as shown below.

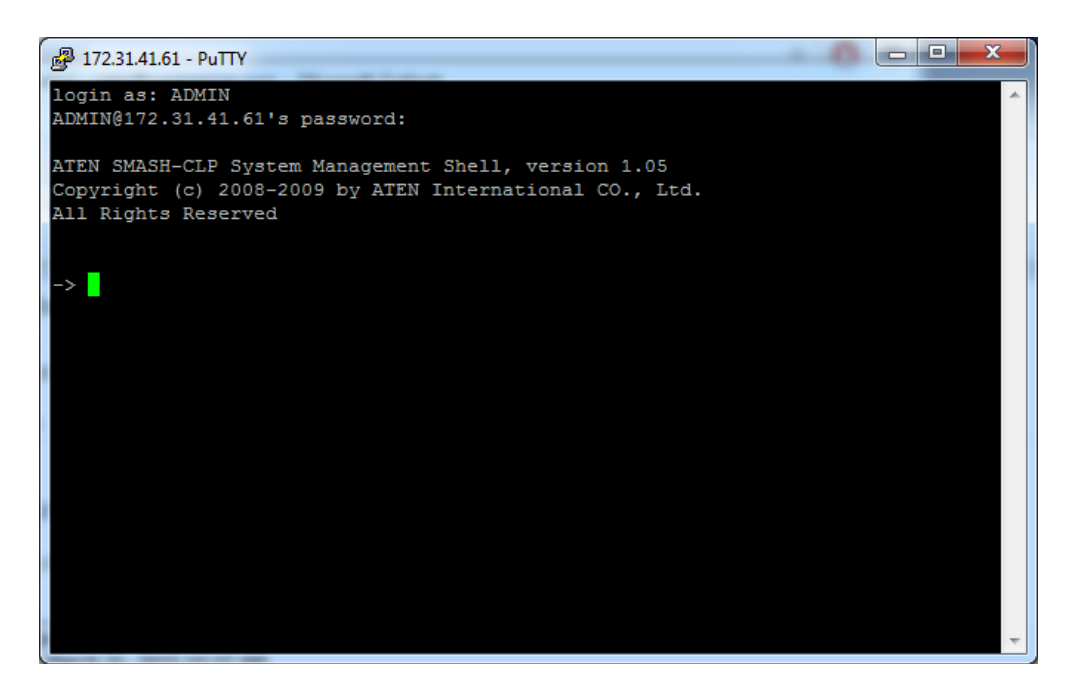

Figure 2 SMASH-CLP Main Screen

## **B.6 Using SMASH for System Management**

After you have familiarized yourself with the SMASH commands, you will be able to use these commands to manage the system. To properly manage the network system, be sure to follow the instructions below.

**Note:** Make sure that the format of all commands are compliant with the DMTF specification, which is "<Verb> [<option>] [<target>] [<properties>]", where:

- A *Verb* means a *command*.
- An *Option* works according to the definition of a command given in Section B-7: Definitions of Command Verbs.
- A *Target* is a managed device.
- **Properties** are the specific attributes that you want to assign to a target machine or to get from a target machine.

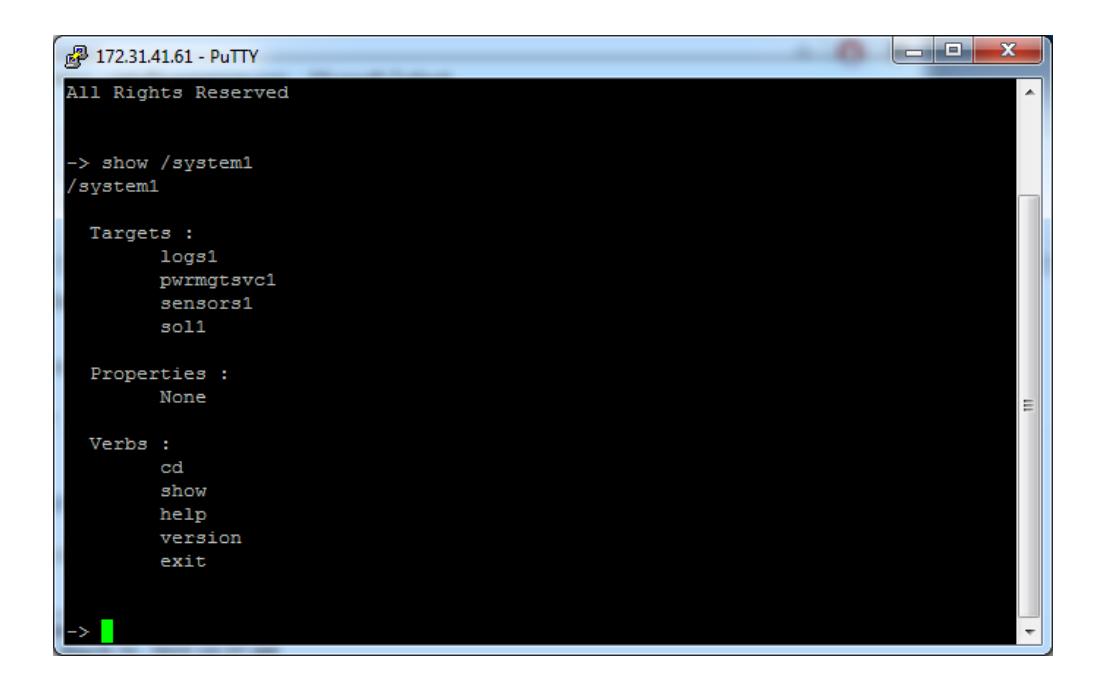

Figure 3 Using SMASH for System Management

## **B.7 Definitions of Commands Verbs**

Based on the DSP Specification, each target supports its own set of verbs. These verbs allow you to issue commands to a target system to perform certain tasks. For example, the verbs supported by the *admin* target group include cd, help, load, dump, create, delete, exit, version, show, etc.

### • cd

The command verb *cd* is used to navigate to a specific target address using the SSL protocol. For example, issuing the command *cd/admin1* will direct you to the target *admin* (AdminDomain).

### • show

The command verb *show* is used to display the properties and the contents of a target, a group of targets, a sub-groups of the target(s). Properties, contents, and supported operations related to the target, the group of targets, or their sub-targets will be displayed.

### • exit

The command verb *exit* is used when you want to exit from a SMASH session or close a session.

### • help

The command verb *help* is used when you want to get helpful hints or information on a context-specific item. This command has the same function as the *help option* listed for the target group.

### • Version

Use the command verb version to display the CLP version used in a specific machine.

### • set

Use the command verb set to assign a set of values to the properties of a target machine.

### • start

The command verb *start* is used to turn on the power control, to start a process, or to change an operation state from a lower level to a higher level in a system.

### • stop

The command verb *stop* is used to turn off the power, stop a process, or change an operation state from a higher level to a lower level.

### • reset

The command verb *reset* is used to enable or disable the power control of or the processes of the machine.

### • delete

The command verb *delete* is used to delete or destroy an entry or a value previously entered. It can only be used in a specific target as defined according to the SAMSHCLP Standards.

### • load

The command verb *load* is used to move a binary image file from a URI source to the MAP. This command will achieve different results depending on the setting of a target system, and how the verb *load* is defined in the DSP specification used in the system.

### • dump

The command verb *dump* is used to move a binary image file from the MAP to a URI source. This command will achieve different results depending on the setting of a target system, and how the verb *dump* is defined in the DSP specification implemented in the system.

### • create

The command verb *create* is used to create a new address entry or a new item in the MAP. It can only be used in a specific target as defined in the SMASH profile or in MAP specifications.

## **B.8 SMASH Commands**

The following table provides the definitions and descriptions of SMASH commands. The most useful commands are *show* and *help*, which will provide you with information on how to navigate through the SSL network connection.

| Option<br>Name                                                                                                    | Short<br>Form | Definition                                                                                                    | Notes                                                                                                    |
|----------------------------------------------------------------------------------------------------|---------------|----------------------------------------------------------------------------------------------------|----------------------------------------------------------------------------------------------------|
| -all                                                                                                    | -a            | Instructs a command verb to perform all tasks possible                                                                                               | None                                                                                                    |
| -destination<br>< <i>URI</i> >                                                                                                    | None          | Indicates the final location of an im-<br>age or selected data                                                                                       | URI or SM instance address                                                                                      |
| -display                                                                                                    | -d            | Selects data that you wish to display                                                                                                    | This can generate multiple query results                                                                        |
| -examine                                                                                                    | -x            | Instructs the Command Processor<br>to examine a command for syntax or<br>semantic errors without executing it                                        | None                                                                                                    |
| -force                                                                                                    | -f            | Instructs the verb to ignore any<br>warnings triggered by default but<br>go ahead executing the command<br>instead                                   | None                                                                                                    |
| -help                                                                                                    | -h            | Displays all information and docu-<br>mentation regarding the command verb                                                                           | None                                                                                                    |
| -keep<br><m[.s]< td=""><td>-k</td><td>Sets a time period to hold and keep<br/>the Job ID and the status of a com-<br/>mand</td><td>The amount of time set to hold a command Job ID or its status can differ.</td></m[.s]<> | -k            | Sets a time period to hold and keep<br>the Job ID and the status of a com-<br>mand                                                                   | The amount of time set to hold a command Job ID or its status can differ.                                       |
| -level <n></n>                                                                                                    | -1            | Instructs the Command Processor to<br>execute the command for the current<br>target and for all target machines<br>within the level specified by you | Levels should be expressed in a natural number or "all".                                                        |
| -Output<br><args></args>                                                                                                    | -0            | Controls the format and the con-<br>tent of a command output. This<br>only supports "format=clpxml" and<br>"format=keyword"                          | Many variables or factors can affect<br>the outcome of format, language,<br>and level of details of the output. |
| -Source<br><uri></uri>                                                                                                    | None          | Indicates the location of a source image or a target                                                                                                 | URI or SM Instance Address                                                                                      |
| -Version                                                                                                    | -V            | Displays the version of the com-<br>mand verb                                                                                                    | None                                                                                                    |
| -Wait                                                                                                    | -W            | Instructs the Command Processor<br>to hold the command response or<br>query result until all spawned jobs<br>are completed.                          | None                                                                                                    |

### Table 1 SMASH Commands

## **B.9 Standard Command Options**

The following table lists the standard command options.

| CLP         | CLP Verbs |        |        |      |      |      |      |       |     |      |       |      |         |
|-------------|-----------|--------|--------|------|------|------|------|-------|-----|------|-------|------|---------|
| Option      | CD        | Create | delete | dunp | exit | help | load | reset | set | show | start | Stop | version |
| all         |           |        |        |      |      |      |      |       |     | x    |       |      |         |
| destination |           |        |        | x    |      |      |      |       |     |      |       |      |         |
| display     |           |        |        |      |      |      |      |       |     | x    |       |      |         |
| examine     | x         | x      | x      | x    | x    | x    | x    | x     | x   | x    | x     | x    | x       |
| force       |           |        | x      | x    |      |      | x    | x     | x   | x    | x     | x    |         |
| help        | x         | x      | x      | x    | x    | x    | x    | x     | x   | x    | x     | x    | x       |
| keep        |           |        |        |      |      |      |      |       |     |      |       |      |         |
| level       |           |        |        |      |      |      |      |       |     | x    |       |      |         |
| Output      | x         | x      | x      | x    | x    | x    | x    | x     | x   | x    | x     | x    | x       |
| Source      |           |        |        |      |      |      | x    |       |     |      |       |      |         |
| Version     | x         | x      | x      | x    | x    | x    | x    | x     | x   | x    | x     | x    | x       |
| Wait        |           |        |        |      |      |      |      |       |     |      |       |      |         |

**Table 2 Standard Command Options** 

## **B.10 Target Addressing**

To simplify the process of SMASH command execution, a file system called Target Addressing was created as shown in the diagram below.

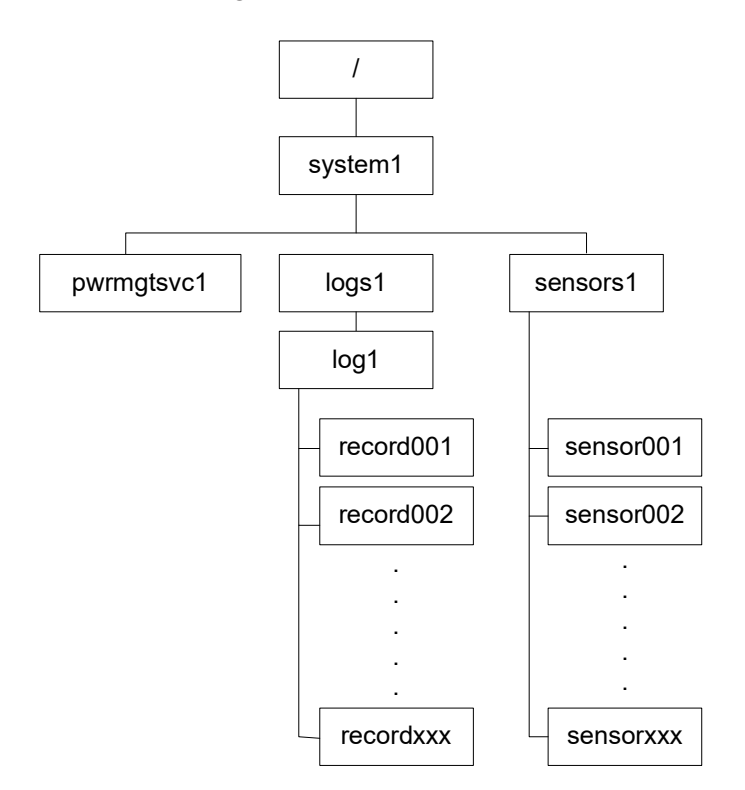

Figure 4 Target Addressing Diagram

## Terms Used in the Target Addressing Diagram

This section provides the descriptions of the terms used in the Target Addressing Diagram above.

- "/" indicates the root of the system.
- "/system1" includes all major Targets.
- "/system1/logs1/log1" includes all sensor event logs.
- "/system1/sensors1" contains the readings and information of all sensors.
- "/system1/pwrmgtsvc1" is used for chassis control.
- "show../logs1" allows you to issue SMASH commands for the system to perform the tasks of your choice. For example:
  - Issuing the command **"show/system1/logs1"** while you are in **"show../logs1"** will allow you to set the *Absolute* or the *Relative* target path.

# Appendix C

## **RADIUS Configuration**

## C.1 Overview

This chapter provides instructions on how to configure RADIUS on Ubuntu and the Windows operating systems.

RADIUS (Remote Authentication Dial In User Service) is a network protocol that allows you to manage remote user authentication and accounting. It authenticates users trying to establish a network connection, authorizes them to access the network, and accounts for those accessing the network. Before running RADIUS, you need to configure the user account and client information.

## C.2 Configuring a User Account in Ubuntu

Follow the instructions below to configure a user account.

- 1. To add a local user and password, type the following command at the prompt and press <Enter>:
  - # vi/etc/freeradius/client.conf
- 2. You will then be able to grant privileges to a user account. There are four types of user accounts. The list below displays the four types of accounts and vendor-specific attributes.

| <ul> <li>radius_admin:</li> </ul>                       | Password: "123456"                                                                 |
|---------------------------------------------------------|------------------------------------------------------------------------------------|
|                                                         | Vendor-Specific Attributes: "H=4, I=4"                                             |
| <ul> <li>radius_operator:</li> </ul>                    | Password: "654321"                                                                 |
|                                                         | Vendor-Specific Attributes: "H=3, I=3"                                             |
|                                                         |                                                                                    |
| • radius_user.                                          | Password: "654321"                                                                 |
| • radius_user.                                          | Password: "654321"<br>Vendor-Specific Attributes: "H=2, I=2"                       |
| <ul><li>radius_user.</li><li>radius_callback:</li></ul> | Password: "654321"<br>Vendor-Specific Attributes: "H=2, I=2"<br>Password: "654321" |
### C.3 Configuring Client Account in Ubuntu

Follow the instructions below to configure the client information.

1. To add the client IP, secret and short name, type the following command at the prompt and press <Enter>:

```
# vi /etc/freeradius/users
Example:
client 192.123.4.5 {
secret = super
shortname = superbmc
}
```

## C.4 Starting the RADIUS Server Ubuntu

1. To start the server, type the following command:

```
# service radiusd start
```

- 2. To start the server in debugging mode, type the following command:
  - # /usr/cbin/radiusd

### C.5 Adding Roles in Windows

Follow the instructions below to add a role in Windows Server.

- 1. Click on the <Start> button, then Administrative Tools and then Server Manager.
- 2. Under Server Manager, select Add Roles.
- 3. Select Server Roles and click on <Next>.
- 4. Select Network Policy and Access Services and click on <OK>.

### Adding a New Object - Group

1. To add a new object group, enter the group name and select the group scope and type. Click on <OK> to complete this step.

| RADIUSGROUP    |                |
|----------------|----------------|
|                |                |
| RADIUSGROUP    | ANG)           |
| Group scope    | Group type     |
| C Domain local | ( Security     |
| C Cohul        | C Distribution |
| 1 0008         |                |

### Add a New Object - User

1. To add a new object user, enter the user's name and login name. Click on <Next>.

### Adding a New Network Policy

1. To add a new network policy, click on *Network Policies*. Enter the policy name and select the type of network access server.

| ew Network I                                                      | Policy                                                                                                    | <u>, A</u> |
|-------------------------------------------------------------------|----------------------------------------------------------------------------------------------------|------------|
| -                                                                 | Specify Network Policy Name and Connection Type                                                                                                    |            |
|                                                                   | You can specify a name for your network policy and the type of connections to which the policy is applied.                                                                      |            |
| Policy name                                                       | Б. — — — — — — — — — — — — — — — — — — —                                                                                                    |            |
| PMI                                                               |                                                                                                    |            |
| ype or Vendo<br>select Unspec Type of n  Type of n  Vendor sp  10 | r specific, but neither is required. If your network access server is an IB2 DX authenticating switch or wreless access pol<br>field.<br>Involk access server:<br>Interfection: |            |
|                                                                   |                                                                                                    |            |
|                                                                   |                                                                                                    |            |
|                                                                   |                                                                                                    |            |
|                                                                   |                                                                                                    |            |
|                                                                   | Pirnitia Net Print Gasel                                                                                                    | 1          |

- 2. Click on <Next> to choose a permission.
- 3. Then configure Constraints and remove *Framed* protocol.
- 4. Edit Service-Type for login.
- 5. Check the *Others* option and select *Login*. Click <OK> to complete the configuration.

| onligure the i                            | settings for this network<br>id constraints match th       | k policy.<br>The connection requi                | est and the policy grants access, settings are applied.                                                                                                    |
|-------------------------------------------|------------------------------------------------------------|--------------------------------------------------|----------------------------------------------------------------------------------------------------|
| RADIUS A<br>Standa<br>Vendor<br>Network A | tributes<br>d<br>Specific<br>coess Protection<br>forcement | To send additi<br>then click Edit<br>your RADIUS | ional attributes to RADIUS clients, select a RADIUS standard attribute, and<br>. If you do not configure an attribute, it is not sent to RADIUS clients. See<br>client documentation for required attributes. |
| Extend                                    | ed State                                                   | Name                                             | Value                                                                                                    |
| Routing an<br>Access                      | d Remote                                                   | Service-Type                                     | e Framed                                                                                                    |
|                                           | h and                                                      |                                                  |                                                                                                    |

### Adding a Vendor Specific

- 1. In the New Network Policy screen, select Vendor Specific and click <Add>.
- 2. Select a vendor specific attribute and click <Add>.
- 3. Click <Add> and configure the attribute.
- 4. Specify the vendor specific account and click the <Configure Attribute> button to configure the attribute. Click on <OK> to complete the configuration.

### **Configuring a New RADIUS Client**

- 1. In the *New RADIUS Client* screen, select the *Settings* tab and enter information in the following fields:
  - Friendly name:
  - Address (IP or DNS):
  - Shared secret:
  - Confirm shared secret:
- 2. In the *Advanced* tab, select a vendor name from the drop-down menu. Select RADIUS Standard for most RADIUS clients.

| ttings Advance                                | ed                                                                     |
|-----------------------------------------------|------------------------------------------------------------------------|
| Vendor<br>Specify RADIUS<br>vendor from the I | Standard for most RADIUS clients, or select the RADIUS client<br>list. |
| Vendor name:                                  |                                                                        |
| RADIUS Standa                                 | ard                                                                    |
| Additional Option                             | e                                                                      |
| Access-Requ                                   | uest messages must contain the Message-Authenticator attribute         |
| RADIUS clie                                   | nt s NAP-capable                                                       |
|                                               |                                                                        |
|                                               |                                                                        |
|                                               |                                                                        |
|                                               |                                                                        |
|                                               |                                                                        |
|                                               |                                                                        |
|                                               |                                                                        |
|                                               |                                                                        |
|                                               |                                                                        |
|                                               |                                                                        |

# Appendix D

# **Unique Password for BMC**

### **D.1 Overview**

Due to California Senate Bill No. 327, a common default password is required to be available in a connected device that is capable of connecting to an IP network. Supermicro will no longer use the default password "ADMIN" for new devices or systems. Instead, we will assign a unique password that is specific to each new motherboard.

Effective as of January 1, 2020, each new Supermicro motherboard will come with two labels that contain a unique password assigned to that motherboard. One unique password label will be placed near the BMC (Baseboard Management Controller) chip and/or close to the MB serial number label. This label is not to be removed. The other unique password label will be placed on the CPU1 socket cover. This label is removable and can be placed in any location, such as on the side of the chassis or a service tag.

When logging in to the BMC for the first time, please use the unique password provided by Supermicro to log in. Afterward, the unique password can be changed to the customer's chosen username and password for subsequent logins.

For more information regarding BMC passwords, please visit our website at http://www. supermicro.com/bmcpassword.

# **D.2 Restore Factory Default**

You can select the following options to restore BMC to the factory default settings.

| SUPERMICE         |        | • •                                                            | HI I Welcome back I 🛨 |
|-------------------|--------|----------------------------------------------------------------|-----------------------|
| Dashboard         |        |                                                                |                       |
| System            | +      | Factory Default                                                |                       |
| Configuration     | +      | Remove current settings but preserve User configurations       |                       |
| Remote Control    |        | O Remove current settings and restore to factory default       |                       |
| Maintenance       |        | O Remove current settings and set user defaults to ADMIN/ADMIN | C                     |
| Firmware Manag    | ement  | Restore                                                        |                       |
| Troubleshooting   |        |                                                                |                       |
| BMC Reset         |        | Unit Reset                                                     |                       |
| Maintenance Eve   | nt Log | Reset                                                          |                       |
| License Activatio | n      |                                                                |                       |
| Task List         |        |                                                                |                       |
|                   |        |                                                                |                       |

- Remove current settings but preserve user configurations: This option will restore all configurations to factory default and preserve all user configurations
- Remove current settings and restore to factory default: This option will restore all the configurations to factory default. It will remove all users and reset the ADMIN user password to the factory default password.
- Remove current settings and set user defaults to ADMIN/ADMIN: This option will restore all the configurations to factory default. It will remove all users and reset the ADMIN user password to ADMIN.

# **D.3 Change All Unique Passwords Using Script**

Due to possible different operating environments, you are given the option to modify the provisioning script and unique passwords.

### **D.4 Frequently Asked Questions**

Question: What if a password sticker is lost? How do I get my unique password?

**Answer:** There is a minimum of two stickers on each product. One sticker will be placed on the motherboard and a second sticker will be on the server chassis. At this time, Supermicro has not encountered any instances of lost or misplaced stickers. In the rare case of such incidents, please contact the direct sales support to receive a soft copy of the password.

Question: What if the password stickers on the chassis and the motherboard are different?

**Answer:** If there is a discrepancy, use the motherboard sticker. The motherboard sticker is always correct.

**Question:** I purchased my products from a distributor. Can Supermicro provide me soft copies of the unique preprogrammed passwords?

**Answer:** At this time, we only have the ability to provide soft copies to our direct customers. You will need to register your products to obtain soft copies of your passwords. For direct customers, please use the Supermicro Customer Registration portal.

Question: Do you have a script that can change all unique passwords to my password?

**Answer:** We will provide a sample script with documentation. Of course, the operating environment may change from customer to customer. It is the end user's responsibility to modify the provisioning script.

**Question:** Will this law affect customers in Europe and Asia where shipments are from the Netherlands or Taiwan manufacturing facilities?

**Answer:** Since our standard SKUs will be rendered from California, we keep the same design across our portfolio, so it gives a unified experience across all platforms.

**Question:** Will customers purchasing Supermicro products from an OEM vendor be subject to the preprogrammed password initiative?

**Answer:** Yes, customers will still receive products with a unique preprogrammed password. You will be able to change the preprogrammed password yourselves or you can work with your OEM vendor to make the necessary password updates. **Question:** I am purchasing multiple systems for my data center. How do I change all of the unique preprogrammed passwords for these systems in an efficient manner to support my operations?

**Answer:** Please contact the systems integrator (SI) or value-added reseller (VAR) to assist you in this process.

**Question:** Can Supermicro apply a single unique customer-specified password for all my systems? Will this comply with SB327?

**Answer:** All systems from Supermicro will ship with a unique preprogrammed password. Customers will be able to change the password on each system. In order for Supermicro to comply with SB327, we are not able to use customer-specified passwords. All passwords will be unique and assigned at the time of manufacturing.

Question: When will my motherboard have this change rolled out?

Answer: Supermicro plans to have new stickers rolled out starting mid-December 2019.

#### (Disclaimer Continued)

The products sold by Supermicro are not intended for and will not be used in life support systems, medical equipment, nuclear facilities or systems, aircraft, aircraft devices, aircraft/emergency communication devices or other critical systems whose failure to perform be reasonably expected to result in significant injury or loss of life or catastrophic property damage. Accordingly, Supermicro disclaims any and all liability, and should buyer use or sell such products for use in such ultra-hazardous applications, it does so entirely at its own risk. Furthermore, buyer agrees to fully indemnify, defend and hold Supermicro harmless for and against any and all claims, demands, actions, litigation, and proceedings of any kind arising out of or related to such ultra-hazardous use or sale.